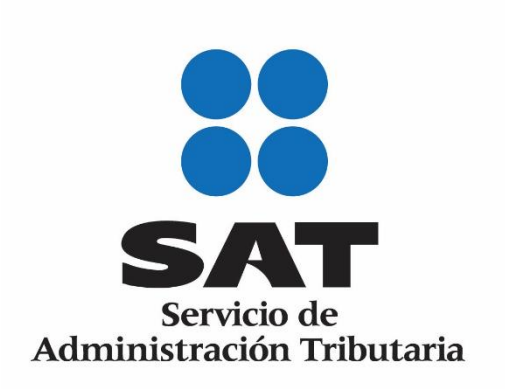

Manual de Usuario Componente AddIn Contabilidad Electrónica

Mayo 2017

# Tabla de Contenido

| 1   | Objetivo                                          | 3 |
|-----|---------------------------------------------------|---|
| 1.1 | Descripción del Servicio                          | 3 |
| 2   | Generación de Archivos Electrónicos               | 3 |
| 2.1 | Catálogo de Cuentas                               | 3 |
| 2.2 | Balanza de Comprobación (Normal o Complementaria) |   |
| 2.3 | Pólizas de Periodo                                |   |
| 2.4 | Auxiliar de Cuentas                               |   |
| 2.5 | Auxiliar de Folios                                |   |

## 1 Objetivo

Presentar la funcionalidad del componente de Excel AddIn para la generación de los archivos de Contabilidad electrónica en su Versión 1.3 en sus diferentes esquemas: Catálogo de Cuentas, Balanza de Comprobación, Pólizas del Periodo, Auxiliar de cuentas y Auxiliar de Folios.

#### 1.1 Descripción del Servicio

El servicio del componente Add-In es una plantilla de Excel que permite a los usuarios realizar la generación de archivos de Contabilidad Electrónica (Catálogo de Cuentas, Balanza de Comprobación, Pólizas del Periodo, Auxiliar de Cuentas, Auxiliar de Folios). Al ingresar a la plantilla el usuario podrá ingresar los datos solicitados para llenar su tipo de archivo y posteriormente podrá generar un XML con la respectiva información. Este archivo XML se mostrará comprimido en un formato .ZIP con la nomenclatura correcta al tipo de documento.

#### 2 Generación de Archivos Electrónicos

La captura de información de Contabilidad Electrónica deberá dar inicio con el **Catálogo** de Cuentas, ya que esta información es base para cualquier otro archivo.

#### 2.1 Catálogo de Cuentas

- 1. El Contribuyente debe abrir Excel.
- 2. Debe seleccionar el Complemento Contabilidad Electrónica.

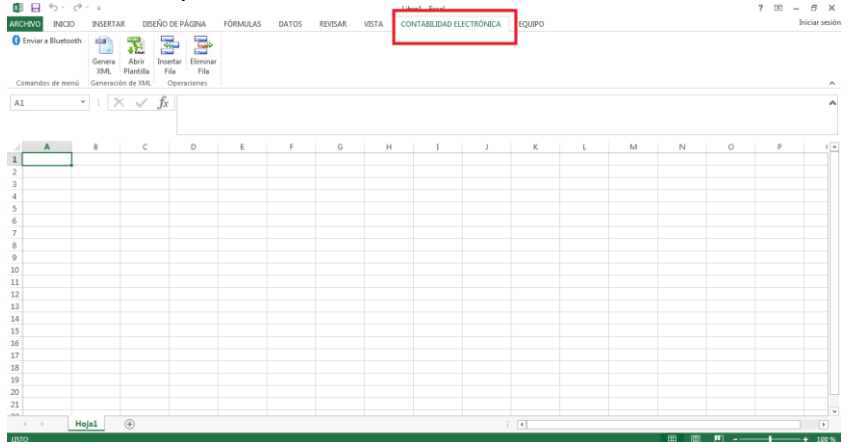

3. Debe seleccionar el botón "Abrir Plantilla" para abrir las plantillas de los tipos de archivos.

| x 🛛 🕂 🗧      | ) ~ (°              | · •                        |                                             | -                                                                              |                                         |                 |         |       | Libro1 - Excel |             |
|--------------|---------------------|----------------------------|---------------------------------------------|--------------------------------------------------------------------------------|-----------------------------------------|-----------------|---------|-------|----------------|-------------|
| ARCHIVO      | INICIO              | INSERTA                    | R DISE                                      | ÑO DE PÁGINA                                                                   | FÓRMULAS                                | DATOS           | REVISAR | VISTA | CONTABILIDAD   | ELECTRÓNICA |
| 8 Enviar a B | luetooth<br>le menú | Genera<br>XNL<br>Generació | Abrir<br>Plantilla<br>ón de XML             | Insertar<br>F a<br>F a<br>F a<br>F a<br>F a<br>F a<br>F a<br>F a<br>F a<br>F a | ar                                      |                 |         |       |                |             |
| A1           | v                   | : >                        | Abrir Pla<br>Si es la pi<br>descargu<br>XML | i <b>ntilla</b><br>rimera vez que u<br>Je la plantilla par                     | tiliza el Compleme<br>a Generación de A | nto,<br>rchivos |         |       |                |             |
| A            |                     | В                          | Cont                                        | tabilidad Electro                                                              | nica                                    |                 | G       | н     | I              | J           |
| 1            |                     |                            | Más                                         | información                                                                    |                                         |                 |         |       |                |             |
| 2            | T                   |                            | L                                           |                                                                                |                                         |                 |         |       |                |             |
| 3            |                     |                            |                                             |                                                                                |                                         |                 |         |       |                |             |
| 4            |                     |                            |                                             |                                                                                |                                         |                 |         |       |                |             |
| 5            |                     |                            |                                             |                                                                                |                                         |                 |         |       |                |             |
|              |                     |                            |                                             |                                                                                |                                         |                 |         |       |                |             |
| 6            |                     |                            |                                             |                                                                                |                                         |                 |         |       |                |             |

4. Debe ingresar un nombre a la plantilla que desea abrir. Seleccionar Guardar.

| DE Guardar como                                   |                       |      | EXC EI              |        |   |   |   |         | 1 (2) = | U 0          |
|---------------------------------------------------|-----------------------|------|---------------------|--------|---|---|---|---------|---------|--------------|
| - Escritorio >                                    | + + Buscar Escritorio | ٩    | BILIDAD ELECTRÓNICA | EQUIPO |   |   |   |         | ŀ       | niciar sesió |
| Organizar 👻 Nueva carpeta                         |                       |      |                     |        |   |   |   |         |         |              |
| Favoritos                                         |                       | Â    |                     |        |   |   |   |         |         | ^            |
| Bibliotecas                                       |                       | =    |                     |        |   |   |   |         |         | ~            |
| E Imágenes E Carpeta de sistema                   |                       |      |                     |        |   |   |   |         |         |              |
| Musica     Nuevo biblioteco     Videos     Videos |                       |      | I J                 | к      | L | м | N | 0       | P       |              |
| Srupo en el hogar Carpeta de sistema              |                       |      |                     |        |   |   |   |         |         |              |
| r 🙀 Equipo 👻 🥐 Red                                |                       | -    |                     |        |   |   |   |         |         |              |
| Nombre: Plantillas Contabilidad Electronica       | $\triangleleft$       | •    |                     |        |   |   |   |         |         |              |
| Tipo: Archivos Aitm                               |                       |      |                     |        |   |   |   |         |         |              |
| <ul> <li>Ocultar carpetas</li> </ul>              | Guardar Cance         | slar |                     |        |   |   |   |         |         |              |
| 13                                                |                       | -    |                     |        |   |   |   |         |         |              |
| 5                                                 |                       |      |                     |        |   |   |   |         |         |              |
| 7                                                 |                       |      |                     |        |   |   |   |         |         |              |
| .8                                                |                       |      |                     |        |   |   |   |         |         |              |
| 20                                                |                       |      |                     |        |   |   |   |         |         |              |
| ↔ Hojal ⊕                                         |                       |      |                     | 4      |   |   |   |         |         |              |
| вто                                               |                       |      |                     |        |   |   |   | · · · · |         | + 100 %      |

5. Al seleccionar la opción: Guardar, se presentan las plantillas para realizar la captura de información, se deberá dar inicio con la plantilla de Catálogo de Cuentas.

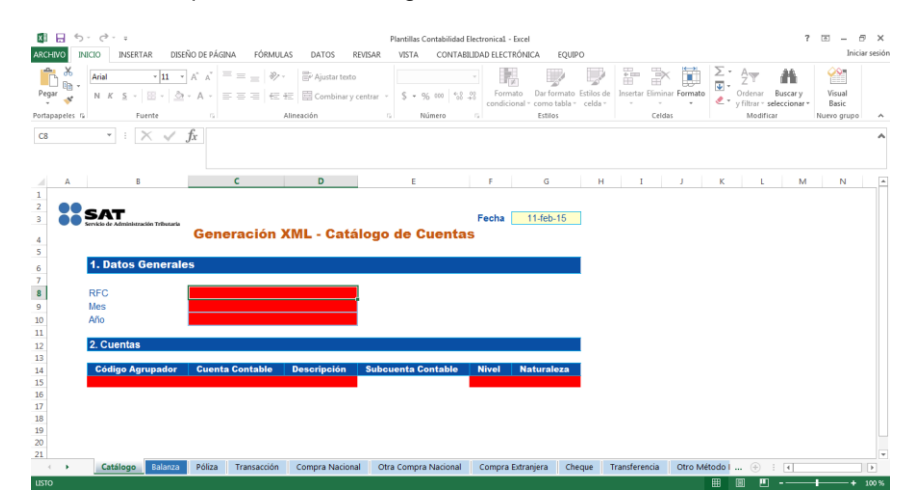

**Nota:** Los campos en color blanco son campos "Opcionales". Los campos que se presentan en rojo (Al iniciar plantilla) son campos "Requeridos".

6. Se da inicio con la captura de información, en caso de ingresar un RFC inválido, el campo se presenta en rojo y al posicionar el puntero presenta un mensaje de validación para cada campo.

Nota: El RFC deberá ser de 12 ó 13 posiciones dependiendo si es Persona Moral o Física e ingresarlo en letras Mayúsculas.

| 🖪 🖯 5                                        | • <> =                                                        |                                                             |           |                 | Plantillas Co                              | ntabilidad Electronica | 1 - Excel     |        |               |        |         |       | ? | ē — | ð ×           |
|----------------------------------------------|---------------------------------------------------------------|-------------------------------------------------------------|-----------|-----------------|--------------------------------------------|------------------------|---------------|--------|---------------|--------|---------|-------|---|-----|---------------|
| ARCHIVO                                      | NICIO INSERTAR                                                | DISEÑO DE PÁGINA                                            | FÓRMULAS  | DATOS REV       | /ISAR VISTA                                | CONTABILIDAD ELI       | CTRÓNICA      | EQUIPO |               |        |         |       |   | h   | niciar sesión |
| Enviar a Bli<br>Comandos di                  | luetooth Genera At<br>XML Plar<br>Ie menú Generación de       | rir Insertar Eliminai<br>Tilla Fila Fila<br>XML Operaciones | r         |                 |                                            |                        |               |        |               |        |         |       |   |     | ^             |
| C8                                           | * : X                                                         | ✓ $f_X$ KSDFE3R                                             | tiF3094I  |                 |                                            |                        |               |        |               |        |         |       |   |     | ^             |
| A                                            | в                                                             | С                                                           |           | D               | E                                          | F                      | G             | 1.1    | н             | J      | К       | L     | м | N   |               |
| 3<br>4<br>5<br>6<br>7<br>8<br>9              | Service de Administración Tril<br>1. Datos Gene<br>RFC<br>Mes | Genera<br>Irales                                            | ción XN   | AL - Catál      | ogo de Cu<br>El formato de Ri<br>es válido | Fech<br>Lientas        | a 11-feb      | .15    |               |        |         |       |   |     |               |
| 10<br>11<br>12<br>13                         | Año<br>2. Cuentas                                             |                                                             |           |                 |                                            |                        |               |        |               |        |         |       |   |     |               |
| 14<br>15<br>16<br>17<br>18<br>19<br>20<br>21 | Código Agrupad                                                | lor Cuenta Cor                                              | ntable D  | tescripción     | Subcuenta Co                               | ntable Nivel           | Naturai       | eza    |               |        |         |       |   |     | v             |
| <                                            | Catálogo Bala                                                 | anza Póliza Tra                                             | ansacción | Compra Nacional | Otra Compra I                              | Nacional Comp          | ra Extranjera | Cheque | Transferencia | Otro M | étodo I | ÷ : • |   |     | •             |
| Celda C8 come                                | entada por Jorge Díaz                                         |                                                             |           |                 |                                            |                        |               |        |               |        | # E     | - 🗉 – |   |     | 100 %         |

7. Al ingresar datos Válidos/Correctos las celdas se pintan en color azul para la sección de "Datos Generales", en caso contrario seguirá marcando las celdas en color rojo.

| <b>B</b>                                           | 5- ¢                          | - ÷                                |                                 |                                     |                | Plantillas C   | ontabilidad Electronic | a1 - Excel      |        |              |         |          |     | ? |   | - 0       | ×      |
|----------------------------------------------------|-------------------------------|------------------------------------|---------------------------------|-------------------------------------|----------------|----------------|------------------------|-----------------|--------|--------------|---------|----------|-----|---|---|-----------|--------|
| ARCHIVO                                            | INICIO                        | INSERTAR DIS                       | EÑO DE PÁGIN                    | A FÓRMUL                            | AS DATOS F     | EVISAR VISTA   | CONTABILIDAD EL        | ECTRÓNICA       | EQUIPO |              |         |          |     |   |   | Iniciar s | esión  |
| B Enviar :<br>Comando                              | a Bluetooth<br>os de menú     | Genera<br>XML<br>Generación de XML | Insertar<br>Fila F<br>Operacion | ninar<br>Tila<br>es                 |                |                |                        |                 |        |              |         |          |     |   |   |           | *      |
| D15                                                |                               | : X 🗸                              | $f_X$                           |                                     |                |                |                        |                 |        |              |         |          |     |   |   |           | ^      |
|                                                    |                               | В                                  |                                 | с                                   | D              | E              | F                      | G               |        | н            | J.      | К        | L   | M |   | N         | *      |
| 2<br>3<br>4<br>5<br>6<br>7<br>8<br>9<br>10         | Leveland<br>RFC<br>Mes<br>Año | Administraction Tributaria         | Gene                            | ración )<br>AIRA90093<br>01<br>2015 | KML - Catá     | ilogo de Ci    | Fech<br>uentas         | a <u>11-feb</u> | -15    |              |         |          |     |   |   |           |        |
| 12                                                 | 2. Ci                         | ientas                             |                                 |                                     |                |                |                        |                 |        |              |         |          |     |   |   |           |        |
| 13<br>14<br>15<br>16<br>17<br>18<br>19<br>20<br>21 | Cód                           | igo Agrupador                      | Guenta                          | Contable                            | Descripción    | Subcuenta Co   | ontable Nivel          | Natural         | eza    |              |         |          |     |   |   |           |        |
|                                                    | Ca                            | tálogo Balanza                     | Póliza                          | Transacción                         | Compra Naciona | al Otra Compra | Nacional Comp          | ra Extranjera   | Cheque | Transference | ia Otro | Método I | :   | 4 |   |           | a cara |
| listo                                              |                               |                                    |                                 |                                     |                |                |                        |                 |        |              | _       |          | 8 🗉 |   | - | -+ 10     | 0 %    |

8. Al seleccionar un Mes/Año mayor al Año actual, se presenta error en color rojo en los campos correspondientes.

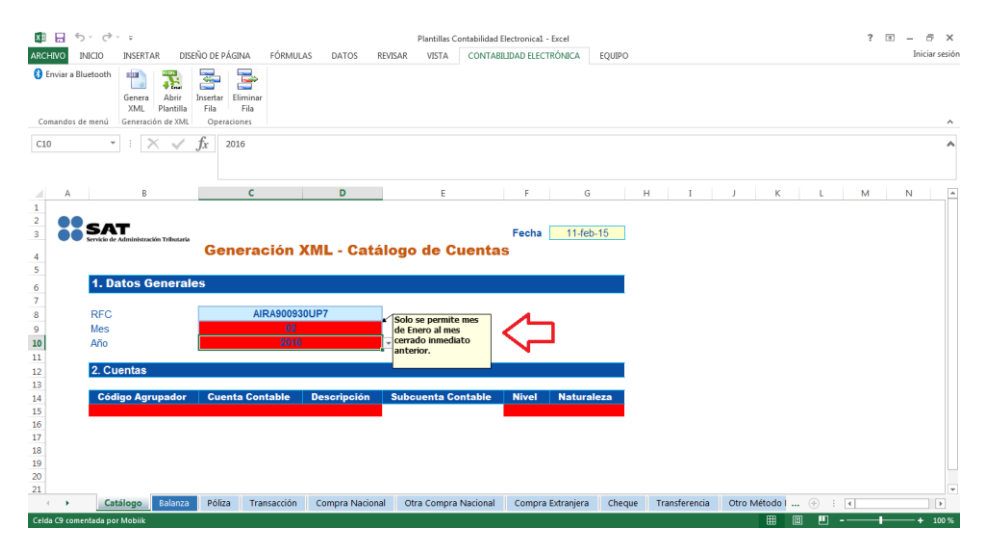

Nota: Se pueden generar archivos a partir de Enero 2015 y hasta el Mes inmediato anterior al presente.

Tabla de meses.

| Mes        | Clave |
|------------|-------|
| Enero      | 01    |
| Febrero    | 02    |
| Marzo      | 03    |
| Abril      | 04    |
| Мауо       | 05    |
| Junio      | 06    |
| Julio      | 07    |
| Agosto     | 08    |
| Septiembre | 09    |
| Octubre    | 10    |
| Noviembre  | 11    |
| Diciembre  | 12    |

9. Es posible insertar filas en la plantilla, pero al seleccionar el botón "Insertar Fila" en la sección de "Datos generales", se presenta el siguiente mensaje de validación.

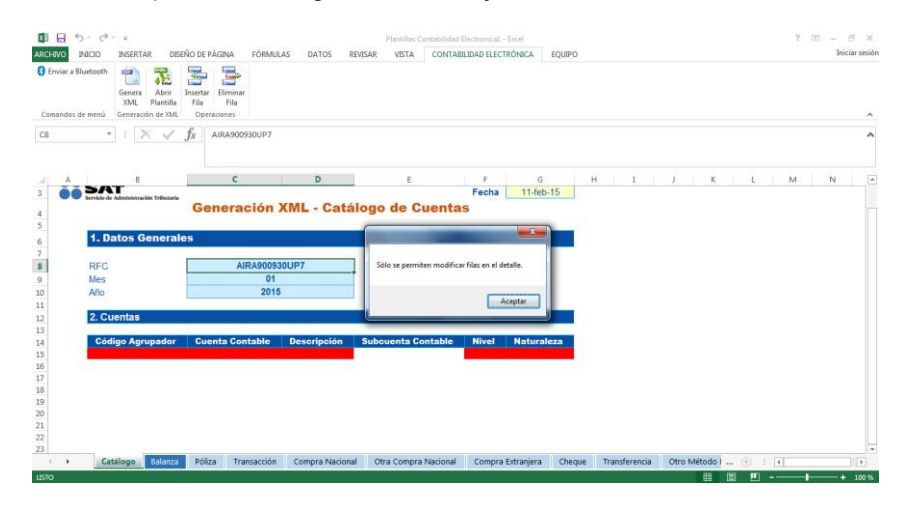

**Nota:** Sólo se permite insertar y eliminar fila cuando se encuentre en la sección "Cuentas" de la plantilla, no se podrá insertar ni eliminar fila en la sección de "Datos Generales".

10. Al insertar Nuevas Filas para capturar información en la sección "Cuentas", se marcarán en rojo los campos obligatorios.

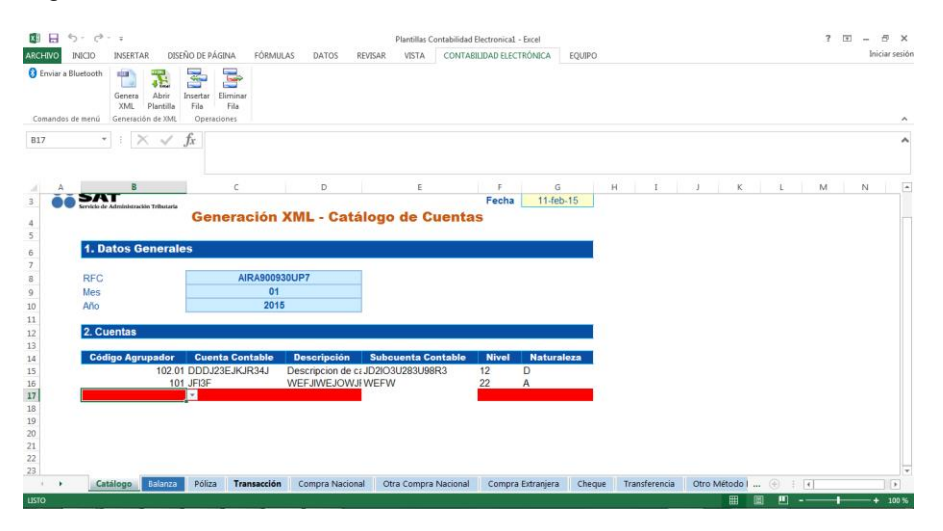

 Al Ingresar datos Válidos/Correctos las celdas se pintan en color blanco para la sección de "Detalle" (Cuentas).

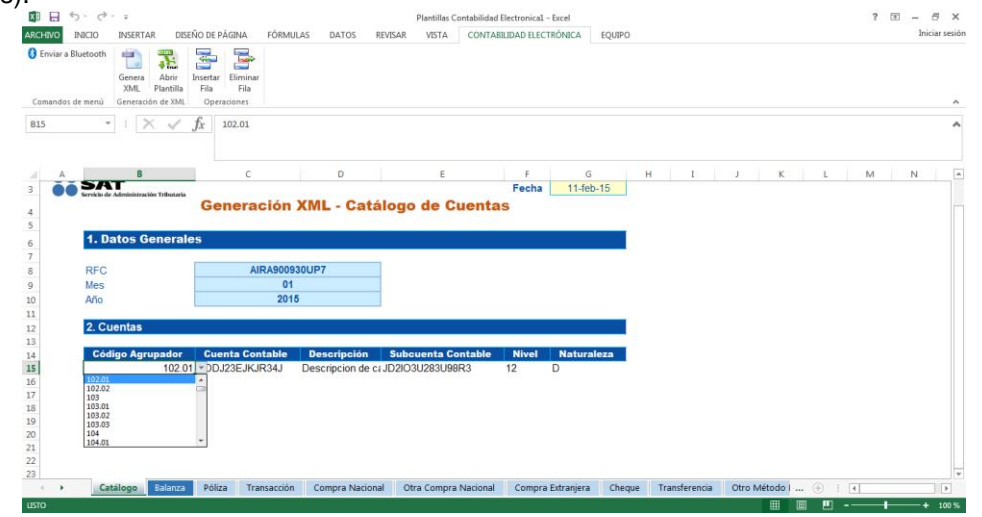

**Nota:** El campo de Código Agrupador se presenta en forma de combo para que el contribuyente pueda seleccionar el código con el cual se asocie a la cuenta contable. En estos casos NO podrá ingresar datos diferentes al catálogo. Debe seleccionar sólo una opción.

12. Existe la posibilidad de "Eliminar Fila" para borrar algún registro de la fila.

| 🗱 🗄 S- 👌 🕫                                                                                                    |                                              |             | Plantillas (  | ontabilidad Electronica1 - Excel |      |
|----------------------------------------------------------------------------------------------------|----------------------------------------------|-------------|---------------|----------------------------------|------|
| ARCHIVO INICIO INSERTAR DISEÑ                                                                                          | O DE PÁGINA FÓRMUL/                          | S DATOS     | REVISAR VISTA | CONTABILIDAD ELECTRÓNICA         | E    |
| Enviar a Bluetooth     Genera     Genera     Abrir II     XML     Plantilla     Comandos de menú     Generación de XML | nsert r Eliminar<br>Fila Fila<br>Operaciones |             |               |                                  |      |
| C17 • : 🗙 🗸                                                                                                    | fx Contabilidad I<br>Más informac            | Electronica |               |                                  |      |
| A B                                                                                                    | с                                            | D           | E             | F                                | G    |
| 1<br>2<br>3<br>Servicio de Administración Tributaria                                                                   | Generación )                                 | (ML - Ca    | tálogo de C   | Fecha 11-fi                      | eb-1 |

13. Al seleccionar "Eliminar Fila" se elimina toda la fila, en caso de que cuente con información, esta se perderá, ya que el componente no permite rehacer la información.

| Control of the Control of the C | Image: Image: |
|----------------------------------------------------------------------------------------------------|----------------------------------------------------------------------------------------------------|
| EES *   K ✓ fr m<br>A E C D E F G H .                                                                                                    | (a         •)   ∑ √ fr         Amazonour           1         √ A         6         C         D         C         H         0         H                                                                                                    |
| Sector Sector Market States     Generación XML - Catálogo de Cuentas                                                                                                    | Generación XML - Catálogo de Cuentas                                                                                                    |
| 6 1. Datos Generales                                                                                                    | C T. DAUS OCHEDARS                                                                                                    |
| 7<br>8 RFC ARX500580UP7 9 Mei  0  0 1 8 Afo  2019                                                                                                    | RFC         ΑΠΑΦ09350/P7           Mag         01           AA         0116                                                                                                    |
| Z         BPC         ARRANDWSTP           10         Aria         2018           11         2         Cuentas         Reserved as Cuestala         Novel         Reserved as Cuestala           12         2         Cuentas         Cuentas         Novel         Reserved as Cuestala         Novel         Reserved as Cuestala           13         2         Cuentas         Description de La Documento de La Documento de La                                                                                                    | Control         AltRobustor           B         Arc         B1           B         Arc         B1           Control         Status         B1           Control         Status         B1           Control         Status         B1           Control         Status         B1           Control         Status         B1           Control         Status         B1           Control         Status         B1           Status         Status         B1           Status         Status         B1           Status         Status         B1           Status         Status         B1           Status         Status         B1           Status         Status         B1           Status         Status         B1           Status         Status         B1           Status         Status         B1           Status         B1         B1           Status         B1         B1           Status         B1         B1                                                                                                    |

14. Para almacenar la información que se capturó previamente, seleccione el botón "Guardar".

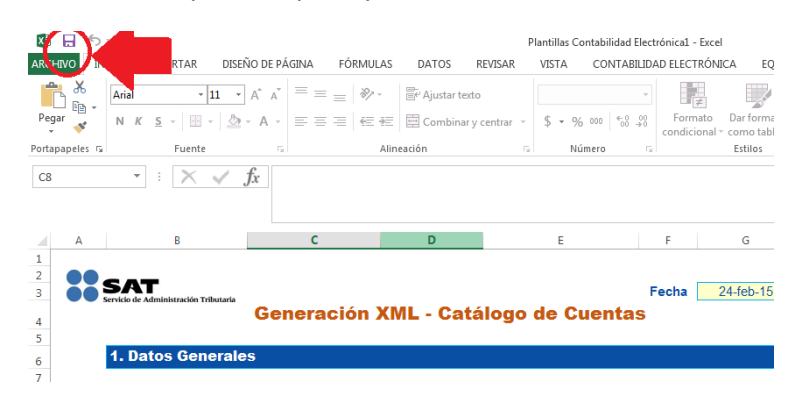

15. Seleccionar la ubicación donde se desea almacenar la plantilla con datos.

| E                                     |                  | Plantillas Contabilidad Electrónical - Escol                                                                                                    | ? – S<br>Iniciars |
|---------------------------------------|------------------|----------------------------------------------------------------------------------------------------|-------------------|
| Información<br>Nuevo                  | Guardar como     | C Counter como C C C C C C C C C C C C C C C C C C                                                                                                    |                   |
| Abrir                                 | CneDrive         | 🖸 Organizar 🕶 Nueva corpeta 🔡 🖛 😧                                                                                                    |                   |
| Guardar                               | Equipo           | Ci Biblioteca Documentos Organizar por Carpeta *                                                                                                    |                   |
| Guardar como<br>Imprimir<br>Compartir | Agregar un sitio | Indigenet     Advice     New biblictee     Wreese biblictee     Wreese biblictee                                                                                                    |                   |
| Exportar<br>Cerrar                    |                  | eğ Grupo en el hogar et il hogar et il transformation et il transformation et il transformatio et il transformation et il transformatio |                   |
|                                       |                  | Nombre de archive: Plantidis Contabilitati Electronical                                                                                                    |                   |
| Cuenta<br>Opciones                    |                  | Autores: Jorge Diaz Ricquetas: CE; MS                                                                                                    |                   |
| Complementos •                        |                  | Ocultar caspetas                                                                                                    |                   |
|                                       |                  |                                                                                                    |                   |

- 16. Una vez almacenado el archivo con datos, la pantalla regresa nuevamente a la plantilla de "Catálogo de cuentas".
- 17. Cuando finalice la captura de información, seleccionar el botón "Genera XML" para generar el archivo con los datos ingresados.

| 🕅 🗖 5- č             | Ŧ                                                                                                    |                                                            |         | 1       | Plantillas Co | ntabilidad Electronica1 - E | xcel      |
|----------------------|----------------------------------------------------------------------------------------------------|------------------------------------------------------------|---------|---------|---------------|-----------------------------|-----------|
| ARCHIVO INI IO       | INSERTAR DISEÑO DE PÁGI                                                                                  | INA FÓRMULAS                                               | DATOS   | REVISAR | VISTA         | CONTABILIDAD ELECTR         | ÓNICA E(  |
| 👌 Enviar a Blue ooth | Genera<br>XML Fantilla                                                                                   | liminar<br>Fila                                            |         |         |               |                             |           |
| Comandos de menú     | Generación de XML Operacio                                                                               | ones                                                       | 1       |         |               |                             |           |
| B15 *                | Genera XML<br>Genera Archivos XML para los<br>documentos. Depende en que<br>para generar el documento es | diferentes tipos de<br>: pestaña se encuentre<br>pecífico. |         |         |               |                             |           |
| A                    | Contabilidad Electronica                                                                                 |                                                            | D       |         | E             | F                           | G         |
| 2 <b>SA</b>          | Más información                                                                                          |                                                            |         |         |               | Easter 1                    | 44.5-6.45 |
| 3 Servicio de        | Administración Tributaria                                                                                |                                                            |         |         | _             | Fecha                       | 11-reb-18 |
| 4                    | Gene                                                                                                    | eración XM                                                 | L - Cat | tálogo  | de Cu         | ientas                      |           |

18. Cuando la plantilla contiene campos en rojo (con error o vacíos) se presenta un mensaje de validación indicando que se encontraron errores, por lo que no se generará el XML.

| HIVO INICIO INSERTAR                                                         | DISEÑO DE PÁGINA FÓRMULAS                               | DATOS REVISAR  | VISTA CONTAB                | LIDAD ELECTRÓNICA         | EQUIPO |               |        | Iniciar se |
|------------------------------------------------------------------------------|---------------------------------------------------------|----------------|-----------------------------|---------------------------|--------|---------------|--------|------------|
| inviar a Bluetooth<br>Genera<br>XML Planti<br>mandos de menú Generación de X | r Insertar Eliminar<br>Ila Fila Fila<br>MI, Operaciones |                |                             |                           |        |               |        |            |
| • ! × v                                                                      | f <sub>x</sub>                                          |                |                             |                           |        |               |        |            |
| AB                                                                           | c                                                       | D              | E                           | F G                       | н і    | J K           | L M    | N          |
| SAT                                                                          |                                                         |                |                             |                           |        |               |        |            |
| Servicio de Administración Tribut                                            |                                                         | Dettile -      | 1.0                         | Fecha 11-fe               | b-15   |               |        |            |
|                                                                              | Generacion XN                                           | L - Catalog    | o de Cuenta                 | 5                         | X      |               |        |            |
| 1 Datos Gener                                                                | ales                                                    |                |                             |                           |        |               |        |            |
| 1. Datos Gener                                                               | ares                                                    | Se encont      | raron errores al nenerar si | archivo, favor de verific | 27     |               |        |            |
| RFC                                                                          | AIRA900930UF                                            | P7             | and a second a general se   | archive, favor de renni   |        |               |        |            |
|                                                                              | 04                                                      |                |                             |                           |        |               |        |            |
| Mes                                                                          | 01                                                      |                |                             | frances and               |        |               |        |            |
| Mes<br>Año                                                                   | 2015                                                    |                |                             | Ace                       | ptar   |               |        |            |
| Mes<br>Año                                                                   | 2015                                                    |                |                             | Ace                       | ptar   |               |        |            |
| Mes<br>Año<br>2. Cuentas                                                     | 2015                                                    |                |                             | Ace                       | ptar   |               |        |            |
| Mes<br>Año<br>2. Cuentas<br>Código Agrupado                                  | 2015<br>Cuenta Contable Da                              | escripción Sub | cuenta Contable             | Ace<br>Nivel Natura       | plaz   |               |        |            |
| Mes<br>Año<br>2. Cuentas<br>Código Agrupado                                  | or Cuenta Contable De                                   | escripción Sub | cuenta Contable             | Ace<br>Nivel Natura       | plaz   |               |        |            |
| Mes<br>Año<br>2. Cuentas<br>Código Agrupado                                  | or Cuenta Contable D                                    | escripción Sub | cuenta Contable             | Ace<br>Nivel Natur        | sicza  |               |        |            |
| Mes<br>Año<br>2. Cuentas<br>Código Agrupado                                  | Cuenta Contable D                                       | escripción Sub | cuenta Contable             | Ace                       | aleza  |               |        |            |
| Mes<br>Año<br>2. Cuentas<br>Código Agrupado                                  | or Cuenta Contable D                                    | escripción Sub | cuenta Contable             | Nivel Natura              | aleza  |               |        |            |
| Mes<br>Año<br>2. Cuentas<br>Código Agrupado                                  | or Cuenta Contable De                                   | escripción Sub | cuenta Contable             | Nivel Natura              | etzz   |               |        |            |
| Mes<br>Alio<br>2. Cuentas<br>Código Agrupado                                 | or Cuenta Contable D                                    | escripción Sub | cuenta Contable             | Nivel Natura              | akeza  |               |        |            |
| Mes<br>Año<br>2. Cuentas<br>Código Agrupado                                  | or Cuenta Contable Do                                   | escripción Sub | cuenta Contable             | Nivel Natura              | Neza   | Otro Método I | Q : 17 |            |

**Nota:** Sólo se pueden generar archivos cuando ya no se muestren errores. Los campos deberán mostrarse en color azul en la sección "Datos generales" y en color blanco en la sección "Cuentas".

19. Si la plantilla contiene todos los datos válidos (en color azul o blanco), entonces deber seleccionar la ubicación donde se desea guardar el archivo.

| Escritorio                                                                                                    | • + Buscar Escritorio                                                                  | BILIDAD ELECTRÓNICA                              | EQUIPO |       | ? 📧 — | ाniciar se |
|----------------------------------------------------------------------------------------------------|----------------------------------------------------------------------------------------|--------------------------------------------------|--------|-------|-------|------------|
| Organizar 🔻 Nueva carpeta                                                                                                    | B: • (                                                                                 | 0                                                |        |       |       |            |
| Favoritos Bibliotecis Bibliotecis Bibliotecis Bibliotecis Bibliotecis Bibliotecis Bibliotecis Capeta de sintema Videos Grupo en Hogar Bibliotecis Grupo en de logar Capeta de sintema Bibliotecis Capeta de sintema Bibliotecis Bibliotecis Bibliotecis Bibliotecis Bibliotecis Bibliotecis Bibliotecis Capeta de sintema Bibliotecis Bibliotecis Bibliotecis Bibliotecis Bibliotecis Bibliotecis Bibliotecis Bibliotecis Capeta de sintema Bibliotecis Bibliotecis B | Guardar Cancelar                                                                       | F G Fecha 11-fet                                 | H I    | J K L | MN    |            |
|                                                                                                    |                                                                                        |                                                  |        |       |       |            |
| 2. Cuentas<br>Código Agrupador Cuenta Contal<br>102.01 DDDJ23EJKJR3-<br>101 JFI3F                                                                                                    | Me Descripción Subcuents Cont<br>Descripcion de c1/02/03/0283/08873<br>WEFJWEJOWJ/WEFW | <mark>able Nivel Natura</mark><br>; 12 D<br>22 A | lieza  |       |       |            |

**Nota:** El archivo de Catálogo de Cuentas se almacena con la nomenclatura del RFC y con los datos ingresados, conforme al siguiente ejemplo:

RFC + Año + Mes + CT Ejemplo: AIRA900930UP7201501CT

20. Seleccionar el botón "Guardar".

21. Al generar el archivo XML se presenta un mensaje indicando que fue correctamente generado.

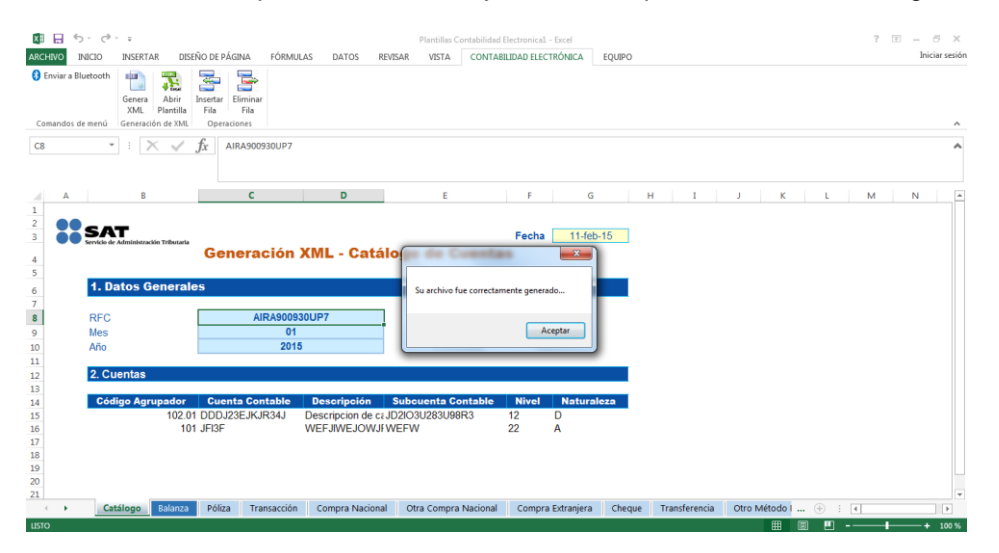

22. El resultado del proceso es el archivo .ZIP con la nomenclatura correcta

| 🔾 🔾 – 🚺 🕨 Nueva ca                                                                                                    | arpeta (2) 🔸                        |                                |                    |        |
|----------------------------------------------------------------------------------------------------|-------------------------------------|--------------------------------|--------------------|--------|
| Organizar 👻 🗎 Abrii                                                                                                    | r 🔻 Compartir con 🔻 Correo electrón | nico Gr <mark>abar Nuev</mark> | a carpeta          |        |
| 🔆 Favoritos                                                                                                    | Nombre                              | Fecha de modifica              | Тіро               | Tamaño |
|                                                                                                    | AIRA900930UP7201501CT               | 11/02/2015 03:34 a             | WinRAR ZIP archive | 1 KB   |
| <ul> <li>Bibliotecas</li> <li>Documentos</li> <li>Imágenes</li> <li>Música</li> <li>Nueva biblioteca</li> <li>Vídeos</li> </ul> |                                     |                                |                    |        |

23. El archivo .ZIP, contiene un archivo .XML con los datos de Catálogo de Cuentas en versión 1.3 y es el archivo que deberán ingresar a través del buzón tributario, menú "Aplicaciones" opción "Contabilidad Electrónica" – "Envíos" o a través del Portal de "Trámites y Servicios" de la página de Internet del SAT, dentro de la opción denominada "Trámites" – "Contabilidad Electrónica" – "Envío".

# 2.2 Balanza de Comprobación (Normal o Complementaria)

Nota: Una vez realizados los pasos del punto 1 al 5 del apartado 2.1 "Catálogo de Cuentas", deberá seleccionarse la hoja denominada "Balanza" para dar inicio con su captura.

1. Seleccionar la hoja de **Balanza**.

| Contra a Blanca of and Compra National Compra National Co | ARCHIVO IN  | ~ < <sup>™</sup> ~ ≠<br>#CIO INSERTAR DI     | ISEÑO DE PÁGINA FÓ              | RMULAS DATOS  | REVISAR     | Plantillas Contabilidad El<br>VISTA CONTABIL | ectronica1 - Excel<br>IDAD ELECTRÓNICA | EQUIPO    |               |           |         |       | ? 📧 — 🗇<br>Inicia | ar sesi |
|----------------------------------------------------------------------------------------------------|-------------|----------------------------------------------|---------------------------------|---------------|-------------|----------------------------------------------|----------------------------------------|-----------|---------------|-----------|---------|-------|-------------------|---------|
| Ca                                                                                                    | Comandos de | eetooth<br>Genera<br>XML<br>Generación de XM | Insertar<br>Fila<br>Operaciones |               |             |                                              |                                        |           |               |           |         |       |                   |         |
| A B C D E F G H I J K L M N                                                                                                    | C8          | • : 🗙 🗸                                      | $f_x$                           |               |             |                                              |                                        |           |               |           |         |       |                   |         |
| Fecha 11.deb.15  Generación XML - Balanza de Comprobación  FC  FC  FC  FC  FC  FC  FC  FC  FC  F                                                                                                    | A           | В                                            | С                               | D             | E           | F                                            | G                                      | н         | I             | J         | K I     | M     | Ν                 | c       |
|                                                                                                    | 2           | SAT                                          |                                 |               |             |                                              | _                                      |           |               |           |         |       |                   |         |
|                                                                                                    | 3 00        | Servicio de Administración Tributari         | Generació                       | N XML . B     | alanza d    | e Comprob                                    | Fecha                                  | 11-feb-15 |               |           |         |       |                   |         |
|                                                                                                    | 5           |                                              | Generació                       |               |             | e comprose                                   |                                        |           |               |           |         |       |                   |         |
| RFC       Tipo Envio         Mes       Fecha Modificación         Abo       Fecha Modificación         Cuentas       Cuenta Contable         Saldo Final       Saldo Final         Guesta Contable       Saldo Inicial         Debe       Haber         Saldo Final       Cuentas         Cuenta Contable       Saldo Final         Guesta Contable       Saldo Compra Nacional         Compra Datranjera       Otro Método I (*)                                                                                                    | 6           | 1. Datos Genera                              | les                             |               |             |                                              |                                        |           |               |           |         |       |                   |         |
|                                                                                                    | 7           | BEC                                          |                                 |               | -           | Tine Envie                                   | _                                      |           |               |           |         |       |                   |         |
| Año 2. Cuentas 3. 3. 4. Cuenta Contable Saldo Inicial Debe Haber Saldo Final 5. 5. 5. 5. 5. 5. 5. 5. 5. 5. 5. 5. 5.                                                                                                    | 9           | Mes                                          |                                 |               |             | Fecha Modifica                               | ción                                   |           |               |           |         |       |                   |         |
|                                                                                                    | 10          | Año                                          |                                 |               |             |                                              |                                        |           | -             |           |         |       |                   |         |
| Cuenta Contable     Saldo Inicial Debe Haber Saldo Final     Cuenta Contable     Saldo Final     Formation of the saldo Final     Saldo Final     Saldo F | 11          | 2 Cuenter                                    |                                 |               |             |                                              |                                        |           |               |           |         |       |                   |         |
| Cuenta Contable     Saldo Inicial     Debe     Haber     Saldo Final     Compra Nacional     Compra Nacional     Compra N | 12          | 2. Ouchtas                                   |                                 |               |             |                                              |                                        |           |               |           |         |       |                   |         |
| 15<br>17<br>18<br>19<br>10<br>10<br>10<br>10<br>10<br>10<br>10<br>10<br>10<br>10                                                                                                    | 14          | Cuenta Contable                              | Saldo Inicial                   | Debe          | Haber       | Saldo Final                                  |                                        |           |               |           |         |       |                   |         |
| 17<br>18<br>18<br>19<br>10<br>10<br>10<br>10<br>10<br>10<br>10<br>10<br>10<br>10<br>10<br>10<br>10                                                                                                    | 15          |                                              |                                 |               |             |                                              |                                        |           |               |           |         |       |                   |         |
| 18<br>19<br>20<br>- Cill Rogo Balanza Polipi Transacción Compra Nacional Otra Compra Nacional Compra Extranjera Cheque Transferencia Otro Método I · · · · · · ·                                                                                                    | 17          |                                              |                                 |               |             |                                              |                                        |           |               |           |         |       |                   |         |
| 123<br>20<br>Catelogo Balanza Pélip Transacción Compra Nacional Otra Compra Nacional Compra Extranjera Cheque Transferencia Otro Método   :                                                                                                    | 18          |                                              |                                 |               |             |                                              |                                        |           |               |           |         |       |                   |         |
| 🔹 🕐 🕼 🕼 🔿 Canton 😌 Canton Compra Nacional Otra Compra Nacional Compra Extranjera Cheque Transferencia Otro Método i 💮 : ∢                                                                                                    | 20          |                                              |                                 |               |             |                                              |                                        |           |               |           |         |       |                   |         |
|                                                                                                    | · •         | Catalogo Balanz                              | a Póliza Transac                | ción Compra N | acional Otr | a Compra Nacional                            | Compra Extranjera                      | Cheque    | Transferencia | Otro Méte | odo I 🤅 | ÷ : • |                   | Þ       |
|                                                                                                    | listo       |                                              |                                 |               |             |                                              |                                        |           |               |           |         |       | ++                | 100     |

Nota: Los campos que se presentan en color rojo (al iniciar plantilla) son campos "Requeridos".

2. Se da inicio a la captura de información. En caso de ingresar un RFC inválido, el campo se presenta en color rojo y al posicionar el puntero presenta un mensaje de validación para cada campo.

Nota: El RFC deberá ser de 12 ó 13 posiciones dependiendo si es Persona Moral o Física e ingresarlo en letras Mayúsculas.

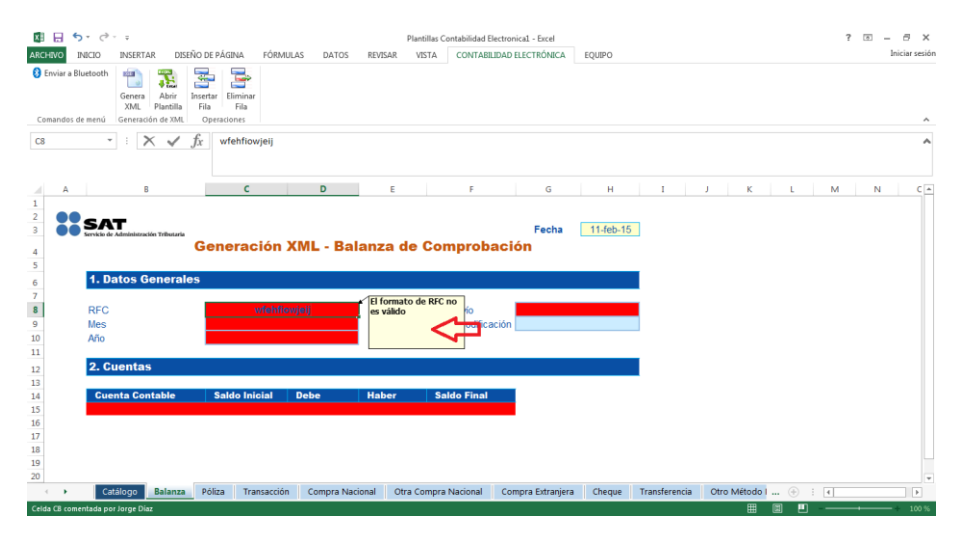

3. Al ingresar datos Válidos/Correctos las celdas se pintan en color azul para la sección de "Datos Generales", en caso contrario seguirá marcando las celdas en color rojo.

NOTA: En el campo "Tipo envío" deberá incluirse una N si el envío es Normal o una C si el envío es Complementario.

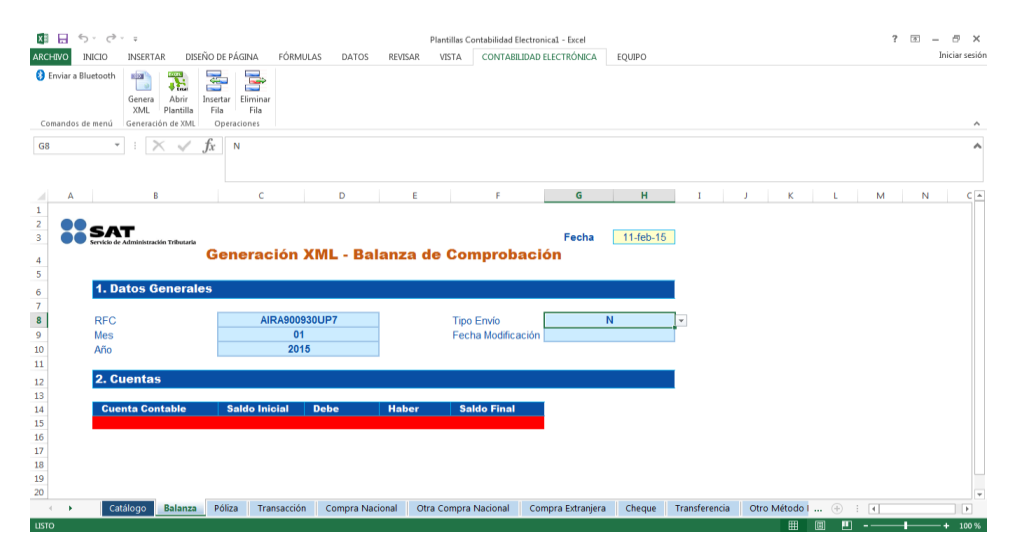

4. Al seleccionar un Mes/Año mayor al Año actual, se presenta error en color rojo en los campos correspondientes.

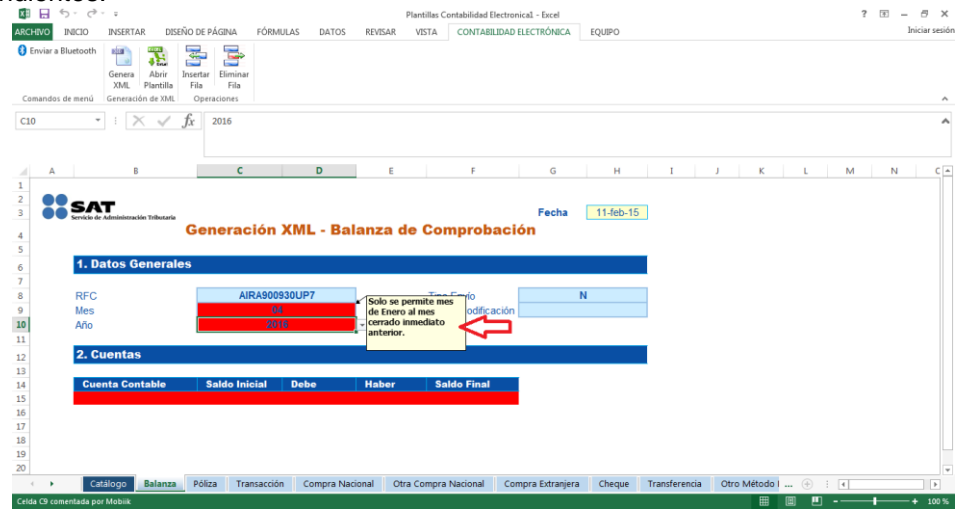

Nota: Se pueden generar archivos a partir de Enero 2015 y hasta el Mes inmediato anterior al presente.

Tabla de meses.

| Mes        | Clave |
|------------|-------|
| Enero      | 01    |
| Febrero    | 02    |
| Marzo      | 03    |
| Abril      | 04    |
| Мауо       | 05    |
| Junio      | 06    |
| Julio      | 07    |
| Agosto     | 08    |
| Septiembre | 09    |

| Octubre   | 10 |
|-----------|----|
| Noviembre | 11 |
| Diciembre | 12 |
|           | 13 |

5. Es posible insertar filas en la plantilla, pero al seleccionar el botón "Insertar Fila" en la sección de "Datos generales", se presenta el siguiente mensaje de validación.

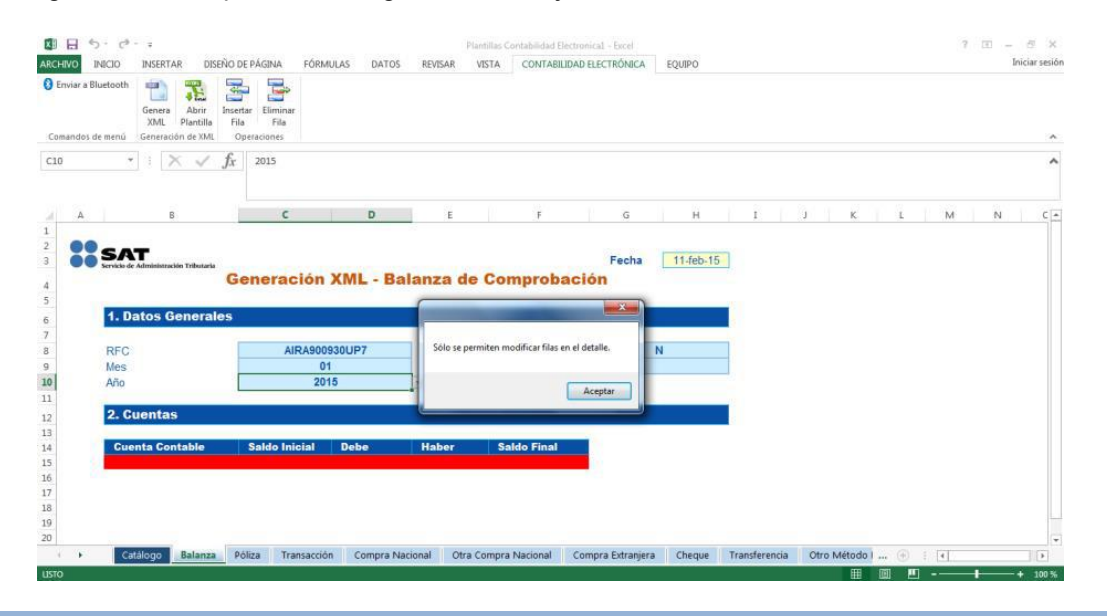

**Nota:** Sólo se permite insertar y eliminar fila cuando se encuentre la sección "Cuentas" de la plantilla, no se podrá insertar ni eliminar fila en la sección de "Datos Generales".

6. Para ingresar datos en la sección de Detalle de cuentas de "Balanza" es necesario contar con las "Cuentas Contables" previamente capturadas en la plantilla de "Catálogo de cuentas".

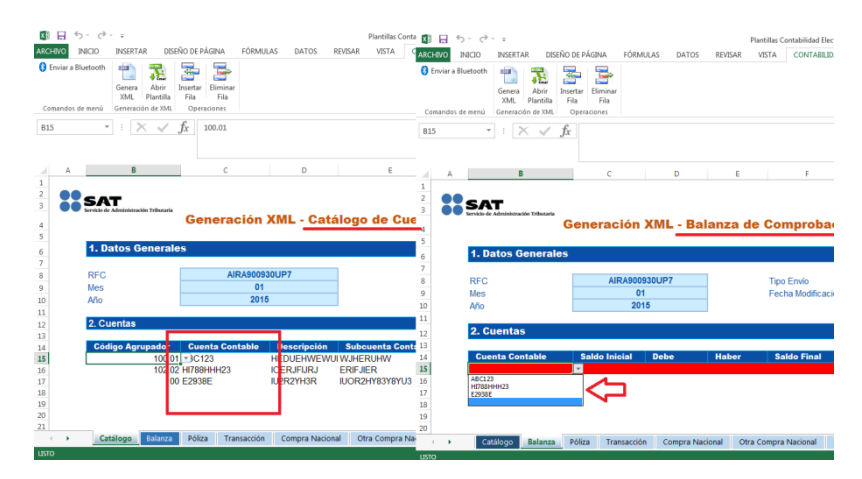

**Nota:** Si no se agregaron Cuentas contables en la plantilla "Catálogo de cuentas" no será posible agregar registros en la Plantilla de "Balanza". Las mismas cuentas que fueron agregadas en el "Catálogo de Cuentas" se verán reflejadas en la hoja de "Balanza".

7. Si se elimina una cuenta contable de la plantilla de "catálogo de cuentas", al intentar generar el XML de "Balanza" se presentará el siguiente error.

| IVO If   | INICIO INSERTAR D<br>Iuetooth<br>Genera<br>XML Plantil                                                                            | Insertar Elima                | A FÓRMULAS                                          | S DATOS                       | REVISAR                                     | VISTA CONT                                    | ABBLIDAD ELECTRÓNBI           | A EQUIF                        | PO          |   |   |   |   |   | 1 | iciar sesió |
|----------|----------------------------------------------------------------------------------------------------|-------------------------------|-----------------------------------------------------|-------------------------------|---------------------------------------------|-----------------------------------------------|-------------------------------|--------------------------------|-------------|---|---|---|---|---|---|-------------|
| andos de | fe menú Generación de Xh                                                                                                    | L Operacione                  | 8                                                   |                               |                                             |                                               |                               |                                |             |   |   |   |   |   |   | ^           |
|          | • : × 🗸                                                                                                    | <i>fx</i> 2334                |                                                     |                               |                                             |                                               |                               |                                |             |   |   |   |   |   |   | ^           |
| A        | Б                                                                                                    |                               | с                                                   | D                             | E                                           | F                                             | G                             |                                | н           | 1 | J | к | L | м | N | C -         |
| ::       | 1. Datos Genera                                                                                                    | Genera                        | ación XI                                            | ML -<br>El 'No<br>verific     | imero de Cu                                 | enta: E2938E no exist                         | Fech                          | ntas, favor de                 | (eb.15<br>X |   |   |   |   |   |   |             |
| ::       | Ario                                                                                                    | Genera                        | AIRA9009300<br>01<br>2015                           | ML -<br>Bi'Nû<br>verfic       | imero de Cu<br>car.                         | enta: E2938E no exist                         | Fech                          | 24<br>ntas, favor de<br>Acept  | e<br>ter    |   |   |   |   |   |   |             |
| ::       | Ario<br>2. Cuentas                                                                                                    | Generation                    | AIRA9009300<br>01<br>2015                           | ML BING                       | imero de Cu<br>car.                         | enta: E2938E no exist                         | Fech                          | 24-<br>ntas, favor de<br>Acept | e<br>tar    |   |   |   |   |   |   |             |
| ::       | Ano     Cuentas     Cuentas                                                                                                    | Genera                        | AIRA9009300<br>01<br>2015                           | ML<br>Binki<br>verific        | imero de Cu<br>car.<br>Haber                | enta: E2938E no exist                         | Fech                          | 24 d                           | feb-15      |   |   |   |   |   |   |             |
|          | Ano     Cuentas     Cuentas     Cuentas                                                                                           | Genera<br>nies<br>Saldo<br>12 | AIRA9009300<br>01<br>2015<br>Inicial D<br>12        | ML Binki<br>verific           | imero de Cu<br>car.<br>Haber<br>3132        | enta: E2938E no exist<br>Saldo Fir<br>23      | Fech                          | 24 d                           | e<br>tar    |   |   |   |   |   |   |             |
| ::       | SAT<br>Sector & Jonason Herener<br>1. Datos Genera<br>RFC<br>Mes<br>Allo<br>2. Cuentas<br>Cuenta Contable<br>ABC122<br>Hr78sHrH23 | Saldo                         | AIRA9009300<br>01<br>2015<br>Inicial D<br>12<br>211 | ML - El 'Nú<br>verific<br>UP7 | imero de Cu<br>car.<br>Habor<br>3132<br>122 | enta: E2938E no exist<br>Saldo Fir<br>23<br>3 | Fech<br>en el Catalogo de Cur | 24.<br>ntas, favor de<br>Acept | e<br>ter    |   |   |   |   |   |   |             |

**Nota:** Sólo se puede generar el XML en Balanza cuando existan todas las Cuentas contables en la plantilla "Catálogo de cuentas".

8. Al insertar Nuevas Filas en la sección "Cuentas", se marcarán en rojo los campos obligatorios.

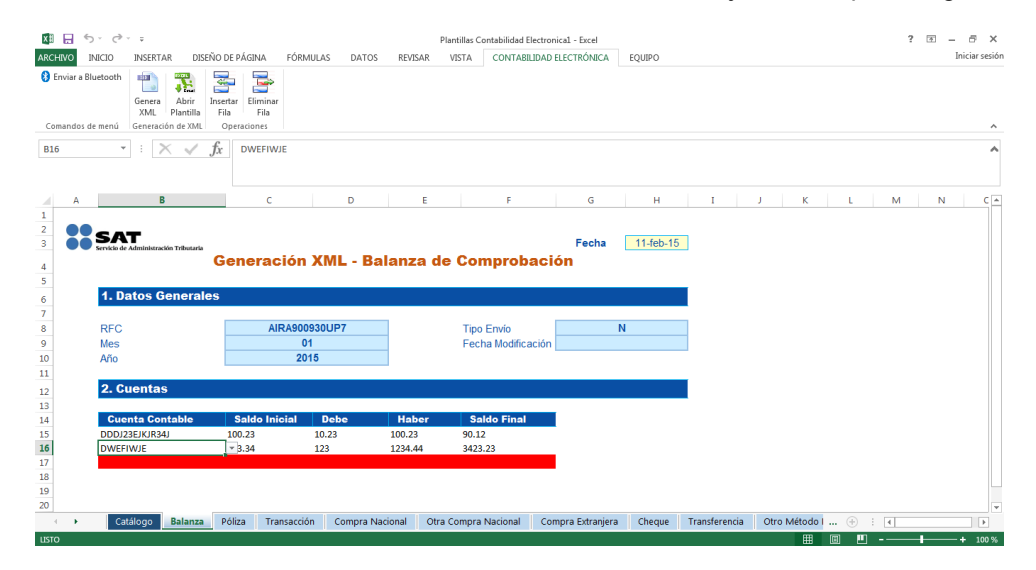

9. Al Ingresar datos Válidos/Correctos las celdas se visualizan en color blanco para la sección de "Detalle" (Cuentas).

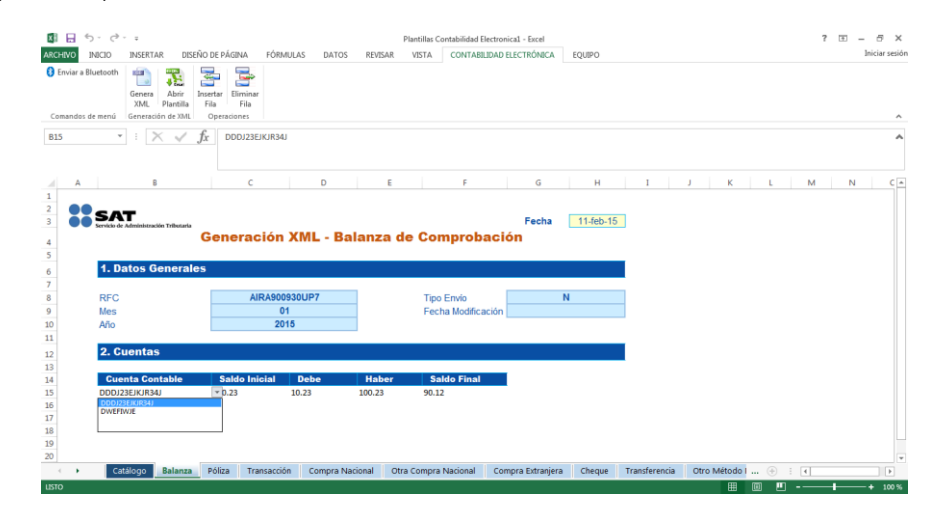

**Nota:** El campo de Cuenta Contable se presenta en forma de combo, para que el contribuyente pueda seleccionar la cuenta contable dada de alta en el catálogo y pueda generar sus movimientos, el contribuyente NO podrá ingresar datos diferentes al combo dado de alta en el "catálogo de cuentas". Seleccionar solo una opción.

10. Existe la posibilidad de "Eliminar Fila" para borrar un registro.

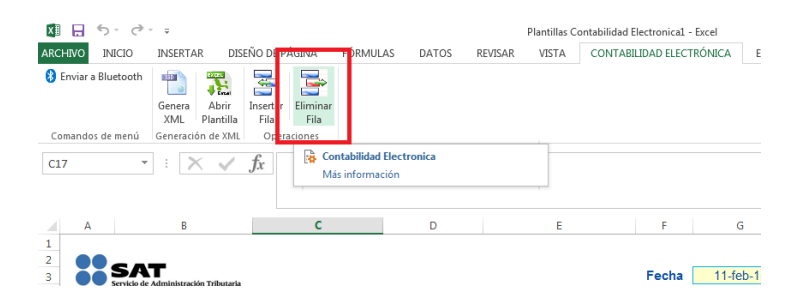

11. Al seleccionar "Eliminar Fila" se elimina toda la fila, en caso de que cuente con información, esta se perderá, ya que el componente no permite rehacer la información.

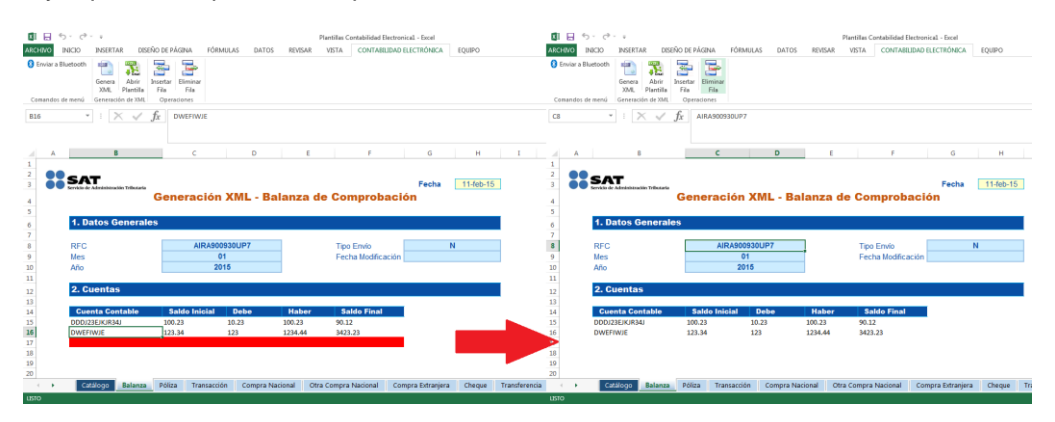

12. Para almacenar la información que se capturo previamente, seleccione el botón "Guardar".

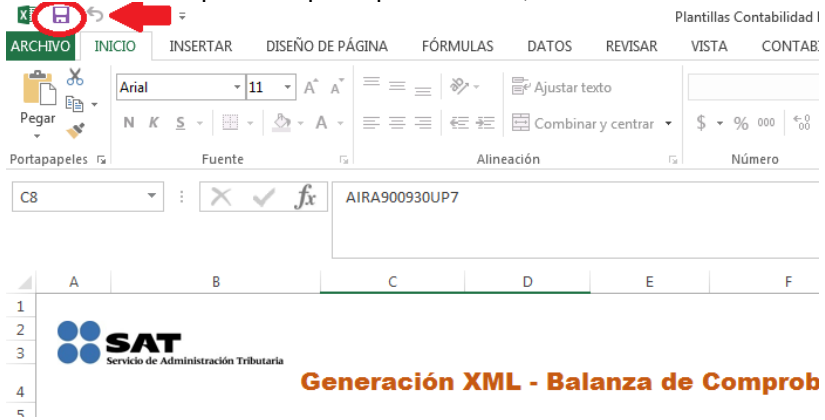

13. Seleccionar la ubicación donde se desea almacenar la plantilla con datos.

| )      |                  |                                                                  |           |
|--------|------------------|------------------------------------------------------------------|-----------|
| ción G | iuardar como     | Guardar como                                                     | <b></b>   |
|        |                  | G V Bibliotecas + Documentos + + 4+ Buscar Documen               | tos 🔎     |
| 1      | OneDrive         | Organizar • Nueva carpeta                                        | 81 - 0    |
| IC IC  | C Equipo         | Biblioteca Documentos<br>Incluye: 2 ubicaciones<br>Organizar por | Carpeta * |
| como   | Agregar un sitio | We Insignes                                                      | Ì         |
|        |                  | Grupo en el hogar     Visual Studio 2012     Grapeta de archivos | -         |
|        |                  | Nombre de archive: Mantalas Contabilidad Electrónical            | •         |
|        |                  | Tipo: Plantilla de Excel habilitada para macros                  | •         |
|        |                  | Autores: Jorge Diaz Eriquetas: CE; MS                            |           |
| ntos = |                  | Herrandentas y Guardar                                           | Cancelar  |

- 14. Una vez almacenado el archivo con datos, la pantalla regresa nuevamente a la plantilla de "Balanza de Comprobación".
- 15. Cuando finalice la captura de información, seleccionar el botón "Genera XML" para generar el archivo XML con los datos ingresados.

| 🚺 🔒 5- ở-            | Ŧ                                                                                                    |                    | Plantillas Co | ntabilidad Electronica1 - Ex | cel       |
|----------------------|----------------------------------------------------------------------------------------------------|--------------------|---------------|------------------------------|-----------|
| ARCHIVO INI IO       | INSERTAR DISEÑO DE PÁGINA FÓRMULAS                                                                                                    | DATOS REVISAR      | VISTA         | CONTABILIDAD ELECTRÓ         | NICA EC   |
| 🚯 Enviar a Blue ooth | Genera<br>XML Fantilla<br>Genera                                                                                                    |                    |               |                              |           |
| Comandos de menú     | Generación de XML Operaciones                                                                                                    | -                  |               |                              |           |
| B15 *                | Genera XML<br>Genera Archivos XML para los diferentes tipos de<br>documentos. Depende en que pestaña se encuentre<br>para generar el documento específico. |                    |               |                              |           |
| A                    | Contabilidad Electronica                                                                                                    | D                  | E             | F                            | G         |
| 2                    | Más información                                                                                                    |                    |               |                              | 44.5 1.45 |
| 3 Servicio de A      | Idministración Tributaria<br>Generación XI                                                                                                    | –<br>/L - Catálogo | o de Ci       | Jentas                       | 11-TED-15 |

16. Cuando el archivo contiene campos en rojo (con error o vacíos) se presenta un mensaje de validación indicando que se encontraron errores.

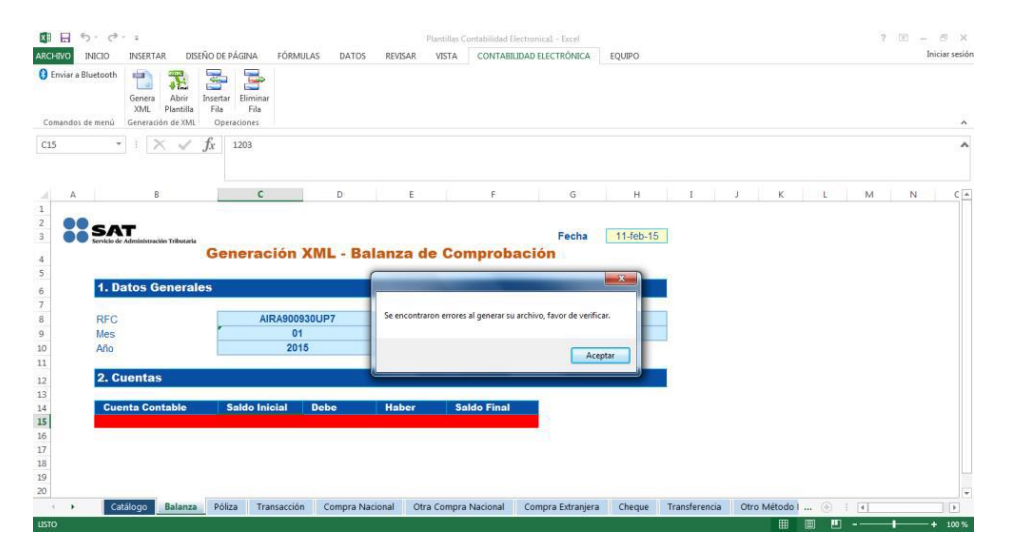

**Nota:** Sólo se pueden generar archivos cuando ya no se muestren errores. Los campos deberán mostrarse en color azul en la sección "Datos generales" y en color blanco en la sección "Cuentas".

17. Si la plantilla contiene todos los datos válidos (en color azul o blanco), entonces deber seleccionar la ubicación donde se desea guardar el archivo.

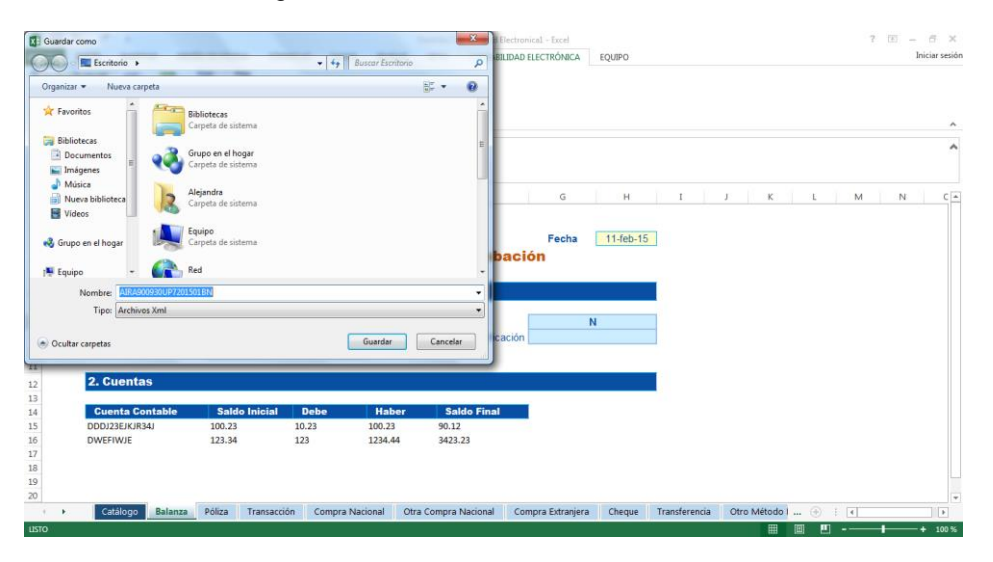

**Nota:** El archivo de Balanza de Comprobación se almacena con la nomenclatura del Archivo y con los datos ingresados:

RFC + Año + Mes + BN o BC Ejemplo: AIRA900930UP7201501BN AIRA900930UP7201501BC

18. Seleccionar el botón "Guardar".

19. Al generar el archivo XML se presenta un mensaje indicando que fue correctamente generado.

| LINO 10.    | USCIO INCODIAD DICE                                                                                                    | NO DE RÁCINA E                                              |                                                                    | TOT PERMAN                             | META CONT                                                              | AND PLAD D SCTRO                           | DCA E | oumo.     |   |    |   |   |   |   | Iniciar s |
|-------------|----------------------------------------------------------------------------------------------------|-------------------------------------------------------------|--------------------------------------------------------------------|----------------------------------------|------------------------------------------------------------------------|--------------------------------------------|-------|-----------|---|----|---|---|---|---|-----------|
| Enviar a Bh | Genera<br>VMI Plantilla                                                                                                    | Insertar Eliminar                                           |                                                                    |                                        |                                                                        |                                            |       | çon o     |   |    |   |   |   |   |           |
| mandos de   | e menú Generación de XML                                                                                                    | Operaciones                                                 |                                                                    |                                        |                                                                        |                                            |       |           |   |    |   |   |   |   |           |
|             | • I X 🗸                                                                                                    | <i>f</i> <sub>x</sub> AIRA900930                            | UP7                                                                |                                        |                                                                        |                                            |       |           |   |    |   |   |   |   |           |
| A           | 8                                                                                                    | c                                                           | D                                                                  | E                                      | E F                                                                    | c                                          |       | н         | 1 | j. | к | L | м | N |           |
|             | SAT<br>Service de Administraction Tributania<br>1. Datos Generale                                                                                                    | Generació                                                   | on XML -                                                           | Balanza                                | de Compro                                                              | Fec<br>bación                              | ha 🗌  | 11-feb-15 |   |    |   |   |   |   |           |
|             | SAT<br>Service de Administración Tribunaria<br>1. Datos Generale<br>RFC<br>Mes                                                                                        | Generació                                                   | 500 XML -                                                          | Balanza                                | de Compro                                                              | Fec<br>bación                              | ha N  | 11-feb-15 |   |    |   |   |   |   |           |
|             | Service de Administración Tribunaria<br>1. Datos Generale<br>RFC<br>Mes<br>Año                                                                                        | Generació                                                   | 900930UP7<br>01<br>2015                                            | Balanza                                | <b>de Compro</b><br>Su archivo fue correctar                           | Fec<br>bación                              | ha    | 11-feb-16 |   |    |   |   |   |   |           |
| **          | SATT<br>Service de Administración Tribucario<br>1. Datos Generale<br>RFC<br>Mes<br>Año<br>2. Cuentas                                                                  | Generació<br>AIRA                                           | 900930UP7<br>01<br>2015                                            | Balanza                                | de Compro                                                              | Fec<br>bación                              | ha    | 11-feb-15 |   |    |   |   |   |   |           |
|             | SET<br>I. Datos Generald<br>RFC<br>Mes<br>Año<br>2. Cuentas<br>Cuenta Contable                                                                                        | Generació<br>35<br>AIRA<br>Saldo Inicio                     | 900930UP7<br>01<br>2015                                            | Balanza                                | de Compro                                                              | Fec<br>bación                              | ha    | 11-feb-15 |   |    |   |   |   |   |           |
|             | SET<br>Trube de Mandersethe Tribucele<br>1. Datos Generale<br>RFC<br>Mes<br>Año<br>2. Cuentas<br>Cuenta Contable<br>D00/25/K/R8J                                      | Generació<br>95<br>AIRA<br>Saldo Inicia<br>100.23           | 00000000000000000000000000000000000000                             | Balanza                                | de Compro                                                              | Fec<br>bación<br>mente generado<br>Acepter | ha N  | 11-feb-18 |   |    |   |   |   |   |           |
|             | Section of Administrative Tributation<br>1. Datos Generated<br>RFC<br>Mes<br>Ario<br>2. Cuentas<br>Cuenta Contable<br>D00223F/KIRAJ<br>D00223F/KIRAJ<br>D00228F/KIRAJ | Generació<br>ss<br>AIRA<br>Saldo Inicia<br>100.23<br>123.34 | 000330UP7<br>01<br>2015<br>10<br>10<br>203<br>123                  | Balanza (                              | de Compro                                                              | Fee<br>bación                              | ha    | 11-feb-18 |   |    |   |   |   |   |           |
| 22          | Ario     Cuentas     Cuentas     Cuentas     Do0/235/K/IR33     DWEFW/E                                                                                               | Generació<br>35<br>AIRA<br>Saldo Inicia<br>100.23<br>123.34 | 600 XML -<br>800830UP7<br>01<br>2015<br>10<br>Debe<br>10.23<br>123 | Balanza<br>5<br>5<br>100.23<br>1234.44 | de Compro                                                              | Fee<br>bación                              | ha    | 11-feb-15 |   |    |   |   |   |   |           |
| 22          | Sector & Animiterative Tolknein<br>1. Datos Generald<br>RFC<br>Mes<br>Año<br>2. Cuentas<br>Cuentas<br>Cuentas<br>Duo2326/KIRAJ<br>DWEFIWIE                            | Generació<br>S<br>AIRA<br>Saldo Inicis<br>100.23<br>123.34  | 900930UP7<br>01<br>2015<br>11 Debe<br>10.23<br>123                 | Balanza (<br>5<br>100.23<br>1234.44    | de Compro<br>Su archive fue correctar<br>Saldo Fin<br>90.12<br>3423.23 | Fec<br>bación<br>mente generado<br>Acepter | ha    | 11-feb-15 |   |    |   |   |   |   |           |

20. El resultado del proceso es el archivo .ZIP con la nomenclatura correcta.

| B. 10 You White                                                                                                    |                                      |                    |                    |        |
|----------------------------------------------------------------------------------------------------|--------------------------------------|--------------------|--------------------|--------|
| 🔾 🖓 🖓 🕨 Nueva ca                                                                                                    | rpeta (2) 🕨                          |                    |                    |        |
| Organizar 👻 🗎 Abrir                                                                                                    | ▼ Compartir con ▼ Correo electrónico | Grabar Nuev        | a carpeta          |        |
| 🙀 Favoritos                                                                                                    | Nombre                               | Fecha de modifica  | Тіро               | Tamaño |
|                                                                                                    | E AIRA900930UP7201501BN              | 11/02/2015 04:13 a | WinRAR ZIP archive | 1 KB   |
| <ul> <li>Bibliotecas</li> <li>Documentos</li> <li>Imágenes</li> <li>Música</li> <li>Nueva biblioteca</li> <li>Vídeos</li> </ul> |                                      |                    |                    |        |

21. El archivo .ZIP, contiene un archivo .XML con los datos de Balanza de Comprobación en versión 1.3 y es el archivo que deberán ingresar a través del buzón tributario, menú "Aplicaciones", opción "Contabilidad Electrónica" – "Envíos" o a través del Portal de "Trámites y Servicios" de la página de Internet del SAT, dentro de la opción denominada "Trámites" – "Contabilidad Electrónica" – "Envío".

## 2.3 Pólizas de Periodo

Nota: Debe reutilizarse la plantilla en la que se encuentra almacenada la información el Catálogo de cuentas, ya que es un insumo para la correcta captura de la información de las Pólizas del Periodo.

1. Seleccionar la hoja de Póliza.

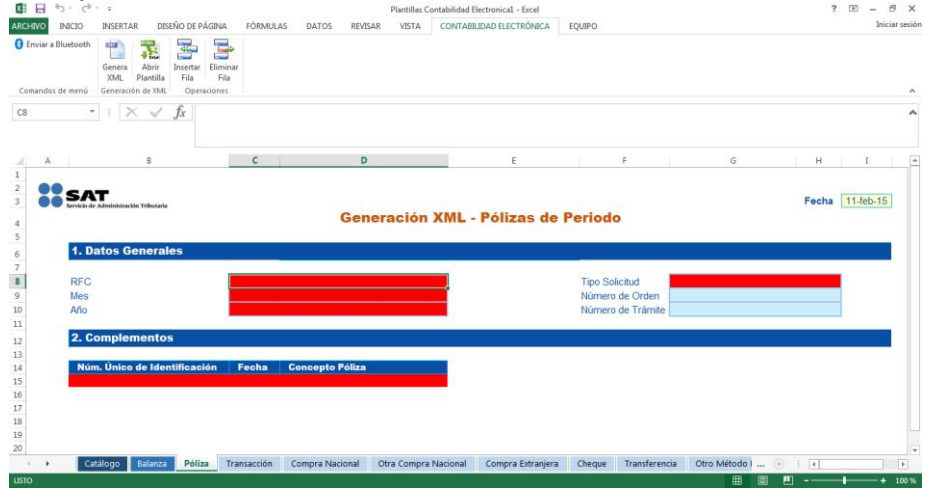

**Nota:** La plantilla de Póliza contiene nodos (Hojas) que se asocian a ellas. Las hojas Obligatorias son: Póliza y Transacción (Estas son requeridas, si no se capturan no será posible generar el archivo XML). Las hojas Opcionales son: Comprobante Nacional, Otro Comprobante Nacional, Comprobante Extranjero, Cheque, Transferencia, Otro Método Pago (Si no se captura información, el archivo XML podrá generarse siempre y cuando exista información en Póliza y Transacción), sin embargo, si se optó por requisitar algunas de las hojas opcionales, deberán capturar por lo menos los campos obligatorios marcados en color rojo. Los campos en color blanco son campos "Opcionales". Los campos que se presentan en rojo (al iniciar plantilla) son campos "Requeridos".

2. Se da inicio con la captura de información, en caso de ingresar un RFC inválido, el campo se presenta en color rojo y al posicionar el puntero presenta un mensaje de validación para cada campo.

Nota: El RFC deberá ser de 12 ó 13 posiciones dependiendo si es Persona Moral o Física e ingresarlo en letras mayúsculas.

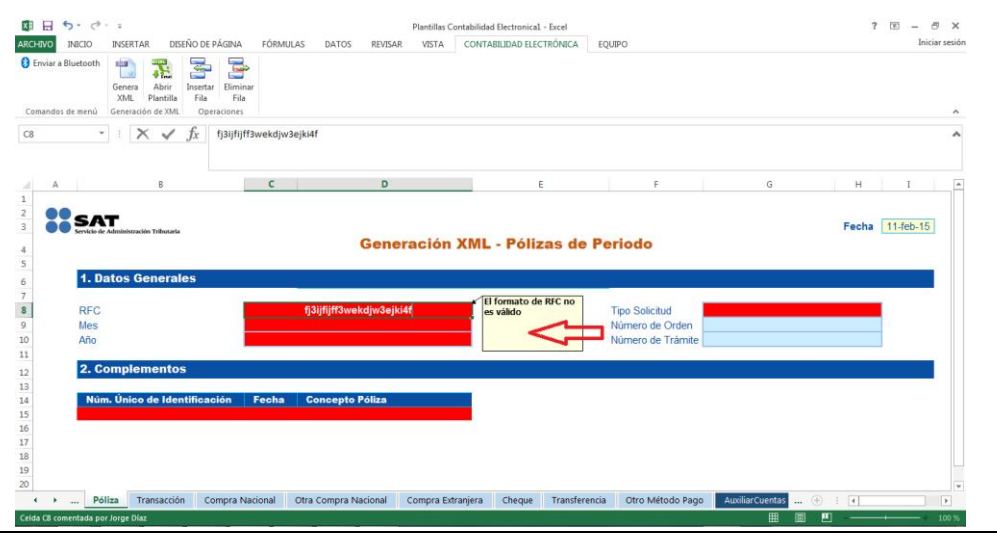

3. Al ingresar datos Válidos/Correctos las celdas se pintan en color azul para la sección de "Datos Generales", en caso contrario seguirá marcando en color rojo.

| X                                                                                            | 5                                                                                               | ¢                                                   |                                                            |                                              |             |                                        |                          | Plantillas Conta | bilidad Electronica | - Excel    |                                                  |             |                                         | ?     | - T     | Ξ×             |
|----------------------------------------------------------------------------------------------|-------------------------------------------------------------------------------------------------|-----------------------------------------------------|------------------------------------------------------------|----------------------------------------------|-------------|----------------------------------------|--------------------------|------------------|---------------------|------------|--------------------------------------------------|-------------|-----------------------------------------|-------|---------|----------------|
| ARCH                                                                                         |                                                                                                 | CIO INS                                             | ERTAR DISEÑ                                                | O DE PÁGINA F                                | ÓRMULAS     | DATOS                                  | REVISAR                  | VISTA            | ONTABILIDAD ELE     | TRÓNICA    | EQUIPO                                           |             |                                         |       |         | Iniciar sesión |
| Com                                                                                          | iviar a Blue<br>andos de n                                                                      | tooth Ger<br>XM<br>nenú Gen                         | hera<br>ML<br>Plantilla<br>eración de XML                  | ssertar Eliminar<br>Fila Fila<br>Operaciones |             |                                        |                          |                  |                     |            |                                                  |             |                                         |       |         | ^              |
| C10                                                                                          |                                                                                                 | ¥                                                   | × 🗸 j                                                      | f <sub>X</sub> 2015                          |             |                                        |                          |                  |                     |            |                                                  |             |                                         |       |         | ^              |
|                                                                                              | Α                                                                                               |                                                     | в                                                          |                                              | C           |                                        | D                        |                  |                     | E          | F                                                |             | G                                       | н     | I       | *              |
| 1<br>2<br>3<br>4                                                                             | •••                                                                                             | SAT<br>rvkio de Admir                               | sistración TriButaria                                      |                                              |             | G                                      | Gener                    | ración X         | ML - Póli:          | tas de l   | Periodo                                          |             |                                         | Fecha | 11-feb- | 15             |
| 2                                                                                            |                                                                                                 |                                                     |                                                            |                                              |             |                                        |                          |                  |                     |            |                                                  |             |                                         |       |         |                |
| 6                                                                                            |                                                                                                 | 1. Dato                                             | s Generales                                                | 5                                            |             |                                        |                          |                  |                     |            |                                                  |             |                                         |       |         |                |
| 6<br>7                                                                                       |                                                                                                 | 1. Dato                                             | s Generales                                                | 5                                            |             |                                        |                          |                  |                     |            |                                                  |             |                                         |       | _       |                |
| 6<br>7<br>8                                                                                  |                                                                                                 | 1. Datos                                            | s Generales                                                | ;                                            |             | AIRA90093                              | 30UP7                    |                  |                     |            | Tipo Solicitud                                   |             | DE                                      |       |         |                |
| 5<br>6<br>7<br>8<br>9                                                                        |                                                                                                 | 1. Datos<br>RFC<br>Mes                              | s Generales                                                | 5                                            |             | AIRA90093<br>01                        | 30UP7                    |                  |                     |            | Tipo Solicitud<br>Número de Oro                  | en          | DE                                      |       |         |                |
| 6<br>7<br>8<br>9<br><b>10</b>                                                                |                                                                                                 | <b>1. Dato</b> s<br>RFC<br>Mes<br>Año               | s Generales                                                | 5                                            |             | AIRA90093<br>01<br>2015                | 30UP7<br>5               |                  | Y                   |            | Tipo Solicitud<br>Número de Oro<br>Número de Trá | en<br>mite  | DE<br>1234567890                        |       |         |                |
| 6<br>7<br>8<br>9<br><b>10</b><br>11                                                          |                                                                                                 | 1. Datos<br>RFC<br>Mes<br>Año<br>2. Comu            | s Generales                                                | 5                                            |             | AIRA90093<br>01<br>2015                | 30UP7<br>5               |                  | v                   |            | Tipo Solicitud<br>Número de Oro<br>Número de Trá | ien<br>mite | DE<br>1234567890                        |       |         |                |
| 5<br>6<br>7<br>8<br>9<br><b>10</b><br>11<br>12<br>12                                         |                                                                                                 | 1. Datos<br>RFC<br>Mes<br>Año<br>2. Comp            | s Generales<br>plementos                                   | 5                                            |             | AIRA90093<br>01<br>2015                | 30UP7<br>5               |                  | ×                   |            | Tipo Solicitud<br>Número de Oro<br>Número de Trá | en<br>mite  | DE<br>1234567890                        |       |         |                |
| 5<br>6<br>7<br>8<br>9<br><b>10</b><br>11<br>12<br>13<br>14                                   |                                                                                                 | 1. Datos<br>RFC<br>Mes<br>Año<br>2. Comp<br>Núm. Úr | s Generales<br>plementos<br>nico de Identi                 | 5<br>ficación Fe                             | cha         | AIRA90093<br>01<br>2015<br>Concepto Põ | 30UP7<br>5               |                  | ×                   |            | Tipo Solicitud<br>Número de Oro<br>Número de Trá | en<br>mite  | DE<br>1234567890                        |       |         |                |
| 5<br>6<br>7<br>8<br>9<br><b>10</b><br>11<br>12<br>13<br>14<br>15                             |                                                                                                 | 1. Datos<br>RFC<br>Mes<br>Año<br>2. Comp<br>Núm. Út | s Generales<br>plementos<br>nico de Identij                | 5<br>ficación Fe                             | cha         | AIRA90093<br>01<br>2015<br>Goncepto Po | 30UP7<br>5<br>5          |                  | Y                   |            | Tipo Solicitud<br>Número de Orc<br>Número de Trá | ien<br>mite | DE<br>1234567890                        |       |         |                |
| 5<br>6<br>7<br>8<br>9<br><b>10</b><br>11<br>12<br>13<br>14<br>15<br>16                       |                                                                                                 | 1. Datos<br>RFC<br>Mes<br>Año<br>2. Comp<br>Núm. Út | s Generales<br>plementos<br>nico de Identii                | 5<br>ficación Fe                             | cha         | AIRA90093<br>01<br>2015<br>Goncepto Pé | 30UP7<br>5<br>5<br>5liza |                  | Y                   |            | Tipo Solicitud<br>Número de Oro<br>Número de Trá | len<br>mite | DE<br>1234567890                        |       | _       |                |
| 5<br>6<br>7<br>8<br>9<br>10<br>11<br>12<br>13<br>14<br>15<br>16<br>17                        |                                                                                                 | 1. Datos<br>RFC<br>Mes<br>Año<br>2. Comp<br>Núm. Úr | s Generales<br>plementos<br>nico de Identil                | 5<br>ficación Fe                             | cha         | AIRA90093<br>01<br>2015<br>Concepto Pé | 30UP7<br>5<br>5          |                  | T                   |            | Tipo Solicitud<br>Número de Orc<br>Número de Trá | len<br>mite | DE<br>1234567890                        |       | _       |                |
| 5<br>6<br>7<br>8<br>9<br><b>10</b><br>11<br>12<br>13<br>14<br>15<br>16<br>17<br>18<br>10     |                                                                                                 | 1. Dato:<br>RFC<br>Mes<br>Año<br>2. Comp<br>Núm. Úi | s Generales<br>plementos<br>nico de Identii                | 5<br>ficación Fe                             | cha i       | AIRA90093<br>01<br>2015<br>Concepto Pc | 30UP7<br>5<br>5liza      |                  | T                   |            | Tipo Solicitud<br>Número de Orc<br>Número de Trá | len<br>mite | DE<br>1234567890                        |       | _       |                |
| 5<br>6<br>7<br>8<br>9<br>10<br>11<br>12<br>13<br>14<br>15<br>16<br>17<br>18<br>19<br>20      |                                                                                                 | 1. Dato:<br>RFC<br>Mes<br>Año<br>2. Comp<br>Núm. Úi | s Generales<br>plementos<br>nico de Identii                | 5<br>ficación Fe                             | cha         | AIRA90093<br>01<br>2015<br>Concepto Pc | 30UP7<br>5               |                  | Y                   |            | Tipo Solicitud<br>Número de Oro<br>Número de Trá | ien<br>mite | DE<br>1234567890                        |       |         |                |
| 5<br>6<br>7<br>8<br>9<br>10<br>11<br>12<br>13<br>14<br>15<br>16<br>17<br>18<br>19<br>20<br>◀ | )<br> <br> <br> <br> <br> <br> <br> <br> <br> <br> <br> <br> <br> <br> <br> <br> <br> <br> <br> | 1. Dato:<br>RFC<br>Mes<br>Año<br>2. Comp<br>Núm. Úr | s Generales<br>plementos<br>nico de Identii<br>Transacción | ficación Fe                                  | cha nal Otr | AIRA90093<br>01<br>2015<br>Goncepto PC | 30UP7<br>5<br>5liza      | Compra Extran    | v<br>iera Cheque    | Transferen | Tipo Solicitud<br>Número de Oro<br>Número de Trá | en<br>mite  | DE<br>1234567890<br>AuxiliarCuentas (•) | : (   |         |                |

4. Al seleccionar un Mes/Año mayor al Año actual, se presenta error en color rojo en los campos correspondientes.

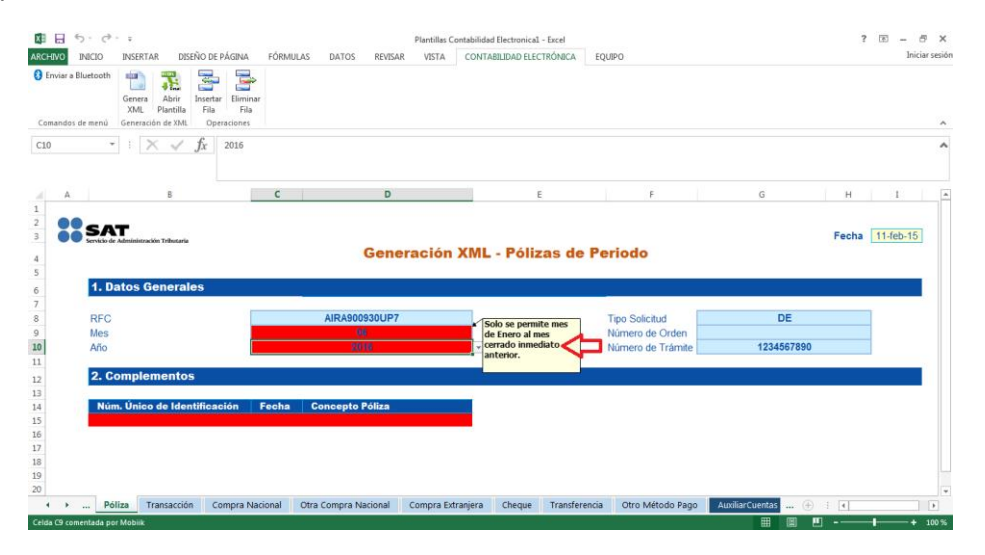

Nota: Se pueden generar archivos a partir de Enero 2015 y hasta el Mes inmediato anterior al presente.

Tabla de meses.

| Mes        | Clave |
|------------|-------|
| Enero      | 01    |
| Febrero    | 02    |
| Marzo      | 03    |
| Abril      | 04    |
| Мауо       | 05    |
| Junio      | 06    |
| Julio      | 07    |
| Agosto     | 08    |
| Septiembre | 09    |

| Octubre   | 10 |
|-----------|----|
| Noviembre | 11 |
| Diciembre | 12 |

Tabla de equivalencia de tipo de solicitud.

| Tipo de Solicitud      | Clave |
|------------------------|-------|
| Acto de Fiscalización  | AF    |
| Fiscalización Compulsa | FC    |
| Devolución             | DE    |
| Compensación           | CO    |

5. Es posible insertar filas en la plantilla, pero al seleccionar el botón "Insertar Fila" en la sección de "Datos generales", se presenta el siguiente mensaje de validación.

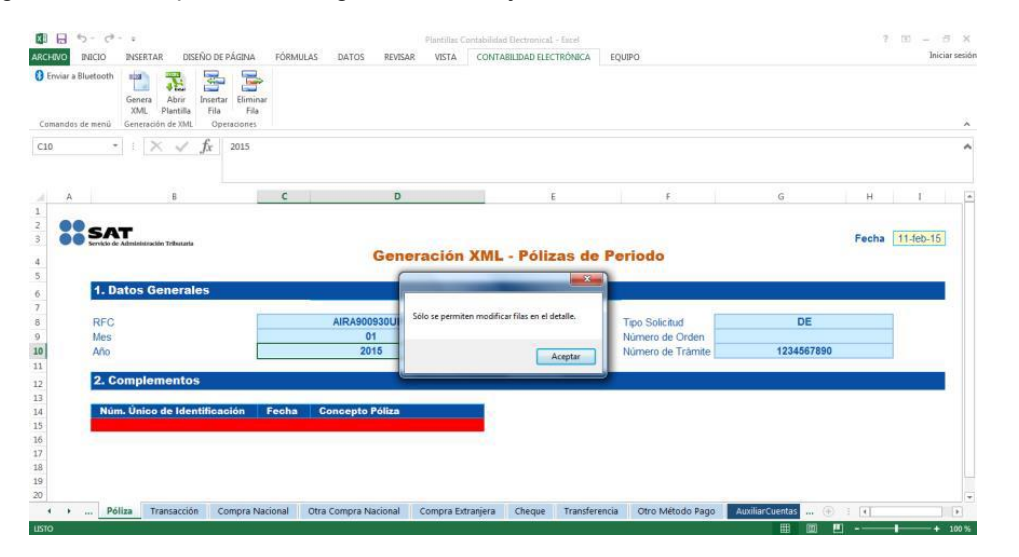

**Nota:** Sólo se permite insertar y eliminar fila cuando se encuentre en el detalle de la plantilla; no se podrá insertar ni eliminar ninguna fila en la sección de "Datos Generales".

6. Al insertar Nuevas Filas en el Detalle, se marcarán en rojo los campos obligatorios.

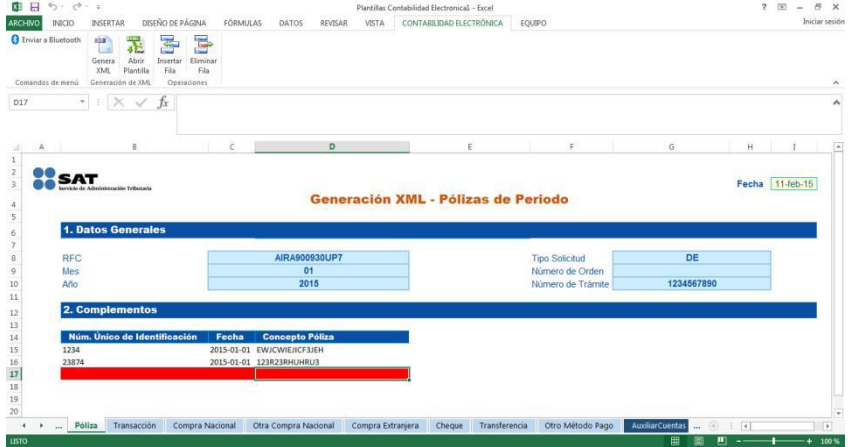

7. Al Ingresar datos Válidos/Correctos las celdas se pintan en color blanco para la sección de Detalle (Complementos).

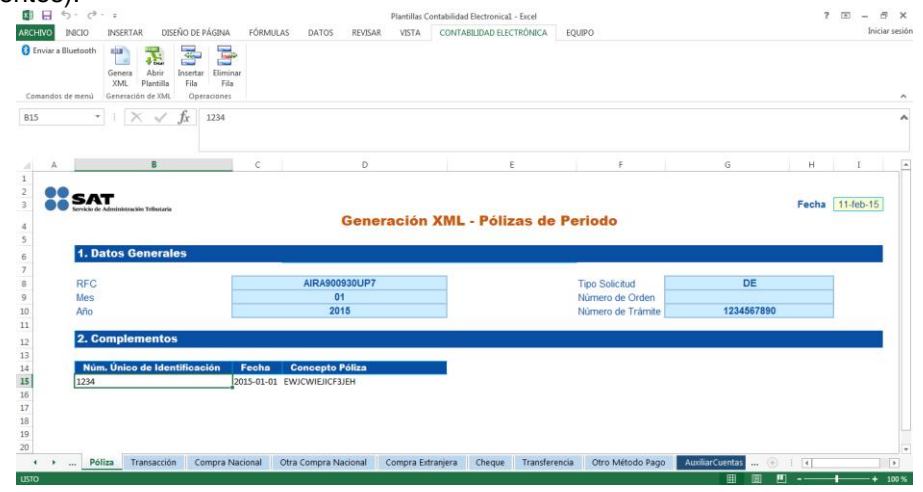

**Nota:** Una vez dada de alta la información en el campo "Núm. Único de Identificación", el complemento armará la información del combo que podrá visualizarse en la plantilla Transacción del campo Número de Póliza.

8. Existe la posibilidad de "Eliminar Fila" para borrar algún registro.

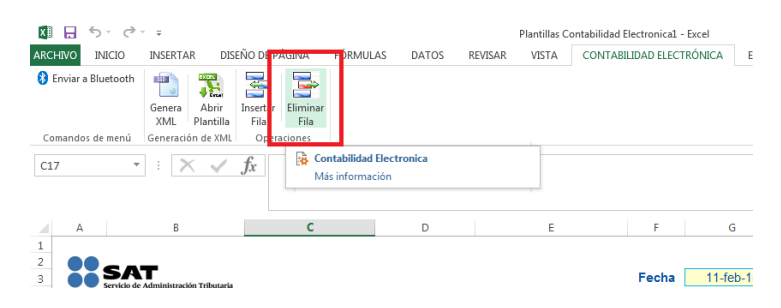

9. Al seleccionar "Eliminar Fila" se elimina toda la fila, en caso de que cuente con información, esta se perderá, ya que complemento no permite rehacer la información.

| Construction     Construction     C | Plantilas Conta<br>PÓRMULAS DATOS REVISAR VISTA C                               | bilidad Bectronical - Excel EQUIPO                 | General Aberia                                                        | Platitilas Cont<br>E PÁGINA FÓRMULAS DATOS REVISAR VISTA<br>Ter Emmar                | abildad Beetronical - Bicel<br>Contabildad Electrónica Equipo |
|----------------------------------------------------------------------------------------------------|---------------------------------------------------------------------------------|----------------------------------------------------|-----------------------------------------------------------------------|--------------------------------------------------------------------------------------|---------------------------------------------------------------|
| Comandos de menú Generación de XML Operacione                                                                                                    | sa<br>S                                                                         | c                                                  | Comandos de menú Generación de XML Op<br>38 $\bullet$ : $\times  f_x$ | peraciones<br>AIRA900930UP7                                                          |                                                               |
| A B                                                                                                    | C D                                                                             | E                                                  | ( A B                                                                 | C D                                                                                  | E F                                                           |
| 1<br>2<br>3 SAT<br>4<br>5                                                                                                    | Generación X                                                                    | ML - Pólizas de Perio 4<br>5                       | SAT Sevide de Administración tributaria                               | Generación X                                                                         | ML - Pólizas de Periodo                                       |
| 6 1. Datos Generales<br>7 8 RFC 9 Mes 10 Año                                                                                                    | AIRA900\$30UP7<br>01<br>2015                                                    | 6<br>7<br>Tipo 8<br>Núm 9<br>Núm 10                | RFC<br>Mes<br>Año                                                     | AIRA900930UP7<br>01<br>2015                                                          | Tipo Solicitud<br>Número de Orden<br>Número de Trâmite        |
| 12 2. Complementos                                                                                                    |                                                                                 | 12                                                 | 2. Complementos                                                       |                                                                                      |                                                               |
| 15         Núm. Único de Identificación           15         1234           16         23874           17         18           19         20                                                                                                    | Fecha Concepto Póliza<br>2015-03-01 EWJCWIEIICF3/EH<br>2015-01-01 123R23RHUHRU3 | 13<br>14<br>15<br>16<br>17<br>17<br>18<br>19<br>20 | Núm. Único de Identific:<br>1234<br>23874                             | ación Fecha Concepto Póliza<br>2015-01-01 EV#CVVIBIGF3EH<br>2015-01-01 123R238HUHRU3 |                                                               |
|                                                                                                    | Nacional Otra Compra Nacional Compra Extranj                                    | era Cheque Transferencia Ot                        | ← → Póliza Transacción (                                              | Compra Nacional Otra Compra Nacional Compra Extran                                   | ijera Cheque Transferencia Otro Método Pago                   |

10. Para almacenar la información que se capturo previamente, seleccione el botón "Guardar".

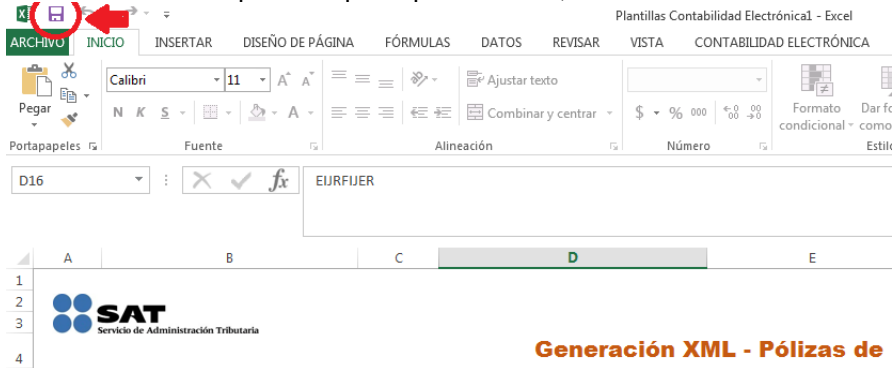

11. Seleccionar la ubicación donde se desea almacenar la plantilla con datos.

| nación Gl | uardar como      | Guardar como                                                                                                    | + ++ Buscar Documentos     |   |
|-----------|------------------|----------------------------------------------------------------------------------------------------|----------------------------|---|
| <u>~</u>  | OneDrive         | Organizar • Nueva carpeta                                                                                                    | 81 · 0                     |   |
|           | Equipo           | Biblioteca Documentos<br>Incluye: 2 ubicaciones                                                                                                    | Organizar pori Carpeta *   | L |
| ••••      | Agregar un sitio | Bodynese     Modulese     Modulese     Modulese     Modulese     Vouses of hogen     Vouse of hogen     Modulese     Vouse of hogen     Modulese     Corpets de archives     Vouse for archives     Modulese     Corpets de archives     Corpets de archives | io<br>I                    | • |
|           |                  | Nombre de archive: <u>Plantitio Contabilidad Electrónical</u><br>Tipo: Plantilla de Excel habilitada para macros                                                                                                    | -                          |   |
|           |                  | surores: sorge unaz Etiquetas: CE                                                                                                    | ç Mo                       |   |
| i.        |                  | Ocultar carpetas     Herram                                                                                                    | sientas 👻 Guardar Cancelar |   |

- 12. Una vez almacenado el archivo con datos, la pantalla regresa nuevamente a la plantilla de "Póliza de Periodo".
- 13. Seleccionar la hoja de Transacción y continuar con la captura.

| B &                   | Calibri - 11 - A A A<br>N K <u>5</u> - 🔠 - A -                            | = = _        | P Ajustar texto                   | ttar - \$ •         | 36 000   *38 ÷ | - Formato  | Dar formato I<br>como tabla -  | Estilos de In<br>celda -                         | sertar Elimin   | ar Formato | ∑ • 4<br> | denar Br      | uscar y                               | Visual<br>Basic |    |
|-----------------------|---------------------------------------------------------------------------|--------------|-----------------------------------|---------------------|----------------|------------|--------------------------------|--------------------------------------------------|-----------------|------------|-----------|---------------|---------------------------------------|-----------------|----|
| apapeles 15           | Fuente r.                                                                 | Aline        | ieación                           | 14                  | lúmero         |            | Estilos                        |                                                  | Celda           | as         |           | Modificar     |                                       | Nuevo grupo     | di |
| 15                    | $\sim$ $\times \sqrt{f_x}$                                                |              |                                   |                     |                |            |                                |                                                  |                 |            |           |               |                                       |                 |    |
| A                     | B                                                                         |              | c                                 | D                   |                | E          |                                | F                                                |                 | G          |           |               | н                                     |                 |    |
|                       | AT                                                                        |              |                                   |                     |                |            |                                |                                                  |                 | Fasha      |           | _             | 2E fob                                | E               |    |
|                       |                                                                           |              |                                   |                     |                |            |                                |                                                  |                 |            |           |               |                                       |                 |    |
|                       |                                                                           |              | Gen                               | eración             | XML P          | óliza - Tr | ansaco                         | ción                                             |                 |            |           |               |                                       |                 |    |
| 2                     | I. Datos Generales                                                        |              | Gen                               | eración             | XML P          | óliza - Tr | ansaco                         | ción                                             |                 |            |           |               |                                       |                 | 5  |
| I                     | I. Datos Generales                                                        |              | Gen<br>AIRA900930UP               | eración             | XML P          | óliza - Tr | ansaco<br>Tipo                 | ción<br>Solicitud                                |                 |            |           | DE            |                                       |                 |    |
| 1<br>R<br>M           | I. Datos Generales<br>RFC<br>Ies                                          |              | Gen<br>AIRA900930UP<br>01<br>2015 | eración             |                | óliza - Tr | Tipo<br>Nún<br>Nún             | ción<br>o Solicitud<br>nero de Or                | den             |            | 123       | DE<br>4567890 |                                       |                 |    |
| 1<br>R<br>M<br>A      | I. Datos Generales<br>RFC<br>les<br>año                                   |              | Gen<br>AIRA900930UP<br>01<br>2015 | ración              |                | óliza - Tr | ANSACC<br>Tipo<br>Nún<br>Nún   | ción<br>o Solicitud<br>nero de Or<br>nero de Tra | den             |            | 123       | DE<br>4567890 |                                       |                 |    |
| 1<br>R<br>M<br>A<br>2 | I. Datos Generales<br>RFC<br>Ides<br>Mo<br>2. Cuentas                     |              | Gen<br>AIRA900930UP<br>01<br>2015 | eración             |                | óliza - Tr | Tipo<br>Nún<br>Nún             | ción<br>Solicitud<br>nero de Or<br>nero de Tra   | den<br>ámite    |            | 123-      | DE<br>4567890 |                                       |                 |    |
| 1<br>R<br>M<br>A<br>2 | I. Datos Generales<br>RFC<br>les<br>Jo<br>2. Cuentas<br>Número de Páliza  | Número de Cu | Gen<br>AIRA900930UP<br>01<br>2015 | 7<br>Descripc       | XML P          | óliza - Tr | Tipa<br>Nún<br>Nún             | ción<br>o Solicitud<br>nero de Or<br>nero de Tra | den<br>ámite    | ber        | 123       | DE<br>4567890 | i i i i i i i i i i i i i i i i i i i |                 |    |
| 1<br>R<br>A<br>2      | I. Datos Generales<br>RFC<br>No<br>2. Cuentas<br>Número de Péliza         | Número de Cu | Gen<br>AIRA900930UP<br>01<br>2015 | 7<br>Descripc       | Ón Con         | óliza - Tr | Tipo<br>Nún<br>Nún             | o Solicitud<br>nero de Or<br>nero de Tra         | den<br>ámite Ha | iber       | 123       | DE<br>4567890 |                                       |                 |    |
| 1<br>R<br>A<br>2      | I. Datos Generales<br>RFC<br>les<br>no<br>2. Cuentas<br>Número de Póliza  | Número de Ci | Gen<br>AIRA900930UP<br>01<br>2015 | 7<br>7<br>Descripci | Ón Con         | óliza - Tr | Tipo<br>Năm<br>Năm<br>cción De | solicitud<br>nero de Or<br>nero de Tra<br>sbe    | den<br>ámite Ha | ıber       | 123       | DE<br>4567890 |                                       |                 |    |
| 1<br>R<br>A<br>2      | I. Datos Generales<br>(FC<br>les<br>360<br>2. Cuentas<br>Número de Póliza | Número de Cu | Gen<br>AIRA900930UP<br>01<br>2015 | 7<br>7<br>Descripc  | ón Con         | óliza - Tr | Tipa<br>Nún<br>Nún             | o Solicitud<br>nero de Or<br>nero de Tra         | den<br>ámite    | ıber       | 123       | DE<br>4567890 | 2                                     |                 |    |
| 1<br>R<br>M<br>A<br>2 | I. Datos Generales<br>NFC<br>Ies<br>no<br>2. Cuentas<br>Número de Péliza  | Número de Ci | Gen<br>AIRA900930UP<br>01<br>2015 | 7<br>7<br>Descripc  | ón Con         | óliza - Tr | Tipa<br>Nún<br>Nún             | o Solicitud<br>nero de Or<br>nero de Tra         | den<br>ámite    | ıber       | 123       | DE<br>4567890 |                                       |                 |    |

14. Para ingresar datos en la sección de Detalle de cuentas de "Transacción" es necesario agregar "Número de Póliza" previamente en la plantilla de "Póliza", utilizando el combo generado en la plantilla antes mencionada.

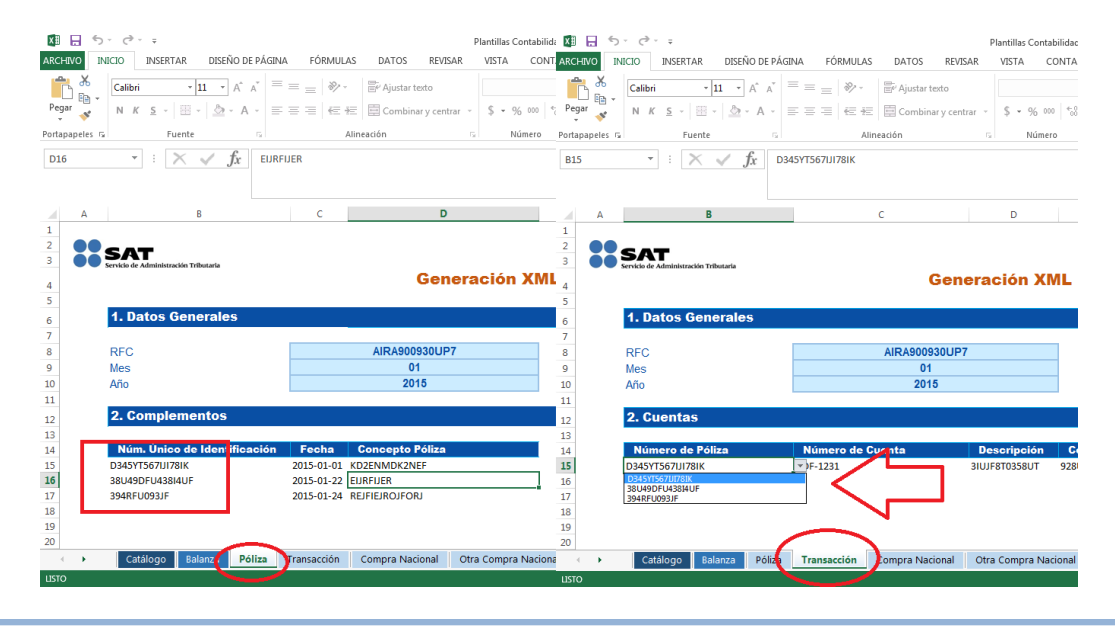

**Nota:** Si no se agregan Números de Pólizas en la plantilla "Pólizas" no será posible comenzar a agregar registros en la Plantilla de "Transacción". Los mismos Números de Pólizas que se agregan en "Pólizas" se reflejan en "Transacción".

15. Si se elimina un Número de Póliza de la plantilla de Pólizas, Al intentar generar el XML se mostrará el siguiente error de Transacción.

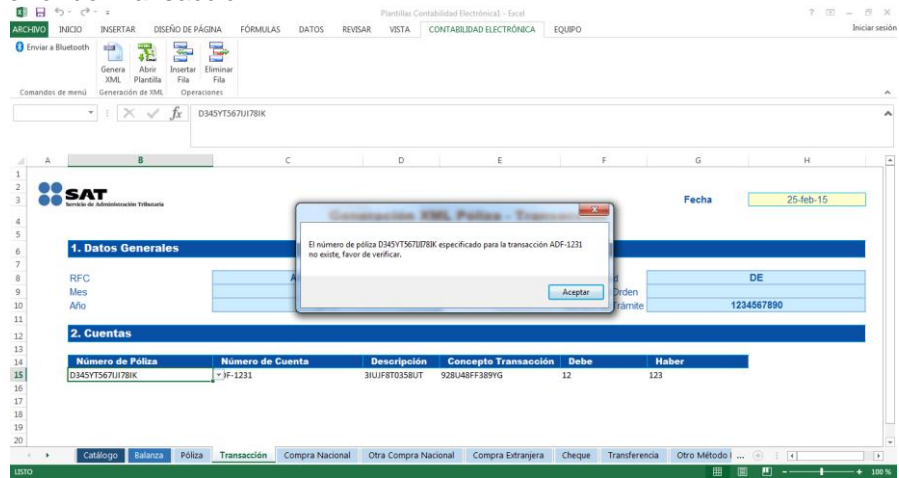

**Nota:** Sólo se puede generar el XML en Pólizas cuando existan todos los Números de Pólizas en la plantilla "Pólizas" igual que en la plantilla "Transacción".

16. Seleccionar la hoja de algún nodo Opcional (*Comprobante Nacional, Otro Comprobante Nacional, Comprobante Extranjero, Cheque, Transferencia, Otro Método Pago*), de acuerdo a la operación que desee capturar.

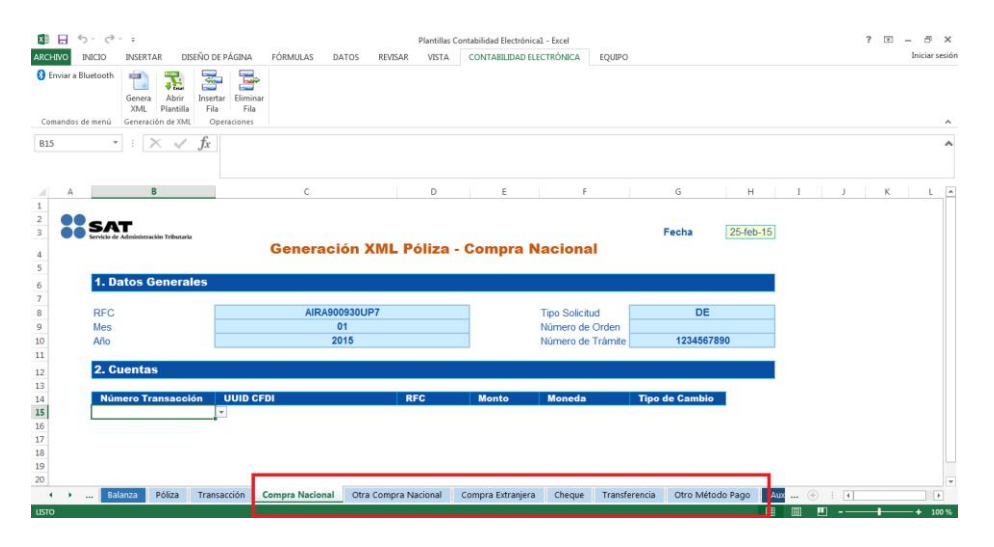

17. Para ingresar datos en la sección de Detalle de cuentas de "Comprobante Nacional" es necesario agregar "Número de Póliza" previamente en la plantilla de "Póliza" y "Número de Cuenta" previamente en la plantilla "Transacción".

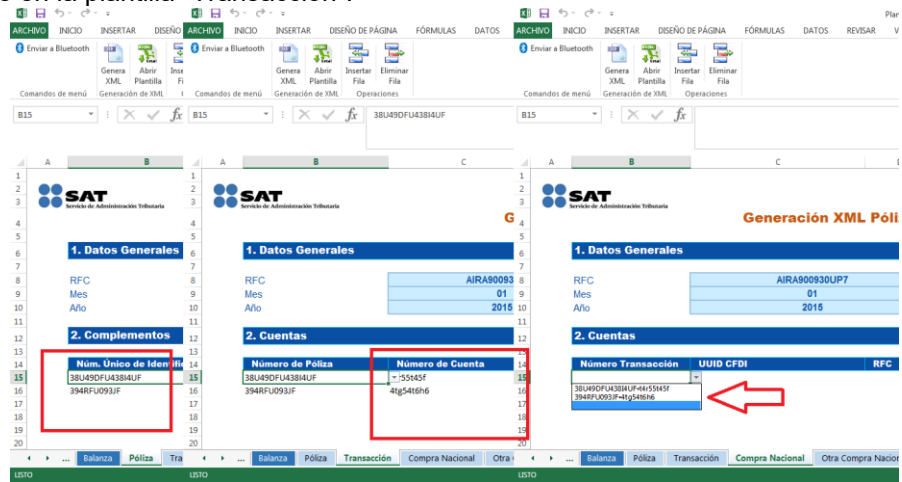

**Nota:** Si no se agregan Números de Pólizas en la plantilla "Pólizas" y Número de cuenta en la plantilla "Transacciones" no será posible comenzar a agregar registros en la Plantilla de "Comprobante Nacional" (Aplica para todos los nodos opcionales de Póliza). Los mismos Números de Pólizas que se agregan en Pólizas y los Números de cuenta de transacción se reflejan en Comprobante Nacional.

Sólo se puede generar el archivo XML en Pólizas cuando los Números de Pólizas y Números de cuenta estén asociados en cada plantilla que sea utilizada.

18. Una vez que el archivo contenga todos los datos válidos, seleccionar botón "Genera XML".

Nota: Solo se puede generar el XML en la plantilla Principal, pero no en los demás nodos (Sólo en plantilla "Póliza".

| 🚺 🔒 🕤 👌              |                                 |                                                                                                    |                                        |       |         | Plantillas C | ontabilidad Electronica1 - Excel |    |
|----------------------|---------------------------------|----------------------------------------------------------------------------------------------------|----------------------------------------|-------|---------|--------------|----------------------------------|----|
| ARCHIVO INI          | INSERTAR                        | DISEÑO DE PÁGINA                                                                                    | FÓRMULAS                               | DATOS | REVISAR | VISTA        | CONTABILIDAD ELECTRÓNICA         | EC |
| 🚯 Enviar a Blue ooth | Genera<br>XML F                 | Abrir Insertar Eliminar<br>antilla Fila                                                             |                                        |       |         |              |                                  |    |
| Comandos de menú     | Generación                      | de XML Operaciones                                                                                  |                                        |       |         |              |                                  |    |
| B15 •                | Genera A<br>documen<br>para gen | XML<br>Archivos XML para los diferen<br>ntos. Depende en que pestañ<br>erar el documento específico | ites tipos de<br>la se encuentre<br>o. |       |         |              |                                  |    |

19. Cuando el archivo contiene campo en color rojo (con error o vacíos) se presenta un mensaje de validación indicando que se encontraron errores.

| INICIO                               | INSERTAR                                                   | DISEÑO DE PÁGINA                                      | FÓRMULAS   | DATOS R                                 | EVISAR VISTA                    | CONTABILIDAD ELECTRÓNICA                                             | EQUIPO    |                       |                   |       | 1        | iniciar : |
|--------------------------------------|------------------------------------------------------------|-------------------------------------------------------|------------|-----------------------------------------|---------------------------------|----------------------------------------------------------------------|-----------|-----------------------|-------------------|-------|----------|-----------|
| inviar a Bluetooth<br>mandos de menú | Genera<br>XML Plac                                         | rir Insertar Elim<br>tilla Fila Fi<br>XMI, Operacione | inar<br>Ia |                                         |                                 |                                                                      |           |                       |                   |       |          |           |
|                                      | ×                                                          | ✓ f <sub>X</sub> 2015                                 |            |                                         |                                 |                                                                      |           |                       |                   |       |          |           |
| A                                    | 1                                                          |                                                       | c          |                                         | D                               | E                                                                    | F         |                       | G                 | н     | 1        |           |
|                                      |                                                            |                                                       |            |                                         |                                 |                                                                      |           |                       |                   |       |          |           |
| SA                                   | T                                                          |                                                       |            |                                         |                                 |                                                                      |           |                       |                   | Fecha | 11-feb-1 | 15        |
| S/A                                  | T.                                                         | enterla                                               |            | G                                       | eneración                       | XML - Pólizas de                                                     | Periodo   |                       |                   | Fecha | 11-feb-1 | 15        |
| 55 <u>5</u> /                        | atos Gene                                                  | erales                                                |            | G                                       | eneración                       | XML - Pólizas de                                                     | Periodo   |                       |                   | Fecha | 11-feb-1 | 15        |
| SA<br>1.0<br>RFC                     | atos Gene                                                  | enete<br>erales                                       |            | Ge<br>AIRA9009                          | eneración                       | XML - Pólizas de                                                     | Periodo   | d                     | DE                | Fecha | 11-feb-1 | 15        |
| RFC<br>Mes                           | atos Gene                                                  | eneles                                                |            | AIRA9009<br>01<br>2014                  | eneración<br>Se encontraron err | N <b>XML - Pólizas de</b><br>ores al generar su archivo, favor de ve | e Periodo | d<br>Orden            | DE<br>1234567890  | Fecha | 11-feb-1 | 15        |
| RFC<br>Mes<br>Año                    | atos Gene                                                  | erales                                                |            | AIRA9009<br>01<br>2011                  | eneración<br>Se encontraron err | <b>XML - Pólizas de</b><br>ores al generar su archivo, favor de ve   | Periodo   | d<br>Orden            | DE<br>1234567890  | Fecha | 11-feb-1 | 15        |
| 1. C<br>RFC<br>Mes<br>Año<br>2. C    | atos Gene<br>omplemen                                      | erales<br>ntos                                        |            | AIRA9009<br>01<br>201                   | eneración<br>Se encontraron err | <b>XML - Pólizas de</b><br>ores al generar su archivo, favor de ve   | Periodo   | d<br>Drden<br>råmite  | DE<br>1234567890  | Fecha | 11-feb-1 | 15        |
| 1. C<br>RFC<br>Mes<br>Aio<br>2. C    | atos Gene<br>omplemen<br>n. Único de                       | rrales<br>Intos<br>Identificación                     | Fecha C    | AIRA9009<br>01<br>2011                  | eneración<br>Se encontraron err | XML - Pólizas de<br>ors al genera su achive, favor de ve             | Periodo   | d<br>Orden            | DE<br>1234667890  | Fecha | 11-feb-1 | 15        |
| 1. C<br>RFC<br>Mes<br>Año<br>2. C    | atos Gene<br>omplemen<br>n. Único de                       | rrales<br>Intos                                       | Fecha C    | AIRA9009<br>01<br>2011<br>Concepto Póli | eneración<br>Se encontraron err | NML - Pólizas de                                                     | Periodo   | d<br>Orden<br>Trámite | DE<br>1234567890  | Fecha | 11-feb-1 | 15        |
| RFC<br>Mes<br>Año<br>2. C            | atos Gene<br>ompleme:                                      | rales<br>ntos<br>Identificación                       | Fecha 0    | AIRAS009<br>01<br>2011                  | eneración<br>Se encontraron en  | o XML - Pólizas de                                                   | Periodo   | d<br>Orden<br>Irámite | DE<br>1234667890  | Fecha | 11-feb-1 | 15        |
| 1. C<br>RFC<br>Mes<br>Año<br>2. C    | atos Gene<br>omplemen                                      | erales<br>Intos                                       | Fecha C    | AIRA9009<br>01<br>2011<br>Concepto Póli | eneración<br>Se encontraron err | a XML - Pólizas de                                                   | Periodo   | d<br>Orden            | DE<br>1234567890  | Fecha | 11-feb-1 | 15        |
| I.C.<br>RFC<br>Mes<br>Año<br>2.C.    | Administration no<br>attos Gene<br>omplemen<br>m. Único de | rales<br>Itos<br>Identificación                       | Fecha C    | AIRA9009<br>01<br>2011                  | eneración<br>Se encontraron err | NML - Pólizas de                                                     | Periodo   | d<br>Orden<br>Irámite | DE.<br>1234567880 | Fecha | 11-feb-1 | 15        |

**Nota:** Sólo se pueden generar archivos cuando ya no se muestren errores. Los campos deberán mostrarse en color azul en la sección "Datos generales" y en color blanco en la sección "Complementos".

20. Si la platilla contiene todos los datos válidos, entonces deber seleccionar la ubicación donde se desea guardar el archivo.

| 🗱 🖯 ന് 👌             | ÷                | Constant and the second second s |                      | Plantillas Contabilida       | d Electronical | - Excel       | D                |                 |       | ? 🗉 – | e x            |
|----------------------|------------------|----------------------------------------------------------------------------------------------------|----------------------|------------------------------|----------------|---------------|------------------|-----------------|-------|-------|----------------|
| ARCHIVO INICIO       | INSERTA          |                                                                                                    |                      |                              |                |               | 0                |                 |       |       | Iniciar sesior |
| 😸 Enviar a Bluetooth |                  | Nueva carpeta                                                                                                    | (2)                  | ▼   * <del>†</del>    Bu:    | icar Nueva ca  | peta (2)      |                  |                 |       |       |                |
|                      | Genera           | Organizar 🔻 Nueva carpeta                                                                                                    |                      |                              |                | 1 - 🕡         |                  |                 |       |       |                |
| Comandos de menú     | XML<br>Generació | 🔶 Favoritos                                                                                                    | ombre                | Fecha de                     | modifica 1     | ipo           |                  |                 |       |       | ^              |
|                      | : >              | 🥽 Bibliotecas                                                                                                    | Ningún elemen        | o coincide con el criterio ( | de búsqueda.   |               |                  |                 |       |       | ^              |
|                      |                  | Documentos                                                                                                    |                      |                              |                |               |                  |                 |       |       |                |
|                      |                  | 🔚 Imágenes                                                                                                    |                      |                              |                |               |                  |                 | 1     |       |                |
| A                    | в                | Música                                                                                                    |                      |                              |                |               | н                | 1               | J     | ĸ     | L ^            |
| 1                    |                  | Videos                                                                                                    |                      |                              |                |               |                  |                 |       |       |                |
| - SA                 | Т                | videos                                                                                                    |                      |                              |                |               | 11-feb-15        | 1               |       |       |                |
| - Servicio de        | Administrack     | 🜏 Grupo en el hogar                                                                                                    |                      |                              |                |               |                  |                 |       |       |                |
| 4                    |                  |                                                                                                    |                      |                              |                |               |                  |                 |       |       |                |
| 3<br>1 D             | tos G            | 🏴 Equipo 🛛 👻 🖌 🔤                                                                                                    |                      |                              |                | •             |                  |                 |       |       |                |
| 6                    | 1105 0           | Nombre: AIRA90093                                                                                                    | DUP7201501PL         |                              |                |               |                  |                 |       |       |                |
| PEC                  |                  | Tino: Archiver V                                                                                                    | wl.                  |                              |                | -             | DE               | 1               |       |       |                |
| 9 Mes                |                  | npo. Michivos Ai                                                                                                    |                      |                              |                | -             |                  |                 |       |       |                |
| 10 Año               |                  | Ocultar carnetar                                                                                                    |                      |                              | iuardar        | Cancelar      | 34567890         |                 |       |       |                |
| 11                   |                  |                                                                                                    |                      |                              |                |               |                  |                 |       |       |                |
| 12 2. C              | ientas           |                                                                                                    |                      |                              |                |               |                  |                 |       |       |                |
| 13                   |                  |                                                                                                    |                      |                              |                |               |                  |                 |       |       |                |
| 14 Nún               | iero Tra         | nsacción Método de Pa                                                                                                    | go Fecha B           | eneficiario RFC              |                | Monto         | Moneda           | Tipo de Cambio  |       |       |                |
| 15                   |                  | Ŧ                                                                                                    |                      |                              |                |               |                  |                 |       |       |                |
| 16                   |                  |                                                                                                    |                      |                              |                |               |                  |                 |       |       |                |
| 17                   |                  |                                                                                                    |                      |                              |                |               |                  |                 |       |       |                |
| 10                   |                  |                                                                                                    |                      |                              |                |               |                  |                 |       |       |                |
| 20                   |                  |                                                                                                    |                      |                              |                |               |                  |                 |       |       |                |
| < → Pól              | iza Tra          | ansacción Compra Nacional                                                                                                    | Otra Compra Nacional | Compra Extranjera            | Cheque         | Transferencia | Otro Método Pago | AuxiliarCuentas | ÷ : • |       | Þ              |
| LISTO                |                  |                                                                                                    |                      |                              |                |               |                  |                 | JU    | -     | + 100 %        |

**Nota:** El archivo de Pólizas del ejercicio se almacena con la nomenclatura del Archivo y con los datos ingresados:

RFC + Año + Mes + PL Ejemplo: AIRA900930UP7201501PL

21. Seleccionar el botón "Guardar".

|          | 2.6.1                                                                            |                                                     |             | Phillippis C                  | contactinicade electronicat - Elecei          |                                |                |           |
|----------|----------------------------------------------------------------------------------|-----------------------------------------------------|-------------|-------------------------------|-----------------------------------------------|--------------------------------|----------------|-----------|
| Comandos | INICIO INSERTAR DISEÑO DE<br>Bluetooth an an an an an an an an an an an an an    | PÁGINA FÓRMULAS<br>ar Eliminar<br>Fila<br>eraciones | DATOS REVIS | SAR VISTA                     | CONTABILIDAD ELECTRÓNICA                      | EQUIPO                         |                | Iniciar : |
|          | • : $\times \checkmark f_x$                                                      |                                                     |             |                               |                                               |                                |                |           |
|          | SAT<br>bereicio de Admeteristración Telescaria                                   | Generació                                           | n XML Póli  | iza - Otro                    | o Método Pago                                 | echa 11-feb-15                 |                | · · · ·   |
|          |                                                                                  |                                                     |             |                               |                                               |                                |                |           |
|          | 1. Datos Generales                                                               |                                                     |             | (                             | -×-                                           |                                |                |           |
|          | 1. Datos Generales<br>RFC<br>Mes<br>Año                                          | AIRA900930<br>01<br>2015                            | DUP7        | Su archivo fu                 | e correctamente generado                      | DE<br>1234567890               |                |           |
|          | 1. Datos Generales       RFC       Mes       Año       2. Cuentas                | AIRA900930<br>01<br>2015                            | 0UP7        | Su archivo fu                 | e correctamente generado<br>Aceptar           | DE<br>1234567890               |                |           |
|          | 1. Datos Generales     RFC     Mes     Año     2. Cuentas     Número Transacción | AIRA900930<br>01<br>2015<br>Método de Pago          | DUP7        | Su archivo fu<br>Beneficiario | e correctamente generado<br>Aceptar<br>RFC Mo | DE<br>1234567880<br>nto Moneda | Tipo de Cambio |           |

22. Al generar el archivo XML se presenta un mensaje indicando que fue correctamente generado.

23. Se genera el archivo .ZIP con la nomenclatura correcta.

| Nueva ca            | rpeta (2) 🕨                          |                    | Sec                |        |
|---------------------|--------------------------------------|--------------------|--------------------|--------|
| Organizar 👻 े Abrir | ▼ Compartir con ▼ Correo electrónico | Grabar Nueva       | a carpeta          |        |
| 🔆 Favoritos         | Nombre                               | Fecha de modifica  | Тіро               | Tamaño |
|                     | E AIRA900930UP7201501BN              | 11/02/2015 04:13 a | WinRAR ZIP archive | 1 KB   |
| ز Bibliotecas       |                                      |                    |                    |        |
| Documentos          |                                      |                    |                    |        |
| 🔛 Imágenes          |                                      |                    |                    |        |
| 👌 Música            |                                      |                    |                    |        |
| 📄 Nueva biblioteca  |                                      |                    |                    |        |
| Vídeos              |                                      |                    |                    |        |

24. El archivo .ZIP, contiene un archivo .XML con los datos de Pólizas del periodo en versión 1.3 y es el archivo que deberán ingresar a través del buzón tributario, menú "Aplicaciones", opción "Contabilidad Electrónica" – "Envíos" o a través del Portal de "Trámites y Servicios" de la página de Internet del SAT, dentro de la opción denominada "Trámites" – "Contabilidad Electrónica" – "Envío".

#### 2.4 Auxiliar de Cuentas

Nota: Debe reutilizarse la plantilla en la que se encuentra almacenada la información del Catálogo de cuentas, ya que es un insumo para la correcta captura de la información del Auxiliar Cuentas.

1. Seleccionar la hoja de Auxiliar Cuentas.

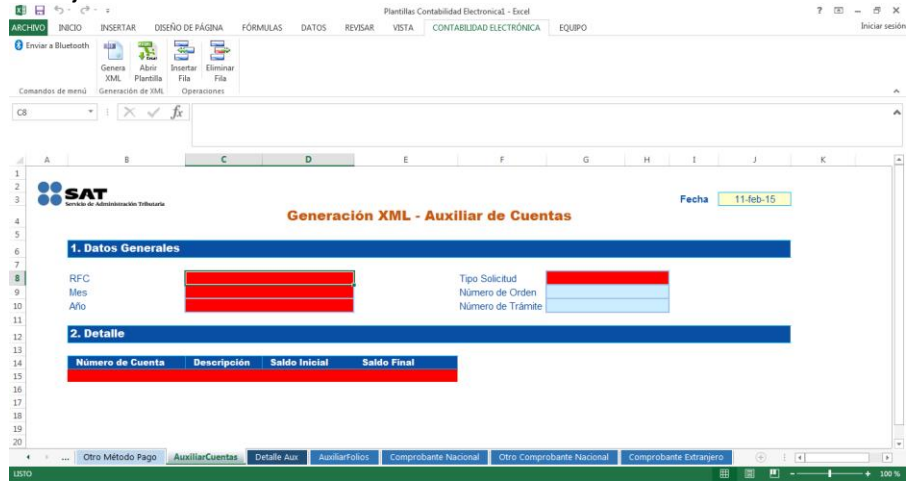

**Nota:** La plantilla de Auxiliar de Cuentas contiene nodos (Hojas) que se asocian a ellas. Las hojas Obligatorias son: AuxiliarCuentas y DetalleAux (*Estas son requeridas, si no se capturan no será posible generar el archivo XML*).

Los campos en color blanco son campos "Opcionales". Los campos que se presentan en rojo (al iniciar plantilla) son campos "Requeridos".

2. Se da inicio a la captura de información, en caso de ingresar un RFC inválido, el campo se presenta en rojo y al posicionar el puntero presenta un mensaje de validación para cada campo.

Nota: El RFC deberá ser de 12 ó 13 posiciones dependiendo si es Persona Moral o Física, e ingresarlo en letras mayúsculas.

| 18 5.                        | <⇒ - =                                                                                                    |                          |                             |         |                                    | Plantillas Co                  | intabilidad Elect          | ronical - Excel                                               |      |      |   |     |      |   |        |    |   | ? | (8) | - 6    | ×      |
|------------------------------|----------------------------------------------------------------------------------------------------|--------------------------|-----------------------------|---------|------------------------------------|--------------------------------|----------------------------|---------------------------------------------------------------|------|------|---|-----|------|---|--------|----|---|---|-----|--------|--------|
| Enviar a Bluetoo             | oth Cenera Abrir                                                                                                    | EÑO DE PÁGINA            | FÓRMULAS                    | DATOS I | REVISAR                            | VISTA                          | CONTABILIDA                | AD ELECTRÓNICA                                                | A EQ | UIPO |   |     |      |   |        |    |   |   |     | Inicia | r sesi |
| omandos de mer               | XML Plantilla<br>nú Generación de XML                                                                                                    | Fila Fila<br>Operaciones |                             |         |                                    |                                |                            |                                                               |      |      |   |     |      |   |        |    |   |   |     |        |        |
| В                            | • X 🗸                                                                                                    | $f_X$ wefodwi            | KELFDKW                     |         |                                    |                                |                            |                                                               |      |      |   |     |      |   |        |    |   |   |     |        |        |
| A                            | В                                                                                                    | c                        |                             | D       |                                    | E                              |                            | F                                                             |      | G    | н | ा   |      |   | J:     |    |   | к |     |        |        |
|                              |                                                                                                    |                          |                             |         |                                    |                                |                            |                                                               |      |      |   |     |      |   |        |    |   |   |     |        |        |
| S                            | AT                                                                                                    |                          |                             |         |                                    |                                |                            |                                                               |      |      |   | Fec | ha   | 1 | 1-feb- | 15 | 1 |   |     |        |        |
| S.                           | AT<br>cio de Administración Tributaria                                                                                                    |                          | G                           | enerac  | ión )                              | (ML -                          | Auxilia                    | de Cue                                                        | ntas |      |   | Fec | ha [ | 1 | 1-feb- | 15 | ] |   |     |        |        |
| <b>3 5</b>                   | AT<br>de et Administraction Tributarie<br>Datos General                                                                                          | es                       | G                           | enerac  | ión )                              | (ML - )                        | Auxilia                    | de Cue                                                        | ntas |      |   | Fec | ha [ | 1 | 1-feb- | 15 | 1 |   |     |        |        |
| S.<br>I.<br>RF               | <b>AT</b><br>io de Adresistaraction Trithutaria<br>Datos General                                                                                 | es<br>With               | G                           | ienerac | El for                             | (ML - )<br>rmato de F          | Auxilian<br>RFC no<br>Tipo | de Cue                                                        | ntas |      |   | Fec | ha [ | 1 | 1-feb- | 15 | I |   |     |        |        |
| RF<br>Me<br>Añ               | AT<br>Datos General                                                                                                    | es<br>Wei                | G                           | enerac  | El for<br>es vá                    | (ML - )<br>rmato de F<br>ilido | Auxilian                   | o <b>de Cue</b><br>Solicitud<br>ero de Orden<br>ero de Trámit | e    |      |   | Fec | ha [ | 1 | 1-feb- | 15 | I |   |     |        |        |
| RF<br>Me<br>Añ               | ATT<br>Datos General<br>C<br>C<br>S<br>Io<br>Detalle                                                                                             | es<br>Var                | G                           | enerac  | El fon X                           | rmato de F<br>ilido            | Auxilian                   | solicitud<br>ero de Orden<br>ro de Trámit                     | e e  |      |   | Fec | ha [ | 1 | 1-feb- | 15 |   |   |     |        |        |
| S.<br>RF<br>Me<br>Añ<br>2.   | ATT<br>Datos General<br>C<br>C<br>D<br>Detalle<br>Número de Cuenta                                                                               | es<br>With<br>Descripci  | G<br>KODWKE (1)<br>5n Saldo | enerac  | El for<br>es vá                    | (ML - )<br>rmato de F<br>ilido | Auxilian                   | de Cue<br>Solicitud<br>ero de Orden<br>ero de Trámit          | e    |      |   | Fec | ha [ | 1 | 1-feb- | 15 |   |   |     |        |        |
| S.<br>RF<br>Me<br>Ari        | Artic Administration Tribucurie<br>Datos General<br>55<br>6<br>6<br>9<br>9<br>9<br>9<br>9<br>9<br>9<br>9<br>9<br>9<br>9<br>9<br>9<br>9<br>9<br>9 | es<br>Ves<br>Descripci   | G<br>KODWKE (*<br>6n Saldo  | enerac  | ción )<br>El for<br>es vá<br>Salde | rmato de F<br>lido             | Auxilian                   | r de Cue<br>Solicitud<br>ero de Orden<br>ro de Tràmit         | e    |      |   | Fec | ha [ | 1 | 1-feb- | 15 | I |   |     |        |        |
| I.<br>RFF<br>Me<br>Arr<br>22 | ATT Classification of the cards                                                                                                    | es<br>Ver                | G                           | enerac  | El for<br>es vá                    | CML - A                        |                            | de Cue<br>Solicitud<br>ero de Orden<br>ro de Tràmit           | e    |      |   | Fec | ha [ | 1 | 1-feb- | 15 | I |   |     |        |        |
| I<br>RR<br>MA<br>AM<br>2     | Ante Antoisensito Tributrie<br>Datos General<br>C<br>55<br>50<br>0<br>Detalle<br>Número de Cuenta                                                | es<br>Veit               | G<br>IOWKEI                 | enerac  | El for<br>es vá                    | rmato de F<br>ilido            | Auxilian                   | r de Cue<br>Solicitud<br>ero de Orden<br>ro de Trâmit         | e    |      |   | Fec | ha [ | 1 | 1-feb- | 15 | 1 |   |     |        |        |

3. Al ingresar datos Válidos/Correctos las celdas se pintan en color azul para la sección de "Datos Generales", en caso contrario seguirá marcando en color rojo.

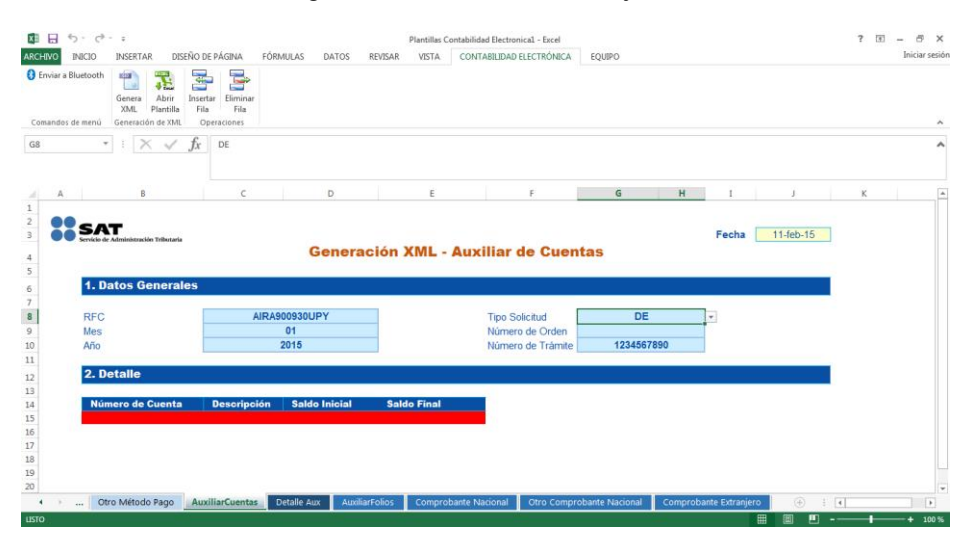

4. Al seleccionar un Mes/Año mayor al Año actual, se presenta error en color rojo en los campos correspondientes.

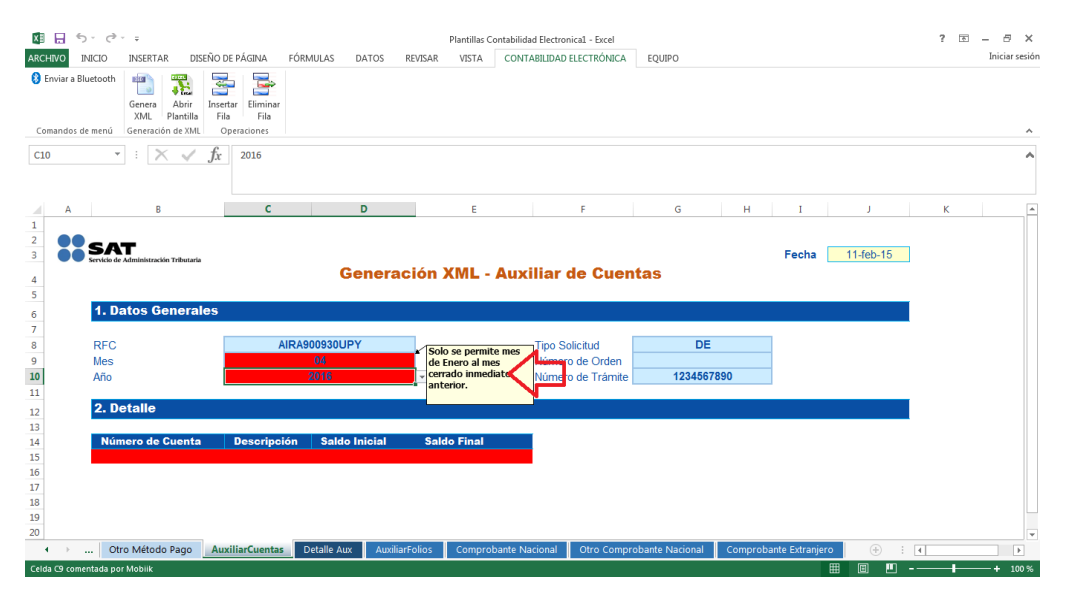

**Nota:** Se pueden generar archivos a partir de Enero 2015 y hasta el Mes inmediato anterior al presente.

Tabla de meses.

| Mes        | Clave |
|------------|-------|
| Enero      | 01    |
| Febrero    | 02    |
| Marzo      | 03    |
| Abril      | 04    |
| Мауо       | 05    |
| Junio      | 06    |
| Julio      | 07    |
| Agosto     | 08    |
| Septiembre | 09    |
| Octubre    | 10    |
| Noviembre  | 11    |
| Diciembre  | 12    |

Tabla de equivalencia de tipo de solicitud.

| Tipo de Solicitud      | Clave |
|------------------------|-------|
| Acto de Fiscalización  | AF    |
| Fiscalización Compulsa | FC    |
| Devolución             | DE    |
| Compensación           | CO    |

5. Es posible insertar filas en la información, pero al seleccionar el botón "Insertar Fila" en la sección de "Datos generales", se presenta el siguiente mensaje de validación.

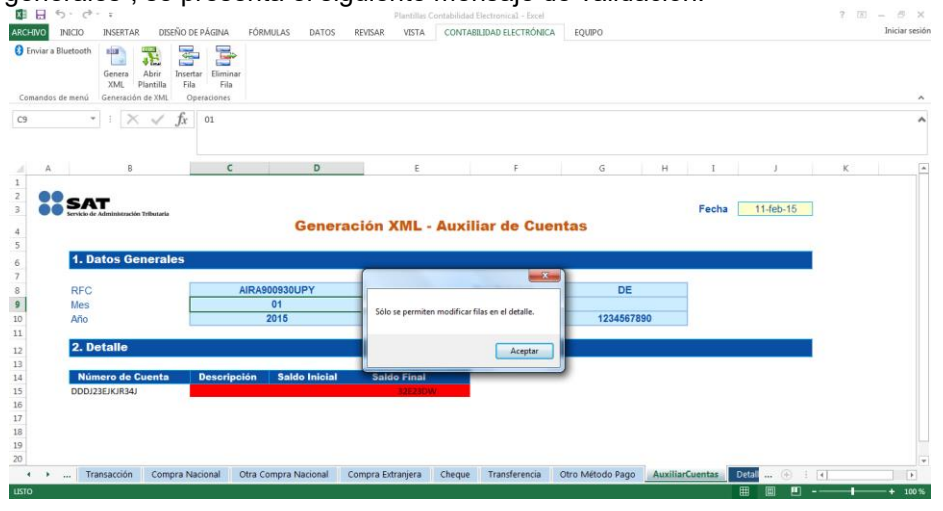

**Nota:** Sólo se permite insertar y eliminar fila cuando se encuentre en la sección "Detalle" de la plantilla, no se podrá insertar ni eliminar fila en la sección de "Datos Generales".

6. Para ingresar datos en la sección de "Detalle" de cuentas de "AuxiliarCuentas" es necesario agregar "Cuentas Contables" previamente en la plantilla de "Catálogo de cuentas".

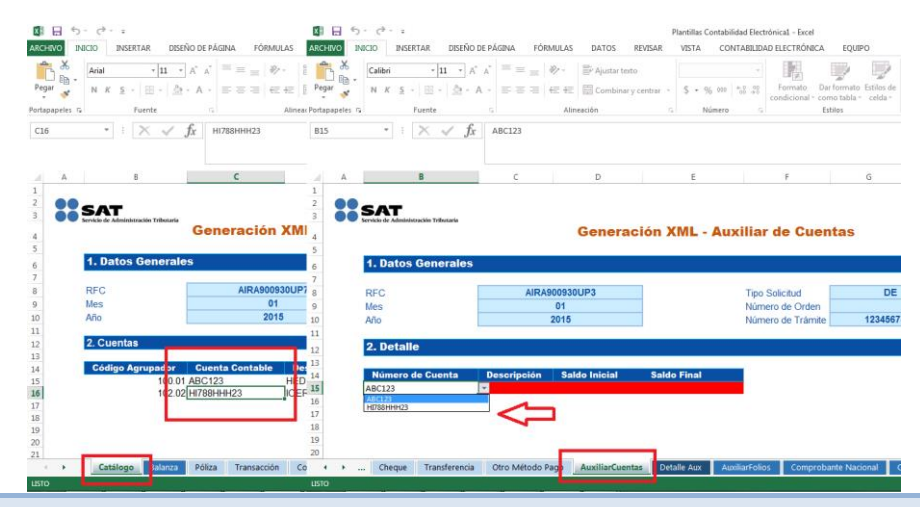

**Nota:** Si no se agregan Cuentas Contables en la plantilla "Catálogo de cuentas" no será posible comenzar a agregar registros en la Plantilla de "Auxiliar de cuentas". Las mismas cuentas que se agregan en "Catálogo de Cuentas" se reflejan en "Auxiliar de cuentas".

7. Si se elimina una cuenta contable de la plantilla de Catálogo de Cuentas, al intentar generar el archivo XML de Auxiliar de cuentas se mostrará el siguiente error.

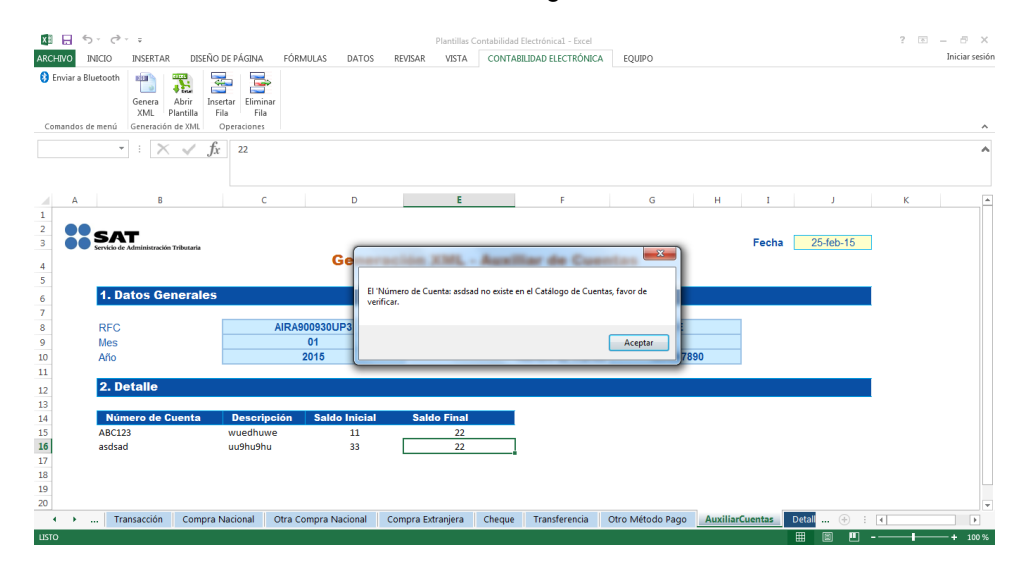

**Nota:** Sólo se puede generar el archivo XML en Auxiliar de cuentas cuando existan todas las Cuentas Contables en la plantilla "Catálogo de cuentas".

8. Al insertar Nuevas Filas en el Detalle, se vuelven a mostrar las mismas validaciones.

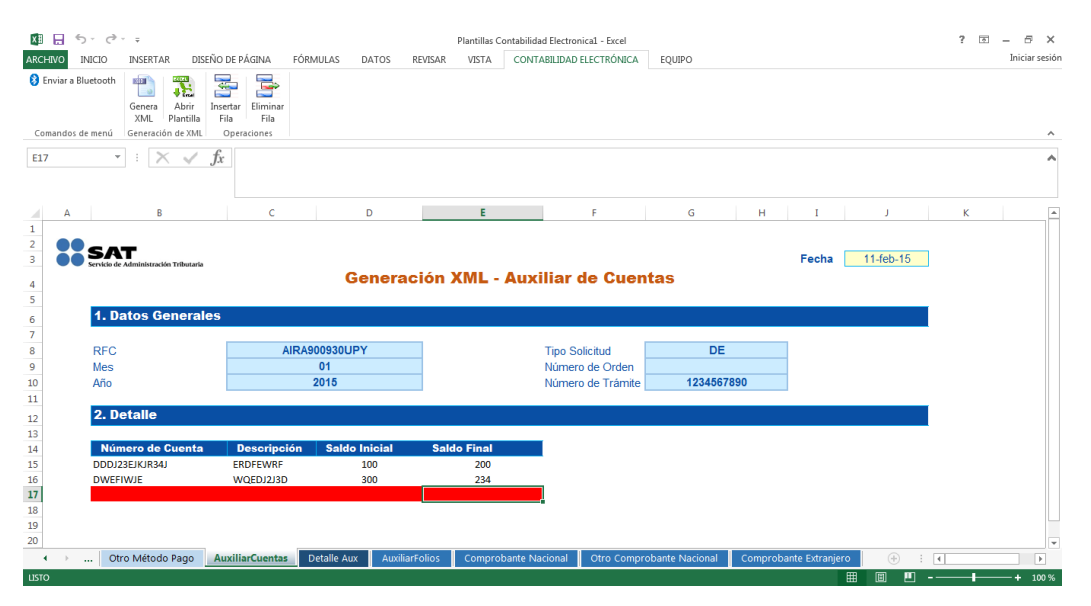

9. Al Ingresar datos Válidos/Correctos las celdas se pintan en color blanco para la sección de Detalle (Cuentas).

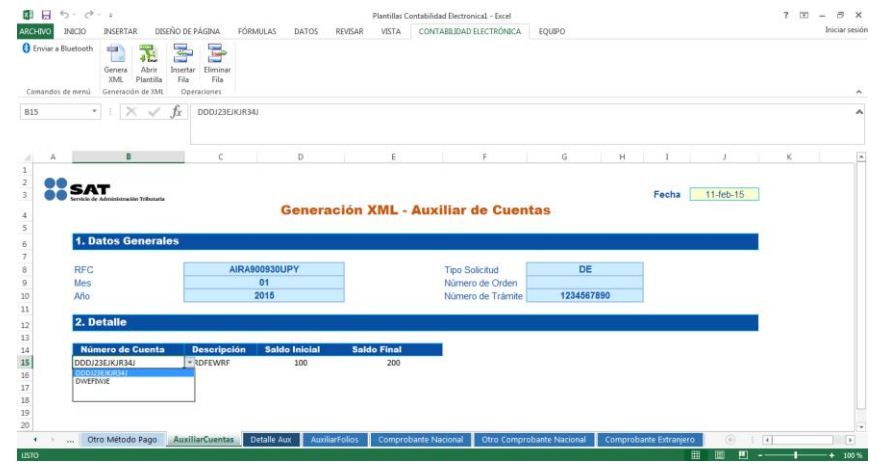

**Nota:** El campo "Número de cuenta" se presenta en forma de combo, misma que previamente fue capturada en el apartado Catálogo de Cuentas, para que el contribuyente seleccione la cuenta contable que desea reportar. El contribuyente NO podrá ingresar datos diferentes al catálogo. Seleccionar solo una opción.

10. Existe la posibilidad de "Eliminar Fila" para borrar algún registro.

| 🛛 🖯 5- 0                            | ~ <b></b>                          |                                               |                     |         | Plantillas Co | ontabilidad Ele | ctronica1 - | Excel    |
|-------------------------------------|------------------------------------|-----------------------------------------------|---------------------|---------|---------------|-----------------|-------------|----------|
| ARCHIVO INICIO                      | INSERTAR DISE                      | ÑO DE PÁGINA FORMUL                           | AS DATOS            | REVISAR | VISTA         | CONTABILI       | DAD ELECT   | RÓNICA E |
| Enviar a Bluetooth Comandos de menú | Genera<br>XML<br>Generación de XML | Insert r Eliminar<br>Fila Fila<br>Operaciones |                     |         |               |                 |             |          |
| C17 *                               | : 🗙 🗸                              | fx Contabilidad<br>Más informa                | Electronica<br>ción |         |               |                 |             |          |
| A                                   | В                                  | С                                             | D                   |         | Е             |                 | F           | G        |
| 2<br>3 SA                           | Administración Tributaria          |                                               |                     |         |               |                 | Fecha       | 11-feb-1 |

11. Al seleccionar "Eliminar Fila" se elimina toda la fila, en caso de que cuente con información, esta se perderá, ya que complemento no permite rehacer la información.

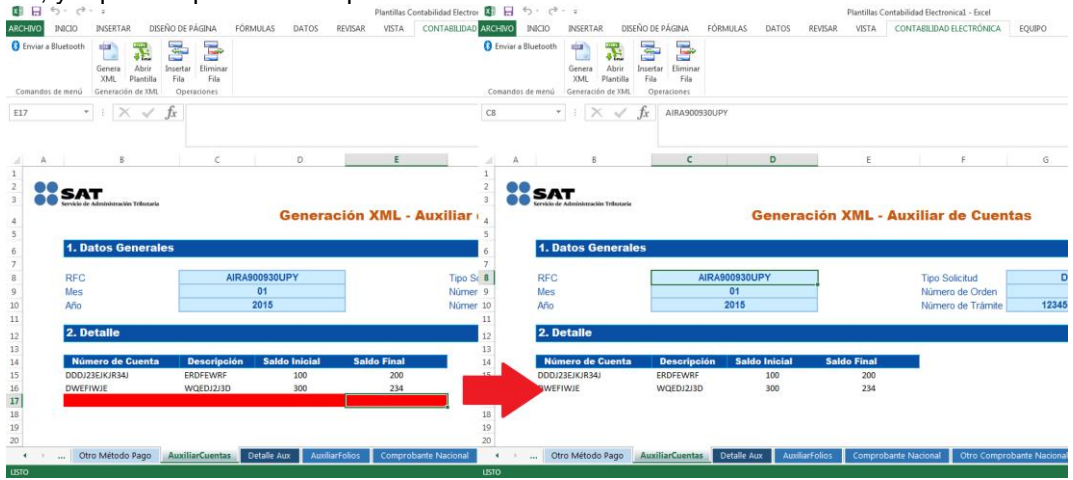

12. Para almacenar la información que se capturo previamente, seleccione el botón "Guardar".

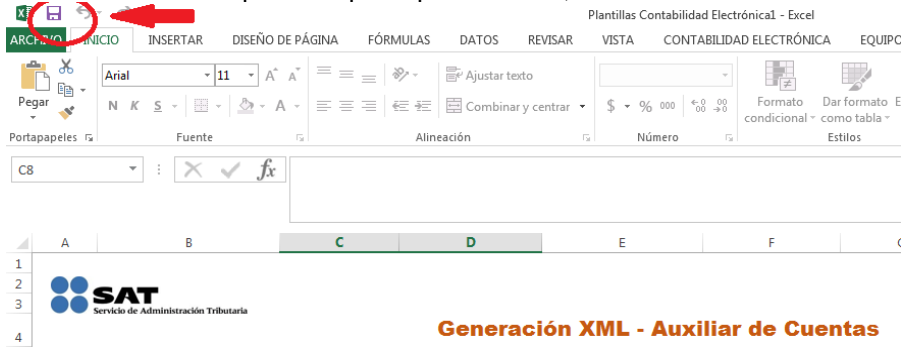

13. Seleccionar la ubicación donde se desea almacenar la plantilla con datos.

| $\overline{\mathbf{e}}$            |                  | Pigetillas Costabilidad Electrónical Escal                                                                                                    | 7 - |
|------------------------------------|------------------|----------------------------------------------------------------------------------------------------|-----|
| formación<br>uevo                  | Guardar como     | C Guarder como                                                                                                    |     |
| brir                               | CneDrive         | 🖞 Organizar 🕶 Nueva carpeta 👔 🐨 🔞                                                                                                    |     |
| uərdər                             | Equipo           | C Bibliotecas Biblioteca Documentos Organizar pon Carpeta *                                                                                                    |     |
| usedae como<br>nprimir<br>ompartie | Agregar un sitio | King Market     Magazet     Magazet     Market bibliches     Worker bibliches     Worker on Hogen                                                                                                    |     |
| 1144                               |                  | Finite      Finite      F |     |
| onta                               |                  | Tipo: Plantilla de Excel habilitada para macros 🔹                                                                                                    |     |
| ciones                             |                  | Autores: lorge Diaz Eriquetas: CE; MS                                                                                                    |     |
| mpiementos •                       |                  | Ocultar carpetas     Herramientas      Guardar     Cancelar                                                                                                    |     |

- 14. Una vez almacenado el archivo con datos, la pantalla regresa nuevamente a la plantilla de "Auxiliar de cuentas".
- 15. Seleccionar la hoja de "Detalle Aux".

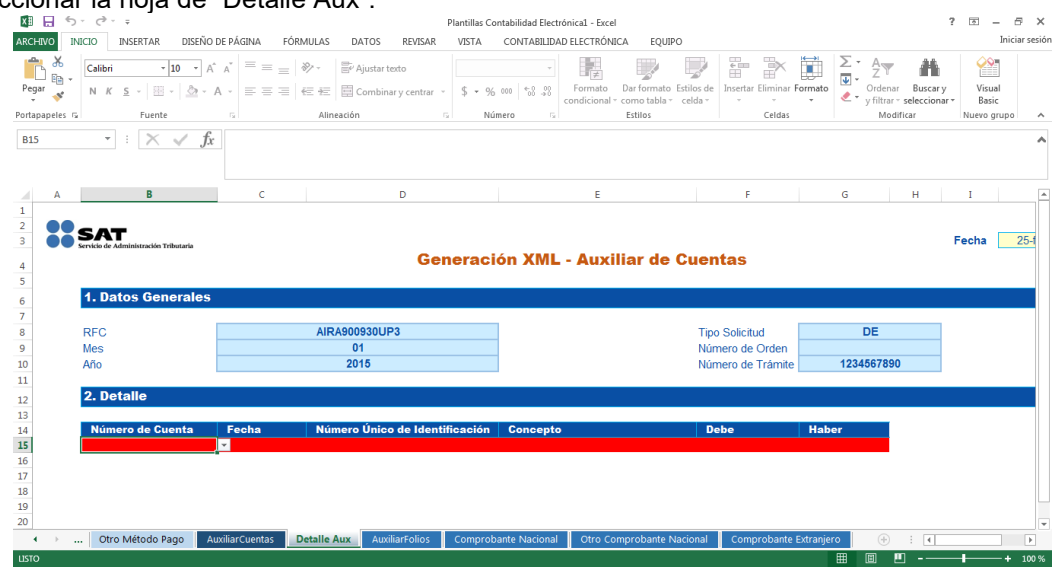

**Nota:** Nota: Si no se agregan Números de Cuenta en la plantilla "Catálogos de cuenta" no será posible comenzar a agregar registros en la Plantilla de "AuxiliarCuenta" y "Detalle Aux". Los

mismos Números de cuenta que se agregan en Catálogos de cuenta se reflejan en Auxiliar de Cuentas y Detalle.

Sólo se puede generar el archivo XML en "Auxiliar de cuentas", cuando en el campo "Número de cuenta" se haya capturado al menos un registro.

16. Una vez que el archivo contenga todos los datos válidos, seleccionar botón "Genera XML".

Nota: Sólo se puede generar el XML en la plantilla Principal, pero no en los demás nodos (Auxiliar Cuentas).

17. Seleccionar la ubicación donde se desea guardar el archivo.

| r 181 — D' 1    |                             | -    | Contabilidad Electronical - Excel | Plan                     |                                      | · · · _          | 1 1 2.6            |
|-----------------|-----------------------------|------|-----------------------------------|--------------------------|--------------------------------------|------------------|--------------------|
| Iniciar ses     | 0                           |      | CONTRACTOR NO. TOTAL              |                          | Guardar como                         | INSERTA          | HIVO INICIO        |
|                 |                             | Q    | Buscar Nueva corpeta (2           |                          | 🖉 🖓 🕨 Nueva carpeta (2)              | S                | Enviar a Bluetooth |
|                 |                             |      | )II •                             |                          | Organizar + Nueva carpeta            | Genera           |                    |
|                 |                             |      | Fecha de modifica Tipo            | *                        | Documentos ^ Nomb                    | XML              | omandos de menú    |
|                 | -                           |      | n el criterio de búsqueda.        | Ningún elemento coincid  | Magenes                              |                  |                    |
|                 |                             |      | n er enteno de obsigación         | ningun elemente contex   | Música Nueva biblioteca              | 1:4              |                    |
|                 |                             |      |                                   |                          | Vídeos                               |                  |                    |
| G H I           |                             |      |                                   |                          |                                      | 8                | A                  |
|                 |                             |      |                                   |                          | 🜏 Grupo en el hogar 🗉                | - ·              |                    |
| Franks 144      |                             |      |                                   |                          | 🚝 Equipo                             | хт 📗 🧳           | SA                 |
| Pecha 11-       | Cuentes                     |      |                                   |                          | Windows7_OS (C                       | de Administracit | Servicio d         |
|                 | cuentas                     |      |                                   |                          | 😚 Lenovo_Recovery                    |                  |                    |
|                 |                             | •    |                                   |                          |                                      | Datos G          | 1.0                |
|                 |                             | •    |                                   | 1501XC                   | Nombre: AIRA000930UP                 |                  |                    |
| DE              | Tipo Solicitud              | -    |                                   |                          | Tipo: Archivos Xml                   |                  | RFC                |
|                 | Número de Orden             |      |                                   |                          |                                      |                  | Mes                |
| 1234567890      | Número de Trâmite           | elar | Guardar Car                       |                          | <ul> <li>Ocultar carpetas</li> </ul> | 6                | Año                |
|                 |                             | -    |                                   |                          |                                      | Detalle          | 2. D               |
|                 |                             |      |                                   |                          |                                      |                  |                    |
| Haber           | Debe                        |      | n Concepto                        | mero Único de Identifica | enta Fecha N                         | imero de Cuen    | Nú                 |
| 200             | 100                         |      | WD3N2HU3DN                        | IQ2WISDI2ID              | * 015-01-01 W                        | DJ23EJKJR34J     | DDD                |
|                 |                             |      |                                   |                          |                                      |                  |                    |
|                 |                             |      |                                   |                          |                                      |                  |                    |
|                 |                             |      |                                   |                          |                                      |                  |                    |
| Auxilia 🕀 🗄 🚺 🕨 | AuxiliarCuentas Detalle Aux | Pago | ransferencia Otro Método          | mpra Extranjera Cheque   | al Otra Compra Nacional              | ompra Nacional   | < > 0              |
|                 |                             |      |                                   |                          |                                      |                  | 0                  |

**Nota:** El archivo de Auxiliar de Cuentas se almacena con la nomenclatura del Archivo y con los datos ingresados:

RFC + Año + Mes + XC Ejemplo: AIRA900930UP7201501XC

- 18. Seleccionar el botón "Guardar".
- 19. Al generar el archivo XML se presenta un mensaje indicando que fue correctamente generado.

| CHIVO INS     | ICIO INSERTAR D                                                                          | ISEÑO DE PÁGINA FÓRN                            | ULAS DATOS RE                                                    | VISAR VIS | STA CONTABILI        | DAD ELECTRÓNICA              | EQUIPO                                      |                                  |                              |              |       | Iniciar se |
|---------------|------------------------------------------------------------------------------------------|-------------------------------------------------|------------------------------------------------------------------|-----------|----------------------|------------------------------|---------------------------------------------|----------------------------------|------------------------------|--------------|-------|------------|
| Enviar a Blue | etooth<br>Genera<br>XML<br>Generación de XM                                              | Insertar Eliminar<br>Fila Fila<br>L Operaciones |                                                                  |           |                      |                              |                                             |                                  |                              |              |       |            |
|               | * : X V                                                                                  | $f_X$ DDDJ23EJKJR34                             | U                                                                |           |                      |                              |                                             |                                  |                              |              |       |            |
| Α             | В                                                                                        | с                                               | D                                                                |           |                      | E                            |                                             | F                                | G                            | н            | I     |            |
| •••           | SAT<br>iervicio de Administración Tributar                                               |                                                 |                                                                  | Gener     | ación XM             | L - Auxilia                  | r de Cuenta                                 | 9                                |                              |              | Fecha | 11         |
|               |                                                                                          |                                                 |                                                                  |           |                      |                              |                                             |                                  |                              |              |       |            |
|               | 1. Datos Genera                                                                          | les                                             |                                                                  |           |                      |                              |                                             | -                                |                              |              |       |            |
|               | <b>1. Datos Genera</b><br>RFC                                                            | les                                             | AIRA900930UPY                                                    | _         |                      |                              | Tipo Sol                                    | icitud                           | ſ                            | DE           |       |            |
| I             | <b>1. Datos Genera</b><br>RFC<br>Mes                                                     | les                                             | AIRA900930UPY<br>01                                              |           |                      | X                            | Tipo Sol<br>Número                          | icitud<br>de Orden               | ſ                            | DE           |       |            |
| l             | <b>1. Datos Genera</b><br>RFC<br>Mes<br>Año                                              | les                                             | AIRA900930UPY<br>01<br>2015                                      |           |                      | <b>×</b>                     | Tipo Sol<br>Número<br>Número                | icitud<br>de Orden<br>de Trámite | 1234                         | DE<br>567890 |       |            |
| l             | 1. Datos Genera<br>RFC<br>Mes<br>Año<br>2. Detalle                                       |                                                 | AIRA900930UPY<br>01<br>2015                                      | Suarc     | hivo fue correctame  | nte generado                 | Tipo Sol<br>Número<br>Número                | icitud<br>de Orden<br>de Trámite | 1234                         | DE<br>567890 |       |            |
| l             | 1. Datos Genera<br>RFC<br>Mes<br>Año<br>2. Detalle                                       |                                                 | AIRA900930UPY<br>01<br>2015                                      | Suarc     | hivo fue correctame  | nte generado                 | Tipo Sol<br>Número<br>Número                | icitud<br>de Orden<br>de Trâmite | 1234                         | DE<br>567890 |       |            |
|               | 1. Datos Genera<br>RFC<br>Mes<br>Año<br>2. Detalle<br>Número de Cuenta                   | nes Fecha                                       | AIRA900930UPY<br>01<br>2015<br>Número Único de                   | Su arc    | hivo fue correctame  | nte generado<br>Aceptar      | Tipo Sol<br>Número<br>Número<br>Debe        | icitud<br>de Orden<br>de Trâmite | 1234                         | DE<br>567890 |       |            |
|               | 1. Datos Genera<br>RFC<br>Mes<br>Año<br>2. Detalle<br>Número de Cuent<br>DDD/23E/K/R34/  | a <u>Fecha</u>                                  | AIRA900930UPY<br>01<br>2015<br>Número Único de<br>WiSio2WiSD/2ID | Su arc    | hivo fue correctame  | nte generado<br>Aceptar      | Tipo Sol<br>Número<br>Número<br>Debe<br>100 | icitud<br>de Orden<br>de Trámite | 1234<br>1234<br>Haber<br>200 | DE<br>567890 |       |            |
|               | 1. Datos Genera<br>RFC<br>Mes<br>Año<br>2. Detalle<br>Número de Cuent:<br>DODI23E/K/R34) | a <u>Fecha</u>                                  | AIRA900930UPY<br>01<br>2015<br>Número Único de<br>Wisiozwisojaid | Su arc    | hivo fue correctame  | X<br>nte generado<br>Aceptar | Tipo Sol<br>Número<br>Número<br>Debe<br>100 | icitud<br>de Orden<br>de Trâmite | 1234<br>1234<br>Haber<br>200 | DE<br>567890 |       |            |
|               | 1. Datos Genera<br>RFC<br>Mes<br>Año<br>2. Detalle<br>Número de Cuent<br>DDDI23EIKIR34J  | a Fecha<br>TO15-01-01                           | AIRA900930UPY<br>01<br>2015<br>Nûmero Unico de<br>WISIQ2WISD/2ID | Su arc    | hivo fue correctarme | Aceptar                      | Tipo Sol<br>Nămero<br>Nümero<br>Debe<br>100 | icitud<br>de Orden<br>de Trâmite | [<br>1234<br>Haber<br>200    | DE<br>567890 |       |            |
|               | 1. Datos Genera<br>RFC<br>Mes<br>Año<br>2. Detalle<br>Número de Cuent<br>DO0223DicR34    | a <u>Fecha</u>                                  | AIRA900930UPY<br>01<br>2015<br>Nûmere Ûnico de<br>WisiQUWSD2ID   | Su arc    | hivo fue correctarme | Aceptar                      | Tipo Sal<br>Número<br>Número<br>Debe<br>100 | icitud<br>de Orden<br>de Tràmite | [<br>1234<br>Haber<br>200    | DE<br>567890 |       |            |

20. Se genera el archivo .ZIP con la nomenclatura correcta.

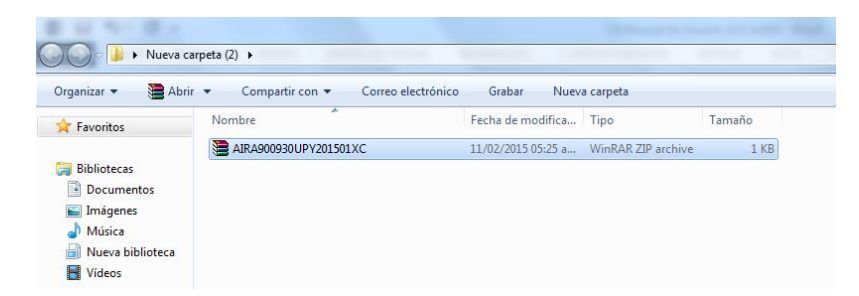

21. El archivo .ZIP, contiene un archivo .XML con los datos de Auxiliar de Cuentas en versión 1.3 y es el archivo que deberán ingresar a través del buzón tributario, menú "Aplicaciones", opción "Contabilidad Electrónica" – "Envíos" o a través del Portal de "Trámites y Servicios" de la página de Internet del SAT, dentro de la opción denominada "Trámites" – "Contabilidad Electrónica" – "Envío".

## 2.5 Auxiliar de Folios

Nota: Debe reutilizarse la plantilla en la que se encuentra almacenada la información el Catálogo de cuentas, ya que es un insumo para la correcta captura de la información del Auxiliar Folios.

1. Seleccionar la hoja de Auxiliar Folios.

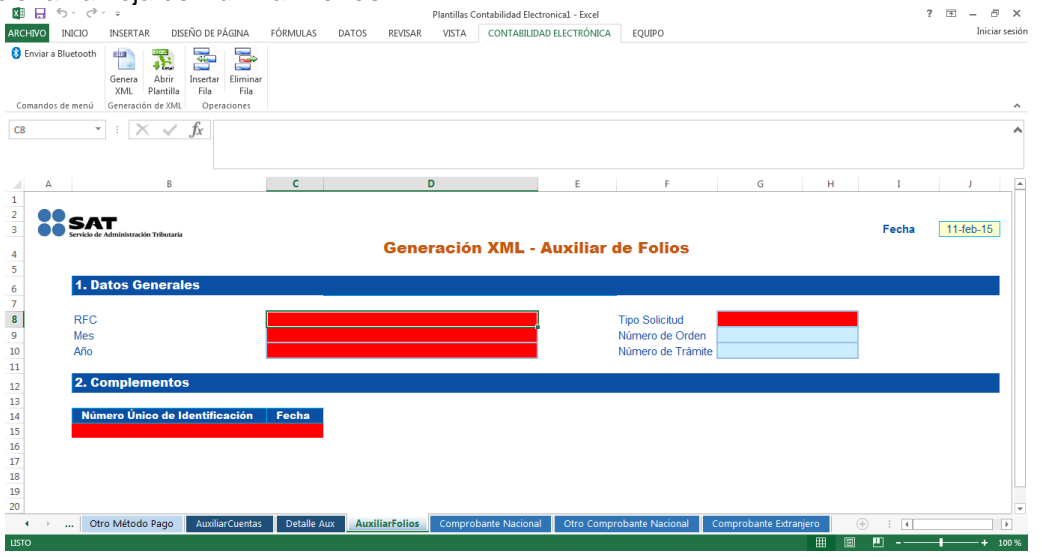

**Nota:** La plantilla de Auxiliar de Folios contiene nodos (Hojas) que se asocian a ellas. Las hojas Obligatorias son: AuxiliarFolios (*Esta es requerida, si no se capturan no será posible generar el archivo XML*). Las hojas Opcionales son: Comprobante Nacional, Otro Comprobante Nacional, Comprobante Extranjero (*Esta es opcional, si no se capturan es posible generar el XML siempre que haya un Auxiliar Folios*).

Los campos en color blanco son campos "Opcionales". Los campos que se presentan en rojo (Al iniciar plantilla) son campos "Requeridos".

2. Se da inicio a la captura de información, en caso de ingresar un RFC inválido, el campo se presenta en rojo y al posicionar el puntero presenta un mensaje de validación para cada campo.

Nota: El RFC deberá ser de 12 ó 13 posiciones dependiendo si es Persona Moral o Física e ingresarlo en letras mayúsculas.

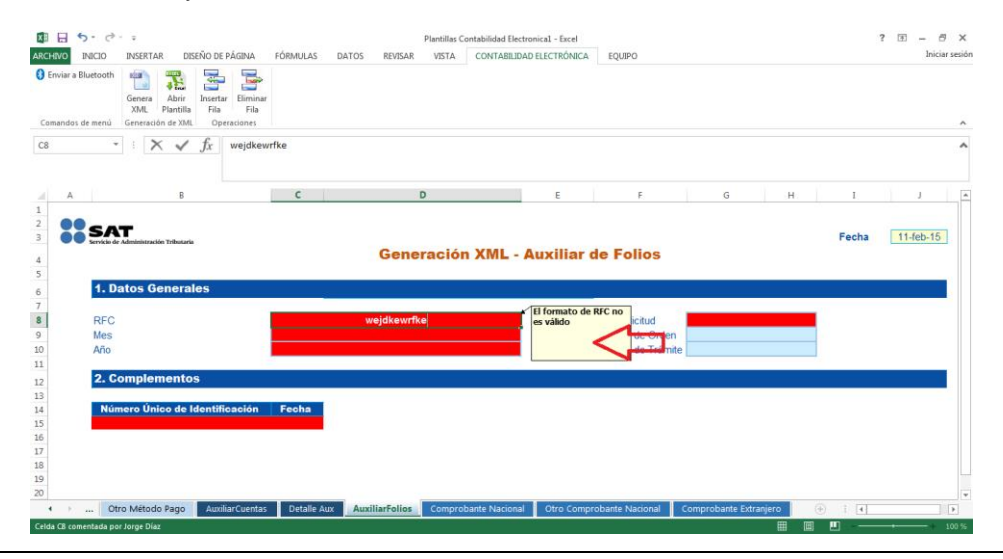

3. Al ingresar datos Válidos/Correctos las celdas se pintan en color azul para la sección de "Datos Generales", en caso contrario seguirá marcando en color rojo.

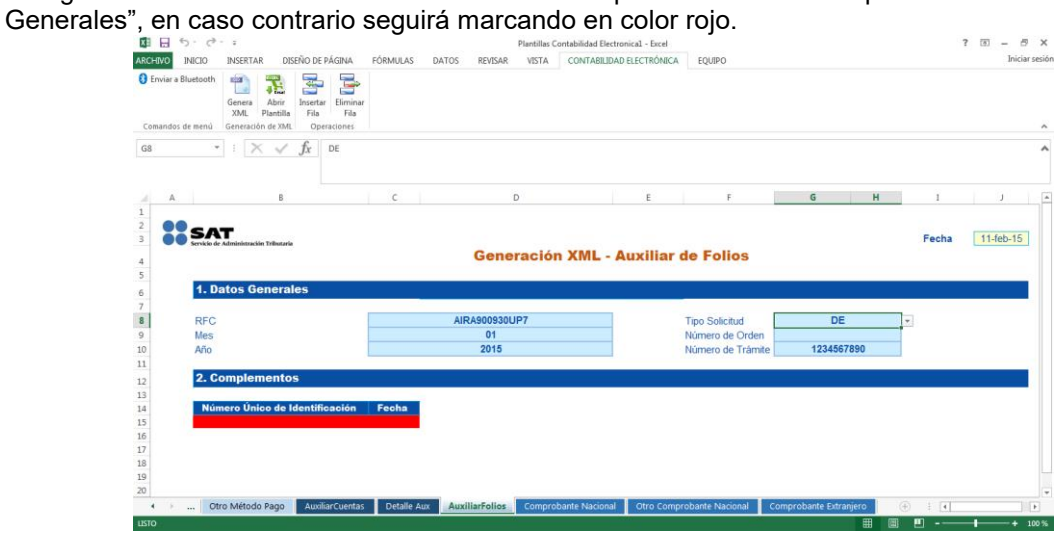

4. Al seleccionar un Mes/Año mayor al Año actual, se presenta error en color rojo en los campos correspondientes.

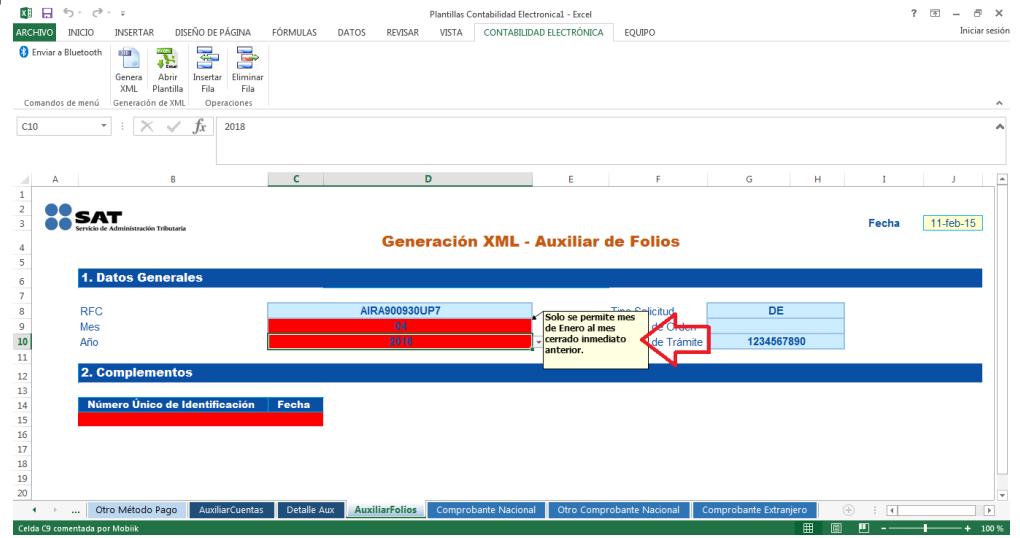

Nota: Se pueden generar archivos a partir de Enero 2015 y hasta el Mes inmediato anterior al presente.

Tabla de meses.

| Mes        | Clave |
|------------|-------|
| Enero      | 01    |
| Febrero    | 02    |
| Marzo      | 03    |
| Abril      | 04    |
| Мауо       | 05    |
| Junio      | 06    |
| Julio      | 07    |
| Agosto     | 08    |
| Septiembre | 09    |
| Octubre    | 10    |

| Noviembre | 11 |
|-----------|----|
| Diciembre | 12 |

Tabla de equivalencia de tipo de solicitud.

| Tipo de Solicitud      | Clave |
|------------------------|-------|
| Acto de Fiscalización  | AF    |
| Fiscalización Compulsa | FC    |
| Devolución             | DE    |
| Compensación           | CO    |

5. Es posible insertar filas en la información, pero al seleccionar el botón "Insertar Fila" en la sección de Datos generales, se presenta el siguiente mensaje de validación.

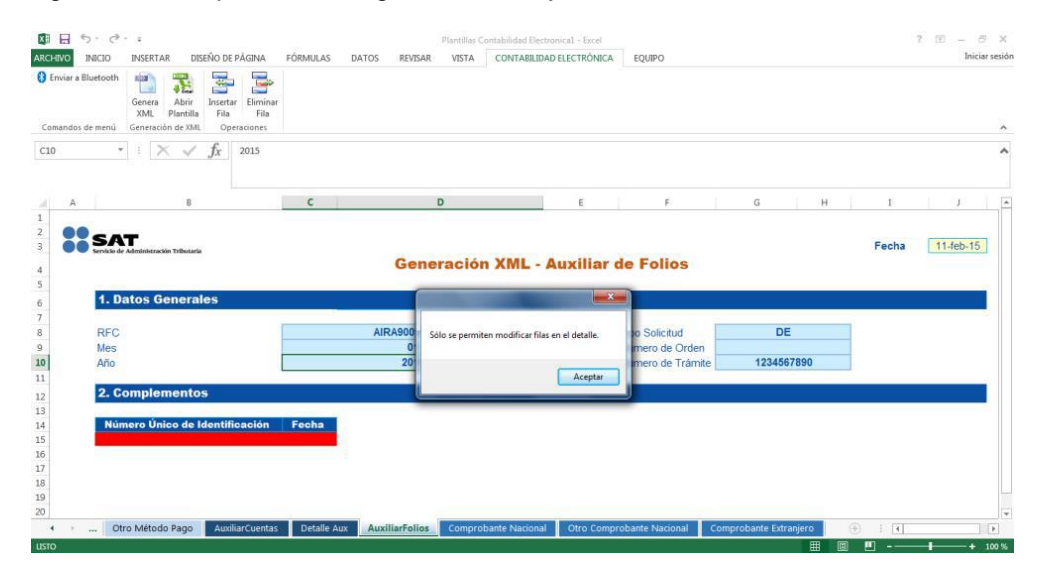

**Nota:** Sólo se permite insertar y eliminar fila cuando se encuentre en la sección Complementos de la plantilla, no se podrá insertar ni eliminar fila en la sección de Datos Generales.

6. Al insertar Nuevas Filas en la sección Complementos, se marcarán en color rojo los campos obligatorios.

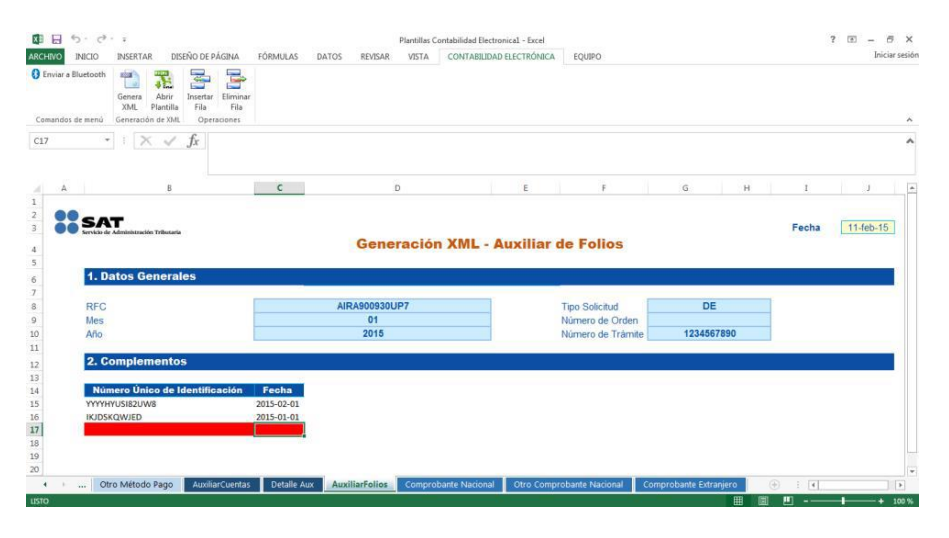

7. Al Ingresar datos Válidos/Correctos las celdas se pintan en color blanco para la sección de Detalle (Cuentas).

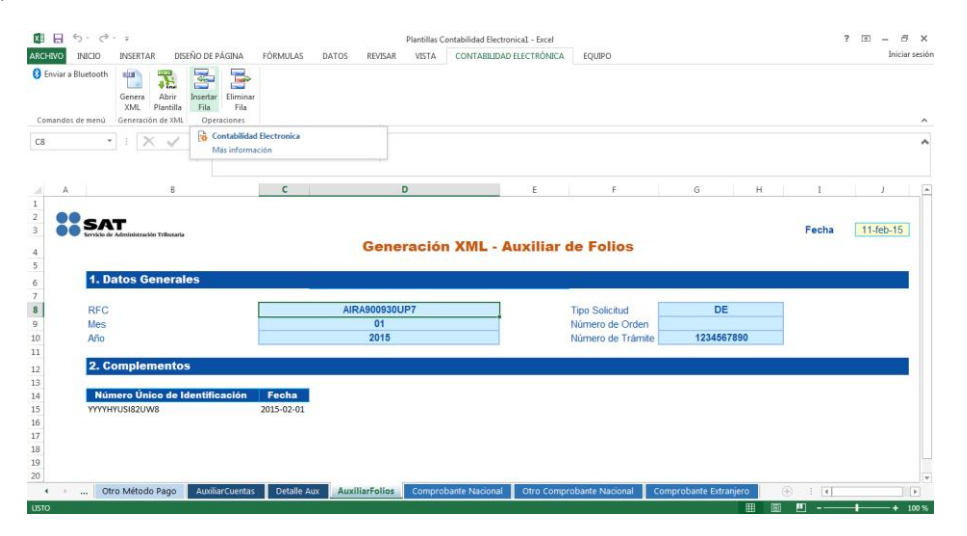

8. Existe la posibilidad de "Eliminar Fila" para borrar algún registro.

| 🖾 🔒 S- 🗟- 🗸                                                           |                                               |                     | Plantillas C  | ontabilidad Electronica1 - | Excel    |
|-----------------------------------------------------------------------|-----------------------------------------------|---------------------|---------------|----------------------------|----------|
| ARCHIVO INICIO INSERTAR DIS                                           | EÑO DE PÁGINA FORMUL                          | AS DATOS F          | REVISAR VISTA | CONTABILIDAD ELECT         | RÓNICA E |
| Enviar a Bluetooth<br>Genera<br>Comandos de menú<br>Generación de XML | Insert r Eliminar<br>Fila Fila<br>Operaciones |                     |               |                            |          |
| C17 • : 🗙 🗸                                                           | fx Contabilidad                               | Electronica<br>ción |               |                            |          |
| AB                                                                    | с                                             | D                   | E             | F                          | G        |
| 1<br>2<br>3 SAT<br>Servicio de Administración Tributaria              |                                               |                     |               | Fecha [                    | 11-feb-1 |

9. Al seleccionar "Eliminar Fila" se elimina toda la fila, en caso de que cuente con información, esta se perderá, ya que el complemento no permite rehacer la información.

| ARCHIVO                                                               | S · C <sup>2</sup> · =<br>INICIO INSERTAR DISEÑO DE PÁGINA                                     | FÓRMULAS D                        | Plantillas C<br>ATOS REVISAR VISTA | onta                                                           | a 5-∂<br>vo inicio                      | INSERTAR DISEÑO DE PÁGINA                                         | FÓRMULAS DA'                      | PI<br>OS REVISAR | antillas Contabilidad Electro<br>VISTA CONTABILIDAD | nical - Excel<br>ELECTRÓNICA EQU        | ЛРО           |
|-----------------------------------------------------------------------|------------------------------------------------------------------------------------------------|-----------------------------------|------------------------------------|----------------------------------------------------------------|-----------------------------------------|-------------------------------------------------------------------|-----------------------------------|------------------|-----------------------------------------------------|-----------------------------------------|---------------|
| Comandos                                                              | Bluetooth<br>Genera Abrir<br>M. Plantillis Fila Fila<br>ed emenú Generación de XML Operaciones | e                                 |                                    | Com                                                            | viar a Bluetooth<br>andos de menú       | Genera ción de XML Operaciones                                    |                                   |                  |                                                     |                                         |               |
| C17                                                                   | $\cdot$ : $\times \checkmark f_x$                                                              |                                   |                                    | C8                                                             | ¥                                       | : $\times \checkmark f_x$ Airagoog                                | 30UP7                             |                  |                                                     |                                         |               |
|                                                                       | В                                                                                              | C                                 | D                                  |                                                                | A                                       | В                                                                 | C                                 | D                |                                                     | E                                       | F             |
| 1<br>2<br>3<br>4<br>5                                                 | SAT<br>Kervice de Administración Tolkszaria                                                    |                                   | Generación                         | 1<br>2<br>3<br>1 ) 4<br>5                                      | SA                                      | Administración Tributaria                                         |                                   | Genera           | ación XML - A                                       | uxiliar de F                            | olios         |
| 6                                                                     | 1. Datos Generales                                                                             | /                                 |                                    | 6                                                              | 1. Da                                   | ntos Generales                                                    |                                   |                  |                                                     |                                         |               |
| 7                                                                     | 250                                                                                            |                                   | 1010000000107                      | 7                                                              | DEC                                     |                                                                   |                                   | AID 49009201 ID  | 7                                                   | Tree 6                                  | - Colored     |
| 8                                                                     | RFG                                                                                            |                                   | AIRA9009300P7                      | 9                                                              | Mes                                     |                                                                   |                                   | 01               |                                                     | Núme                                    | ro de Ordeo   |
|                                                                       | THE D                                                                                          |                                   |                                    |                                                                |                                         |                                                                   |                                   |                  |                                                     | 1 1 1 1 1 1 1 1 1 1 1 1 1 1 1 1 1 1 1 1 |               |
|                                                                       | 4ño                                                                                            |                                   | 2015                               | 10                                                             | Año                                     |                                                                   |                                   | 2015             |                                                     | Núme                                    | ro de Trámite |
| 10                                                                    | Año                                                                                            |                                   | 2015                               | 10                                                             | Año                                     |                                                                   |                                   | 2015             |                                                     | Núme                                    | ro de Trámite |
| 10<br>11<br>12                                                        | Año<br>2. Complementos                                                                         | 1                                 | 2015                               | 10<br>11<br>12                                                 | Año<br>2. Ce                            | omplementos                                                       |                                   | 2015             |                                                     | Núme                                    | ro de Trámite |
| 10<br>11<br>12<br>13                                                  | Año<br>2. Complementos                                                                         |                                   | 2015                               | 10<br>11<br>12<br>13                                           | Año<br>2. Ce                            | omplementos                                                       |                                   | 2015             |                                                     | Núme                                    | ro de Trámite |
| 10<br>11<br>12<br>13<br>14                                            | Año<br>2. Complementos<br>Número Único de Identificación                                       | Fecha                             | 2015                               | 10<br>11<br>12<br>13<br>14                                     | Año<br>2. Ce<br>Nún                     | omplementos<br>ero Único de Identificación                        | Fecha                             | 2015             |                                                     | Núme                                    | ro de Trámite |
| 10<br>11<br>12<br>13<br>14<br>15                                      | Año<br>2. Complementos<br>Número Único de Identificación<br>YWYHVISISZUVIS<br>WIRTEGORIA       | Fecha<br>2015-02-01               | 2015                               | 10<br>11<br>12<br>13<br>14<br>15                               | Afio<br>2. Ce<br>Nún<br>YYYYH           | omplementos<br>ero Único de Identificación<br>1/US82/UW8<br>OMUSO | Fecha<br>2015-02-01<br>2015 01 01 | 2015             |                                                     | Núme                                    | ro de Trámite |
| 10<br>11<br>12<br>13<br>14<br>15<br>16<br>17                          | Allo<br>2. Complementos<br>Número Único de Identificación<br>YYYYHYUSI82UW8<br>IKUDSKOWJED     | Fecha<br>2015-02-01<br>2015-01-01 | 2015                               | 10<br>11<br>12<br>13<br>14<br>15<br>16<br>17                   | Año<br>2. Ce<br>Nún<br>YYYYH<br>IKIDSA  | omplementos<br>sero Único de Identificación<br>1/US82UW8<br>QWIED | Fecha<br>2015-02-01<br>2015-01-01 | 2015             |                                                     | Núme                                    | ro de Trámite |
| 10<br>11<br>12<br>13<br>14<br>15<br>16<br>17<br>18                    | Año<br>2. Complementos<br>Namero Único de Identificación<br>YYYHYUSIBZUVB<br>IKIDSKQW/ED       | Fecha<br>2015-02-01<br>2015-01-01 | 2015                               | 10<br>11<br>12<br>13<br>14<br>15<br>16<br>17<br>18             | Año<br>2. Co<br>Nún<br>YYYYYH<br>IKIDSA | omplementos<br>tero Único de Identificación<br>UUS82UW8<br>QWJED  | Fecha<br>2015-02-01<br>2015-01-01 | 2015             |                                                     | Núme                                    | ro de Trámite |
| 10<br>11<br>12<br>13<br>14<br>15<br>16<br><b>17</b><br>18<br>19       | Alio 2. Complementos Número Unico de Identificación YYMYUUSIZUW8 KCOSKQW/ED                    | Fecha<br>2015-02-01<br>2015-01-01 | 2015                               | 10<br>11<br>12<br>13<br>14<br>15<br>16<br>17<br>18<br>19       | Año<br>2. Ci<br>Nún<br>YYMYH<br>IKIDSP  | omplementos<br>ero Único de Identificación<br>VUSB2UWB<br>QWJED   | Fecha<br>2015-02-01<br>2015-01-01 | 2015             |                                                     | Núme                                    | ro de Trâmite |
| 10<br>11<br>12<br>13<br>14<br>15<br>16<br><b>17</b><br>18<br>19<br>20 | Allo 2. Complementos Wimero Único de Identificación WYNYYUSIEUWIS KODSKOWIED                   | Fecha<br>2015-02-01<br>2015-01-01 | 2015                               | 10<br>11<br>12<br>13<br>14<br>15<br>16<br>17<br>18<br>19<br>20 | Año<br>2. Ca<br>Nún<br>YMMH<br>IKIDSH   | omplementos<br>sero Unico de Identificación<br>USBIZUMS<br>QWIED  | Fecha<br>2015-02-01<br>2015-01-01 | 2015             |                                                     | Núme                                    | ro de Trâmite |

10. Para almacenar la información que se capturó previamente, seleccione el botón "Guardar".

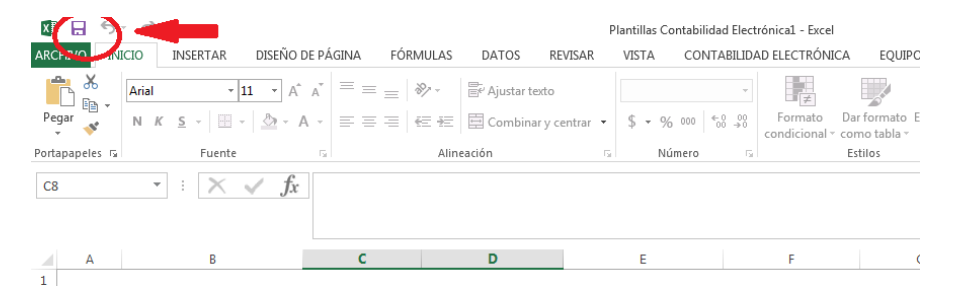

11. Seleccionar la ubicación donde se desea almacenar la plantilla con datos.

| Gu        | ardar como       | Guardar como                                                              |                                                                                                    |                    | X         |
|-----------|------------------|---------------------------------------------------------------------------|----------------------------------------------------------------------------------------------------|--------------------|-----------|
|           |                  | G V 2 + Biblioteca                                                        | Documentos                                                                                                    | 49 Buscar Document | 05        |
|           | OneDrive         | Organizar • Nueva car                                                     | peta                                                                                                    |                    | 81 - 0    |
|           | C                | Bibliotecas                                                               | Biblioteca Documentos<br>Induye: 2 ubicaciones                                                                                             | Organizar por      | Carpeta * |
| er como   | Agregar un sitio | i Indgenes<br>Musica ≡<br>Nueva biblioteca<br>Videos<br>Grupo en el hogar | SQL Server Management Studio<br>Ceneta de archivos<br>Visual Studio 2010<br>Ceneta de archivos<br>Visual Studio 2012<br>Ceneta de archivos |                    |           |
| _         |                  | Nombre de archive:                                                        | as Contabilidad Electrónic=1                                                                                                    |                    | 4         |
|           | -                | Tipo: Plantili                                                            | a de Excel habilitada para macros                                                                                                    |                    |           |
| ves       |                  | E                                                                         | Guardar miniatura                                                                                                    |                    |           |
| ementos - |                  | 0.00                                                                      | 11                                                                                                    |                    | Carrielar |

- 12. Una vez almacenado el archivo con datos, la pantalla regresa nuevamente a la plantilla de "Auxiliar de folios".
- 13. Una vez que la plantilla contenga todos los datos válidos (en color azul o blanco), seleccionar botón "Genera XML".

Nota: Sólo se puede generar el archivo XML en la plantilla Principal, pero no en los demás nodos.

14. Seleccionar la ubicación donde se desea guardar el archivo.

| ERO RESETAR DERIO OF AGINA FORMULAS DATOS RUSAR VISTA CONTABILIDAD ELECTIONICA EQUIPO                                                                                                    |             |
|----------------------------------------------------------------------------------------------------|-------------|
| Cogardar cono     Cogardar e cono     Cogardar e Neva carpeta     Cogardar e Neva carpeta     Cogardar e Neva carpeta     Cogardar e Neva carpeta     Cogardar e Neva carpeta     Nordar e Fecha de modifica Tyo     Reinstex     Documentos     Morgin demento coincide con el criterio de bioguesta.     Nordar e Folios - Comprobante Extranjero     Morgin demento coincide con el criterio de bioguesta.     Tipo Solicitud     Número de Orden     Número de Triante | Iniciar ses |
| Organizar ▼ Nueva carpeta       IE       P            Fecunites            Residences                  Indigen demonstration de biosquests.            Vielans de Follios - Comprobante Extranjoro                Moinse                 Moinse            Tipo Solicitud              Videos            Tipo Solicitud                                                                                                    |             |
| Freentes     Nombre     Frecha de modifica. Tipe     Ninguin elemente coincide con el criterio de biliqueda.     Ninguin elemente coincide con el criterio de biliqueda.     Ninguin elemente coincide con el criterio de biliqueda.     Nincia     Nuncia     Videos     Tipo Solicitud     Numero de Triante                                                                                                    |             |
|                                                                                                    | F           |
| r∰ Equipo + < >                                                                                                    |             |
| Nombre Medico 2005/001/01/1  Tipor Archives Xml  Monto Método Pago                                                                                                    | Moneda      |
| Ocultar carpetas     Guardar     Cancelar                                                                                                    |             |
|                                                                                                    |             |
| 💶 🗠 Otro Método Pago AuxiliarCuentas Detalle Aux AuxiliarFolios Comprobante Nacional Otro Comprobante Nacional Comprobante Extranjero 🛞 : 🖬                                                                                                    | Þ           |

**Nota:** El archivo de Auxiliar de Cuentas se almacena con la nomenclatura del Archivo y con los datos ingresados:

RFC + Año + Mes + XF Ejemplo: AIRA900930UP7201501XF

- 15. Seleccionar el botón "Guardar".
- 16. Al generar el archivo XML se presenta un mensaje indicando que fue correctamente generado.

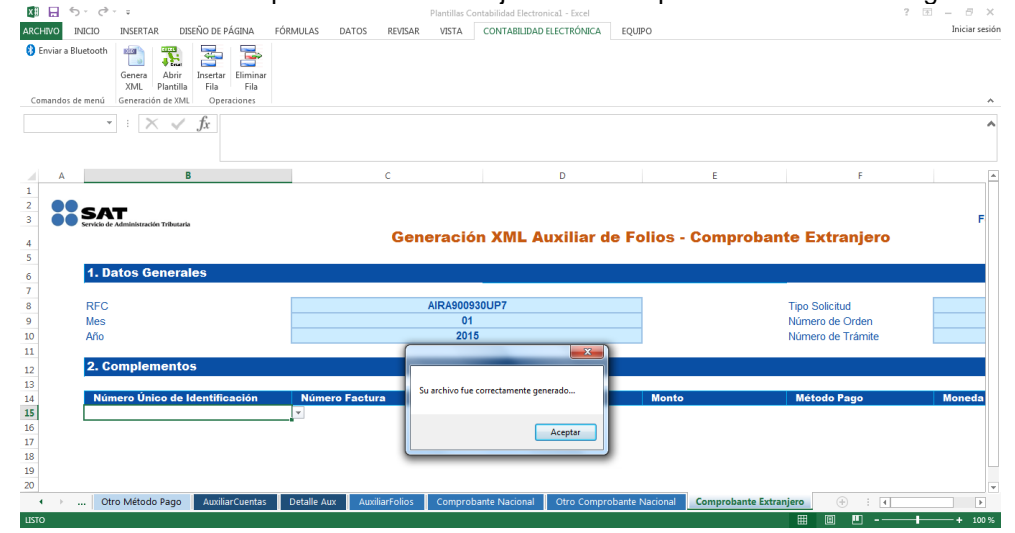

17. Se genera el archivo .ZIP con la nomenclatura correcta.

| 🕞 🕞 🗸 🐌 Nueva car                                                                       | peta (2) 🕨                        |                    |                    |        |
|-----------------------------------------------------------------------------------------|-----------------------------------|--------------------|--------------------|--------|
| Organizar 👻 🗎 Abrir                                                                     | ▼ Compartir con ▼ Correo electrón | nico Grabar Nuev   | a carpeta          |        |
| 🔆 Favoritos                                                                             | Nombre                            | Fecha de modifica  | Тіро               | Tamaño |
|                                                                                         | E AIRA900930UP7201501XF           | 11/02/2015 05:44 a | WinRAR ZIP archive | 1 KB   |
| <ul> <li>Bibliotecas</li> <li>Documentos</li> <li>Imágenes</li> <li>Mágeires</li> </ul> |                                   |                    |                    |        |
| <ul> <li>Wusica</li> <li>Nueva biblioteca</li> <li>Vídeos</li> </ul>                    |                                   |                    |                    |        |

18. El archivo .ZIP, contiene un archivo .XML con los datos del Auxiliar de Folios en versión 1.3 y es el archivo que deberán ingresar a través del buzón tributario, menú "Aplicaciones", opción "Contabilidad Electrónica" – "Envíos" o a través del Portal de "Trámites y Servicios" de la página de Internet del SAT, dentro de la opción denominada "Trámites" – "Contabilidad Electrónica" – "Envío".